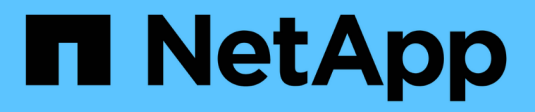

## NetApp para Azure / AVS

**NetApp Solutions** 

NetApp April 25, 2024

This PDF was generated from https://docs.netapp.com/es-es/netapp-solutions/ehc/azure-native-dr-jetstream.html on April 25, 2024. Always check docs.netapp.com for the latest.

# Tabla de contenidos

| Multicloud híbrido de NetApp con soluciones de VMware             | <br> | <br>1    |
|-------------------------------------------------------------------|------|----------|
| Proteger cargas de trabajo en Azure/AVS                           | <br> | <br>1    |
| Migrar cargas de trabajo en Azure/AVS                             | <br> | <br>. 64 |
| Region Availability – almacén de datos NFS suplementario para ANF | <br> | <br>. 81 |

## Multicloud híbrido de NetApp con soluciones de VMware

## Proteger cargas de trabajo en Azure/AVS

### Recuperación ante desastres con ANF y JetStream

La recuperación ante desastres en el cloud es un método resiliente y rentable de proteger las cargas de trabajo contra interrupciones del sitio y eventos dañados por los datos (por ejemplo, ransomware). Gracias al marco de trabajo VAIO de VMware, las cargas de trabajo de VMware locales se pueden replicar en el almacenamiento Azure Blob y recuperarse, lo que permite una pérdida de datos mínima o casi nula, y el objetivo de tiempo de recuperación casi nulo.

JetStream DR se puede utilizar para recuperar sin problemas las cargas de trabajo replicadas de las instalaciones a AVS y específicamente a Azure NetApp Files. Permite una recuperación ante desastres rentable usando unos recursos mínimos en el sitio de recuperación ante desastres y un almacenamiento en cloud rentable. Jetstream DR automatiza la recuperación en almacenes de datos de ANF mediante el almacenamiento BLOB de Azure. JetStream DR recupera máquinas virtuales independientes o grupos de máquinas virtuales relacionadas en la infraestructura de sitio de recuperación según su asignación de red y proporciona recuperación de un momento específico para la protección de ransomware.

Este documento proporciona una comprensión de los principios de operaciones de JetStream DR y sus principales componentes.

- 1. Instale el software JetStream DR en el centro de datos local.
  - a. Descargue el paquete de software de recuperación ante desastres JetStream desde Azure Marketplace (ZIP) y ponga en marcha JetStream DR MSA (OVA) en el clúster designado.
  - b. Configure el clúster con el paquete de filtro de E/S (instale JetStream VIB).
  - c. Aprovisione Azure Blob (cuenta de almacenamiento de Azure) en la misma región que el clúster de recuperación ante desastres AVS.
  - d. Ponga en marcha dispositivos DRVA y asigne volúmenes de registro de replicación (VMDK a partir de un almacén de datos existente o almacenamiento iSCSI compartido).
  - e. Cree dominios protegidos (grupos de máquinas virtuales relacionadas) y asigne DRVAs y Azure Blob Storage/ANF.
  - f. Inicie la protección.
- 2. Instalar el software de recuperación ante desastres JetStream en el cloud privado de Azure VMware Solution.
  - a. Utilice el comando Run para instalar y configurar JetStream DR.
  - b. Agregue el mismo contenedor de Azure Blob y descubra dominios mediante la opción Scan Domains.
  - c. Implementar los dispositivos DRVA necesarios.
  - d. Cree volúmenes de registros de replicación con almacenes de datos VSAN o ANF disponibles.
  - e. Importe dominios protegidos y configure ROCvA (recuperación va) para utilizar el almacén de datos ANF en las ubicaciones de los equipos virtuales.
  - f. Seleccione la opción de conmutación por error adecuada y inicie una rehidratación continua para dominios de objetivo de tiempo de recuperación casi cero o máquinas virtuales.
- 3. Durante un evento de desastre, active la conmutación por error en los almacenes de datos de Azure NetApp Files en el sitio de recuperación ante desastres AVS designado.
- 4. Invoque la conmutación por recuperación al sitio protegido después de haber recuperado el sitio protegido.antes de comenzar, asegúrese de que se cumplen los requisitos previos tal y como se indica en este "enlace" Además, ejecute Bandwidth Testing Tool (BWT) de JetStream Software para evaluar el rendimiento potencial del almacenamiento de Azure Blob y su ancho de banda de replicación cuando se utiliza con el software JetStream DR. Tras los requisitos previos, incluida la conectividad, se han establecido, se han establecido y se han suscrito a JetStream DR para AVS de la "Azure Marketplace". Después de descargar el paquete de software, continúe con el proceso de instalación descrito anteriormente.

Cuando planifique e inicie la protección de un gran número de equipos virtuales (por ejemplo, 100+), utilice la herramienta de planificación de capacidad (CPT) del kit de herramientas de automatización de recuperación ante desastres JetStream. Proporcionar una lista de equipos virtuales que se protegerán junto a sus preferencias de grupo de recuperación y tiempo de recuperación, y luego ejecutar CPT.

CPT realiza las siguientes funciones:

- Combinación de máquinas virtuales en dominios de protección según su objetivo de tiempo de recuperación.
- Definir el número óptimo de DRVAs y sus recursos.

- Calcular el ancho de banda de replicación requerido.
- Identificación de las características del volumen de registro de replicación (capacidad, ancho de banda, etc.).
- Calculando la capacidad de almacenamiento de objetos requerida, etc.

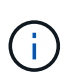

La cantidad y el contenido de los dominios prescritos dependen de diversas características de los equipos virtuales, como la tasa media de IOPS, la capacidad total, la prioridad (que define el orden de conmutación por error), el objetivo de tiempo de recuperación, etc.

### Instalar JetStream DR en el centro de datos local

El software Jetstream DR consta de tres componentes principales: Jetstream DR Management Server Virtual Appliance (MSA), DR Virtual Appliance (DRVA) y componentes host (paquetes de filtros de I/o). MSA se utiliza para instalar y configurar componentes host en el cluster informático y, a continuación, administrar el software de recuperación ante desastres JetStream. La siguiente lista proporciona una descripción de alto nivel del proceso de instalación:

- 1. Compruebe los requisitos previos.
- 2. Ejecute la herramienta de planificación de la capacidad para realizar recomendaciones de recursos y configuración (opcional pero recomendado para pruebas de concepto).
- 3. Implemente JetStream DR MSA en un host de vSphere en el clúster designado.
- 4. Inicie MSA usando su nombre DNS en un explorador.
- 5. Registre el servidor vCenter con MSA.para realizar la instalación, complete los siguientes pasos detallados:
- 6. Una vez que se haya puesto en marcha JetStream DR MSA y se haya registrado vCenter Server, acceda al complemento de recuperación ante desastres JetStream mediante vSphere Web Client. Para ello, vaya a Datacenter > Configure > JetStream DR.

| vm vSphere Client                                                                 | Menu 🗸 🛛 🔍 Search in all                                                        | environments                                              |                                        | C 🛛 v Administrator@EHCDC.COM v 🕃 |
|-----------------------------------------------------------------------------------|---------------------------------------------------------------------------------|-----------------------------------------------------------|----------------------------------------|-----------------------------------|
| □ □ □<br>→ a300-vcsa.ehcdc.com                                                    | A300-DataCent<br>Summary Monitor Co                                             | FIGURE Permissions Hosts & Clusters VMs                   | Datastores Networks Updates            |                                   |
| <ul> <li>A300-Datacenter</li> <li>a300-cluster</li> <li>a300-esxi02.eh</li> </ul> | <ul> <li>More         Alarm Definitions         Scheduled Tasks     </li> </ul> | JebSbream DR<br>Protected Domains Statistics Storage Site | s Appliances Configurations Task Log   | Ē.                                |
| a300-esxi03.eh                                                                    | Network Protocol Pr                                                             | Site Details                                              |                                        | Alarm Settings                    |
| a300-esxi05.eh                                                                    | JetStream DR                                                                    | vCenter Server Hostname                                   | 172 21 253 160                         |                                   |
| ANFJSDR-MSA0                                                                      |                                                                                 | Management Appliance Hostname                             | ANFJSDR-msa                            |                                   |
| AuctionAppA0                                                                      |                                                                                 | Software Version                                          | 4.0.0.443                              |                                   |
| AuctionAppA2                                                                      |                                                                                 | Subscription ID                                           | 00000000-0000-0000-0000000000000000000 | 2                                 |
| 🔂 AuctionAppA3                                                                    |                                                                                 | Tenant ID / Application ID                                | - Configure                            |                                   |
| AuctionAppB0                                                                      |                                                                                 | Application Secret                                        | + Configure                            |                                   |

7. En la interfaz DR de JetStream, seleccione el clúster adecuado.

| 172.21.253.160 |                                      |                                                         |                                                                                      |                                                                                              |
|----------------|--------------------------------------|---------------------------------------------------------|--------------------------------------------------------------------------------------|----------------------------------------------------------------------------------------------|
| tura Clustere  |                                      |                                                         |                                                                                      |                                                                                              |
| nure Cluetere  |                                      |                                                         |                                                                                      |                                                                                              |
| jure clusters  |                                      |                                                         |                                                                                      |                                                                                              |
|                | Select All                           | Clear All                                               | 0                                                                                    |                                                                                              |
|                |                                      | CICEI AI                                                |                                                                                      |                                                                                              |
| Cluster Name A | Datacenter Name ▲<br>A300-DataCenter |                                                         | ^                                                                                    |                                                                                              |
|                | record datacenter                    |                                                         |                                                                                      |                                                                                              |
|                |                                      |                                                         |                                                                                      | C                                                                                            |
|                |                                      |                                                         | ~                                                                                    | Host Details 🔺                                                                               |
|                | C                                    | ancel Co                                                | nfigure                                                                              |                                                                                              |
|                |                                      |                                                         |                                                                                      |                                                                                              |
|                |                                      |                                                         |                                                                                      |                                                                                              |
|                | Cluster Name 🔺<br>A300-Cluster       | Select All Cluster Name  A300-Cluster A300-DataCenter C | Select All Clear All<br>Cluster Name A<br>A300-Cluster A300-DataCenter<br>Cancel Cor | Select All Clear All Q<br>Cluster Name A<br>A300-Cluster A300-DataCenter<br>Cancel Configure |

8. Configure el clúster con el paquete de filtro de I/O.

| Protected Domains Statistics               | Storage Sites Appliances Configurations Task Log           |  |
|--------------------------------------------|------------------------------------------------------------|--|
| Storage Sites                              | Add Storage Site                                           |  |
| + Add Storage Site                         | Storage Sta Tung *                                         |  |
| Name 🛦                                     | Azure Blob Storage                                         |  |
| No Storage Site configured.                |                                                            |  |
|                                            | Access Type * Key Access                                   |  |
|                                            | Storage Site Name (Provide a name to identify this Site) * |  |
|                                            | ANFDemoblobrepo                                            |  |
| Storage Site Details Alarms                | Azure Blob Storage Account Name *                          |  |
|                                            | anfdrdemostor                                              |  |
| No storage site selected. Select a storage | Acure Blob Storage Account Key *                           |  |
|                                            | v                                                          |  |
|                                            | Cancel Add Storage Site                                    |  |
|                                            |                                                            |  |

- 9. Añada Azure Blob Storage ubicado en el sitio de recuperación.
- 10. Implemente un dispositivo virtual de recuperación ante desastres (DRVA) desde la ficha Appliances (dispositivos).

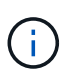

Los DRVAs se pueden crear automáticamente mediante CPT, pero para las pruebas POC recomendamos configurar y ejecutar manualmente el ciclo DR (iniciar protección > failover > conmutación por recuperación).

JetStream DRVA es un dispositivo virtual que facilita las funciones clave del proceso de replicación de datos. Un clúster protegido debe contener al menos un DVAD y, normalmente, un DVAD se configura por host. Cada DRVA puede gestionar varios dominios protegidos.

| JetStream DR<br>Protected Domains Statistics | Deploy New DR Virtual    | Appliance (DRVA) |                 |            |        |           | ŧ      |
|----------------------------------------------|--------------------------|------------------|-----------------|------------|--------|-----------|--------|
| DRVAs (DR Virtual Appliances)                | 1. General               | 2. DRVA VM       | 3. DRVA Network | 4. Summary |        |           |        |
| + Deploy New DRVA                            | Name                     |                  | ANFdemo001      |            | ^      |           | Q      |
| Name 🔺                                       | Description (Optional)   |                  |                 |            |        | Details 🔺 |        |
| No DR Virtual Appliance configured.          | Datacenter               |                  | A300-DataCenter |            |        |           |        |
|                                              | Cluster                  |                  | A300-Cluster    |            |        |           |        |
|                                              | Resource Pool (Option    | nal)             | -               |            |        |           |        |
|                                              | VM Folder (Optional)     |                  | -               |            |        |           | $\sim$ |
| Replication Log Volume                       | Datastore                |                  | A300_NFS_DS04   |            |        |           |        |
|                                              | Number Of CPUs           |                  | 8               |            |        |           | 0      |
| + New Replication Log Volume                 | Memory Size              |                  | 32GB            |            |        |           | ų      |
| Disk Path Name 🔺                             | Management Network       |                  | VM_187          |            |        | Details 🔺 |        |
| No DRVA selected. Select a DRVA to vi        | Host(iofilter) to DRVA I | Data Network     | VM_187          |            |        |           |        |
|                                              | Replication Network to   | Object Store     | VM_187          |            |        |           |        |
|                                              | Replication Log Netwo    | rk               | VM_187          |            | $\sim$ |           | $\sim$ |
|                                              |                          |                  | Cancel Back     | Deploy     | ]      |           |        |

En este ejemplo, se crearon cuatro DRVA para 80 máquinas virtuales.

 Crear volúmenes de registro de replicación para cada DRVA utilizando VMDK desde los almacenes de datos disponibles o grupos de almacenamiento iSCSI compartidos independientes. 2. En la pestaña protected Domains, cree la cantidad necesaria de dominios protegidos utilizando información acerca del sitio de Azure Blob Storage, la instancia de DRVA y el registro de replicación. Un dominio protegido define una máquina virtual o un conjunto de máquinas virtuales específicos del clúster que se protegen en conjunto y asignó un orden de prioridad a las operaciones de conmutación por error y conmutación tras recuperación.

| JetStream DR                        |                                           |                 |              |          |
|-------------------------------------|-------------------------------------------|-----------------|--------------|----------|
| Protected Domains Statistics Storag | ge Sites Appliances Configura             | ations Task Log |              |          |
| Select Protected Domain: Cre        | ate Protected Domain                      |                 |              | + Create |
|                                     |                                           | •               |              |          |
|                                     | 1 General 2 Pri                           | mary Site       | 3 Summary    |          |
|                                     |                                           | inary one       | or outlining | ^        |
|                                     | Protected Domain Name                     |                 | 1            |          |
|                                     | Protected Domain Name                     | 1               |              |          |
|                                     | Tetal estimated data size to be protected | 1<br>1000CB     |              |          |
|                                     | DB Vietual Appliance                      | ANEdomo001      |              |          |
|                                     |                                           | ANE demotion    |              |          |
|                                     | Compression                               | Yes             |              |          |
|                                     | Compression Level                         | Default         |              |          |
|                                     | Normal GC Storage Overhead                | 50%             |              |          |
|                                     | Maximum GC Storage Overhead               | 300%            |              |          |
|                                     | Replication Log Storage                   | /dev/sdb        |              |          |
|                                     | Replication Log Size                      | 94.31GB         |              |          |
|                                     | Metadata Size                             | 31.56GB         |              |          |
|                                     |                                           |                 |              |          |
|                                     |                                           | Cancel Bacl     | Create       |          |
|                                     |                                           |                 |              |          |
|                                     |                                           |                 |              |          |

3. Seleccione las máquinas virtuales que desea proteger e iniciar la protección de máquinas virtuales del dominio protegido. Esto comienza la replicación de datos en el almacén BLOB designado.

Compruebe que se utilice el mismo modo de protección para todas las máquinas virtuales de un dominio protegido.

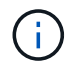

 $(\mathbf{i})$ 

El modo Write- Back (VMDK) puede ofrecer un mayor rendimiento.

| JetStream DR                            |                                                      |                      | 100                |          |                             |              |
|-----------------------------------------|------------------------------------------------------|----------------------|--------------------|----------|-----------------------------|--------------|
| Select Protected Domains Statistics Sto | Start Protection                                     | Comigurations lask i | Log                |          | reate                       | ≡ More       |
| Recoverable / Total VMs                 | Protection Mode for selected VMs<br>Write-Back(VMDK) |                      |                    | Q        |                             | Edit Details |
| Replication Status                      | □ VM Name ▲                                          | # of Disks           | Protection Mode    |          | ANFDemoblobrepo             | ^            |
| Remaining Background Data               | 1                                                    | × []                 |                    |          | 0-DataCenter \ A300-Cluster |              |
| Current RPO                             | AuctionAppA1                                         | 1                    | Write-Back(VMDK) v | ^        | bled                        | ~            |
|                                         | AuctionAppB1                                         | 1                    | Write-Back(VMDK) V |          |                             |              |
| Protected VMs Settings Ala              | AuctionDB1                                           | 2                    | Write-Back(VMDK) V |          |                             |              |
|                                         | AuctionLB1                                           | 1                    | Write-Back(VMDK) V |          |                             |              |
| + Start Protection                      | AuctionMSQ1                                          | 1                    | Write-Back(VMDK) V |          |                             | Q            |
|                                         | AuctionNoSQL1                                        | 2                    | Write-Back(VMDK) v |          |                             |              |
| U VM Name A                             | AuctionWebA1                                         | 1                    | Write-Back(VMDK) V |          | ground Dat Details          |              |
| No VM is protected.                     | AuctionWebB1                                         | 1                    | Write-Back(VMDK) V |          |                             |              |
|                                         | Client1                                              | 1                    | Write-Back(VMDK) v |          |                             |              |
|                                         |                                                      | 0                    | ····· - ······ )   | ~        |                             |              |
|                                         |                                                      |                      | Cancel Start Pr    | otection |                             |              |
|                                         |                                                      |                      |                    |          |                             | ~            |
|                                         |                                                      |                      |                    |          |                             |              |
|                                         |                                                      |                      |                    |          |                             |              |

Compruebe que los volúmenes de registro de replicación se colocan en un almacenamiento de alto

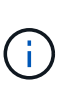

Los libros de ejecución de conmutación por error se pueden configurar para agrupar los equipos virtuales (denominado Grupo de recuperación), establecer la secuencia de órdenes de arranque y modificar los ajustes de CPU/memoria junto con las configuraciones de IP.

## Instalar JetStream DR para AVS en un cloud privado de Azure VMware Solution mediante el comando Run

Una práctica recomendada para un sitio de recuperación (AVS) es crear un clúster de tres nodos de luz piloto con antelación. Esto permite configurar la infraestructura del centro de recuperación, incluidos los siguientes elementos:

- Segmentos de red de destino, firewalls, servicios como DHCP y DNS, etc.
- Instalación de JetStream DR para AVS
- La configuración de volúmenes ANF como almacenes de datos y la recuperación ante desastres más moreJetStream admite un modo de objetivo de tiempo de recuperación casi cero para dominios críticos de negocio. Para estos dominios, el almacenamiento de destino debe estar preinstalado. ANF es un tipo de almacenamiento recomendado en este caso.

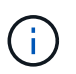

La configuración de la red, incluida la creación de segmentos, se debe configurar en el clúster AVS para que coincida con los requisitos en las instalaciones.

En función de los requisitos de SLA y RTO, se puede usar el modo de conmutación por error continua o el modo de conmutación por error regular (estándar). Para lograr un objetivo de tiempo de recuperación cercano a cero, es necesario iniciar una rehidratación continua en el sitio de recuperación.

Para instalar JetStream DR para AVS en un cloud privado con Azure VMware Solution, realice los siguientes pasos:

1. En el portal de Azure, vaya a la solución Azure VMware, seleccione la nube privada y seleccione Ejecutar comando > Paquetes > JSDR.Configuration.

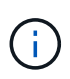

El usuario de CloudAdmin predeterminado en la solución VMware de Azure no tiene suficientes privilegios para instalar JetStream DR para AVS. La solución VMware Azure permite una instalación simplificada y automatizada de la recuperación ante desastres de JetStream mediante la llamada al comando Azure VMware Solution Run para la recuperación ante desastres de JetStream.

La siguiente captura de pantalla muestra la instalación mediante una dirección IP basada en DHCP.

| Microsoft Azure                       | P. Seath moved                    | es, services, and door. IS+A                                                                                   | EI E C G O P nivelinetapp.com                                                                                                    |
|---------------------------------------|-----------------------------------|----------------------------------------------------------------------------------------------------|----------------------------------------------------------------------------------------------------|
| Home > ANFDataOut                     |                                   |                                                                                                    | Run command - Install-JetDRWithDHCP ×                                                                                                    |
| ANFDataClus   Run                     | n command —                       |                                                                                                    | This tim level Cristiet Description Infile Transfer from MMS, creaters a new stars assume                                                                                                    |
| P Seirch (ChT+/)                      | 🔘 Rehish 🔗 Teestback              |                                                                                                    | elevated provideges to the user, deploys JetDr Management Server Appliance(MEA).<br>registers vCenter to the JetDr MSA, configures cluster.                                                                                                    |
| Access controls (ARA)                 | Packages Run execution statue     |                                                                                                    | Command parameters                                                                                                    |
| ♦ bigs                                |                                   |                                                                                                    | Register/Withip (5)                                                                                                    |
| Diagnose and solve problems           | <ul> <li>Name</li> </ul>          | Description                                                                                                    | The Real Processing of the Processing of the Pro |
| Settings                              | v 80kConfectation 214 Instantia   | to the bounds of the different follower and different follower for the property                                | ProtectedCuster * ()                                                                                                    |
|                                       | Duarde lartiRigeDuries            | This Constant according to a standard but science's constant Lattice constantiate to other clusters            | Outer-1                                                                                                    |
| 8 LOOR                                |                                   | poloes.                                                                                                    | Datastore * (j)                                                                                                    |
| Manage                                | Inable-JetDNJ orCuster            | This Cridlet configures an additional cluster for protection. It installs with to all hosts in the             | varDatestore                                                                                                    |
| Connethity                            | Install Installing Contractor     | This bars hand Constitute Description in 1976, in wells, from 1919, and the second second second second second | VMName+ ()                                                                                                    |
|                                       | HIGHLING PROPERTY.                | registers vCenter to the JetDr MSA, configures chater.                                                         | aritjoval-troja                                                                                                    |
| CARDINA .                             | Install-SetDifWendbarach          | This top level Condiet Downloads JerDr bundle horn-MMS, creates a new user, assors eleve                       | Outer* ()                                                                                                    |
| Identity                              |                                   | registers vCenter to the JetDr MSA, configures cluster.                                                        | Ouster-1                                                                                                    |
| <ul> <li>Stocage (preview)</li> </ul> | Involve PrefightJetDSmitall       | This Circlet checks and displays current state of the system it checks whether the minimal                     | Credential ()                                                                                                    |
| Racement policies                     |                                   | 4 bods if the cluster details are correct, if there is already a VM with the same name provid                  | Otername *                                                                                                    |
| + Addion                              | Invoke-Pretight/etDRUkinstall     | This Cindlet checks and displays current state of the system it checks whether the minimal                     | root                                                                                                    |
|                                       |                                   | 4 hosts if the cluster details are correct and if any VLenter is registered to the MSA.                        | Passwood *                                                                                                    |
| Workload Networking                   | Univital ArtDR                    | The top level Cindlet creates a new user, assigns elevated privilleges to the user, unconfigu                  |                                                                                                    |
| Segments                              | > Microsoft/AVS.Management (4147) | en tout on diets für administration einer baks im managing Aduer Khilleer Southors                             | HistName (i)                                                                                                    |
| TT DHCF                               |                                   |                                                                                                    | antoval-mua                                                                                                    |
| B lost manuality                      |                                   |                                                                                                    | Network * (i)                                                                                                    |
|                                       |                                   |                                                                                                    | DRSep                                                                                                    |
| 0.046                                 |                                   |                                                                                                    | 1000                                                                                                    |
| Operation                             |                                   |                                                                                                    | Details                                                                                                    |
| Bun convenient                        |                                   |                                                                                                    | Retain up to                                                                                                    |

 Una vez finalizada la instalación de JetStream DR para AVS, actualice el explorador. Para acceder a la interfaz de usuario de recuperación ante desastres de JetStream, vaya a SDDC Datacenter > Configure > JetStream DR.

| Site Details                  |                 |         |                 |            |          | Alarm Set    | tir |
|-------------------------------|-----------------|---------|-----------------|------------|----------|--------------|-----|
| vCenter Server Hostname       | 172.30.15       | 56.2    |                 |            |          |              |     |
| Management Appliance Hostname | anfjsval-n      | nsa     |                 |            |          |              |     |
| Software Version              | 4.0.2.450       |         |                 |            |          |              |     |
| Subscription ID               | - Config        | ure     |                 |            |          |              |     |
| Tenant ID / Application ID    | - <u>Config</u> | ure     |                 |            |          |              |     |
| Application Secret            | - Config        | ure     |                 |            |          |              |     |
| Configure Cluster             | Duconfigure     | 🛠 Resol | ve Configure Is | sue        |          |              | 100 |
| Cluster Name                  | Datacenter      | Name 🔺  | Status 🔺        | Software V | ersion 🔺 | Host Details | 8   |
| Cluster-1                     | SDDC-Data       | center  | 📀 Ok            | 4.0.2.132  |          | Details      |     |

 Desde la interfaz DR de JetStream, añada la cuenta de almacenamiento BLOB de Azure que se utilizó para proteger el clúster local como sitio de almacenamiento y, a continuación, ejecute la opción Scan Domains.

|                | Protected Domain | Description              | Recoverable V | VMs | Import |   |        | 100 |   |
|----------------|------------------|--------------------------|---------------|-----|--------|---|--------|-----|---|
| ige Sit        | ANFPD000         | Protected Domain Tile0   | 20            | 20  | Import | 2 | $\sim$ |     |   |
| Stora          | ANFPD001         | -                        | 20            | 20  | Import |   |        |     | C |
|                | ANFPD002         | Protected Domain 02      | 20            | 20  | Import |   |        |     |   |
| oble           | ANFPD003         | Protected Domain Tile 03 | 20            | 20  | Import | 3 | ~      |     |   |
|                | <                |                          |               |     |        | > |        | 100 |   |
|                |                  |                          |               |     |        |   |        |     |   |
|                |                  |                          |               |     |        |   |        |     |   |
|                |                  |                          |               |     |        |   |        | 100 |   |
| ge Si          |                  |                          |               |     |        |   |        |     |   |
| ge Si<br>qe Ac |                  |                          |               |     |        |   |        |     |   |

4. Después de importar los dominios protegidos, implemente dispositivos DRVA. En este ejemplo, la rehidratación continua se inicia manualmente desde el sitio de recuperación mediante la IU de recuperación ante desastres de JetStream.

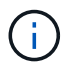

Estos pasos también se pueden automatizar mediante planes creados por CPT.

- 5. Cree volúmenes de registros de replicación con almacenes de datos VSAN o ANF disponibles.
- 6. Importe los dominios protegidos y configure Recovery VA para utilizar el almacén de datos ANF en las ubicaciones de las máquinas virtuales.

| ect Protected Domain: | Continuous Fa      | ilover Protected Dom  | ain             |             |          |                |                   | Delete    | =       | More |
|-----------------------|--------------------|-----------------------|-----------------|-------------|----------|----------------|-------------------|-----------|---------|------|
| de                    |                    | In Enilover Pottings  |                 | 2 8000      |          | 4 DB Sattings  | E. Cummani        |           |         | Deta |
| :overable / Total VMs | I. General         | za. Fallover settings | 20. VM Settings | 3. Reco     | Very VA  | 4. DR Settings | 5. Summary        | ~ reporec |         |      |
|                       | Protected D        | omain Name            |                 | ANFPD002    |          |                |                   | 253.160 ) |         |      |
|                       | Datacenter         |                       |                 | SDDC-Datace | enter    |                |                   |           |         |      |
|                       | Cluster            |                       |                 | Cluster-1   |          |                |                   |           |         |      |
|                       | Resource Po        | ool (Optional)        |                 | 2           |          |                |                   | 1000      |         |      |
| rotected VMs Setti    | VM Folder (0       | Optional)             |                 | -           |          |                |                   | 1000      |         |      |
|                       | Datastore          |                       |                 | ANFRecoDSU  | J002     |                |                   |           |         |      |
|                       | Internal Net       | work                  |                 | DRSeg       |          |                |                   |           |         | C    |
| VM Name               | External Rep       | blication Network     |                 | DRSeg       |          |                |                   |           | Details |      |
| AuctionAppA2          | Managemen          | t Network             |                 | DRSeg       |          |                |                   | - 600     | Details | -    |
| AuctionAppB2          | Storage Site       |                       |                 | ANFDemoblo  | breporec |                |                   |           | Details |      |
| AuctionDB2            | DR Virtual A       | opliance              |                 | ANFRecDRV   | 4003     |                |                   |           | Details |      |
| AuctionLB2            | <b>Banligation</b> | on Ptorono            |                 | idouisdh    |          |                | -                 | ~         | Details |      |
| AuctionMSQ2           |                    |                       |                 |             | Cancel   | Back           | Continuous Failov | er        | Details |      |

Asegúrese de que DHCP esté habilitado en el segmento seleccionado y haya suficientes IP disponibles. Las IP dinámicas se utilizan temporalmente mientras se recuperan los dominios. Cada VM que se recupera (incluida la rehidratación continua) requiere una IP dinámica individual. Una vez finalizada la recuperación, se libera la IP y se puede volver a utilizar.

7. Seleccione la opción de conmutación por error adecuada (conmutación por error continua o conmutación por error). En este ejemplo, se selecciona la rehidratación continua (conmutación por error continua).

| Protected Domains     | Statistic | s Stora | ge Sites | Appliances    | Configuratio                             | ns        | Task Log     |             |
|-----------------------|-----------|---------|----------|---------------|------------------------------------------|-----------|--------------|-------------|
| Select Protected Do   | main: ANF | •D000 • | View all |               | + Create                                 | Ŵ         | Delete       | ■More       |
| Mode                  |           |         | Imported | Configura     | itions                                   |           | O Restore    |             |
| Recoverable / Total \ | /Ms       |         | 20 / 20  | Storage Si    | te                                       | 1         | → Failover   |             |
|                       |           |         |          | Owner Site    | a la la la la la la la la la la la la la | RE        | → Continuo   | us Failover |
|                       |           |         |          |               |                                          |           | → Test Faild | over        |
| Protected VMs         | Settings  | Alarms  |          |               |                                          |           |              |             |
|                       |           |         |          |               |                                          |           |              | q           |
| VM Name 🔺             |           |         | Protec   | tion Status 🔺 | P                                        | rotectio  | on Mode 🔺    | Details     |
| AuctionAppA0          |           |         | 🕝 Reco   | overable      | N                                        | /rite-Bac | k(VMDK)      | Details ^   |
| AuctionAppR0          |           |         | O Rec    | overable      | V                                        | /rite-Bac | ck(VMDK)     | Details     |

Realizar conmutación por error/conmutación por error

÷.

1. Cuando se produce un desastre en el clúster protegido del entorno local (fallo parcial o total), active la conmutación al respaldo.

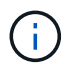

CPT se puede usar para ejecutar el plan de conmutación por error y recuperar las máquinas virtuales de Azure Blob Storage en el sitio de recuperación del clúster AVS.

Después de la conmutación al nodo de respaldo (para una rehidratación continua o estándar), cuando se iniciaron las máquinas virtuales protegidas en AVS, la protección se reanuda automáticamente y JetStream DR sigue replicando sus datos en los contenedores originales o adecuados en Azure Blob Storage.

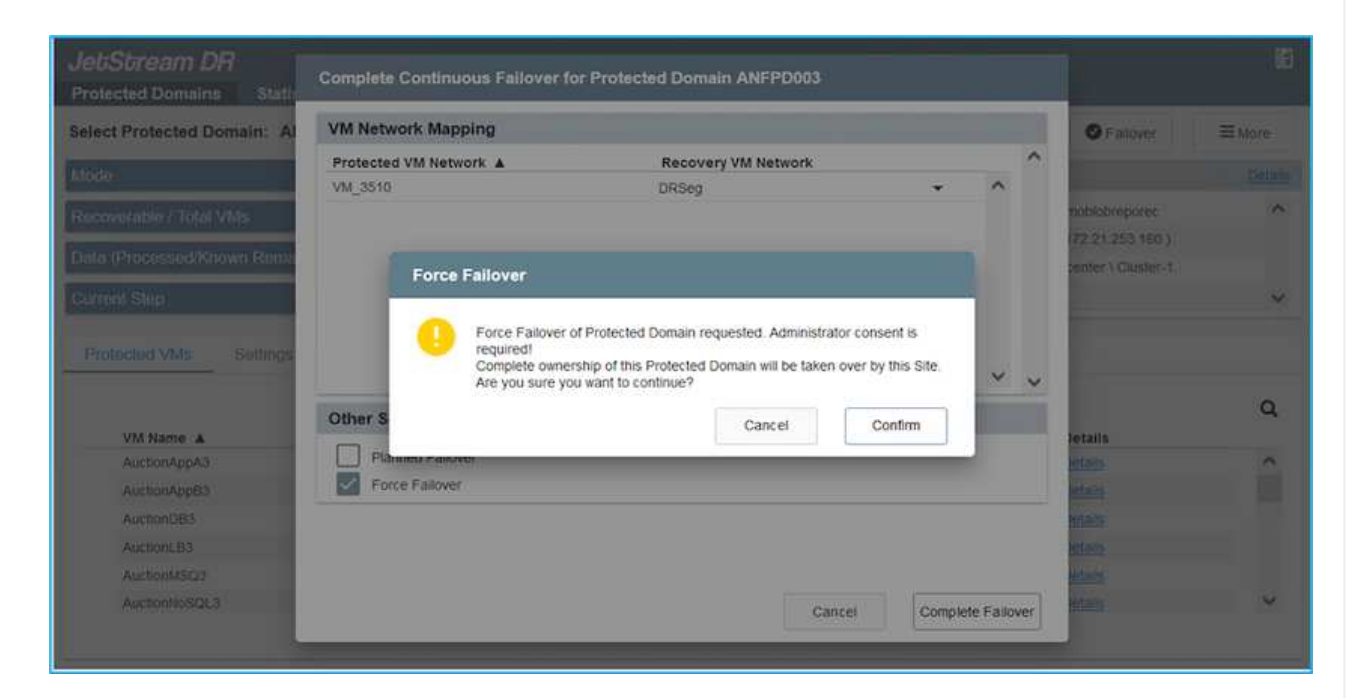

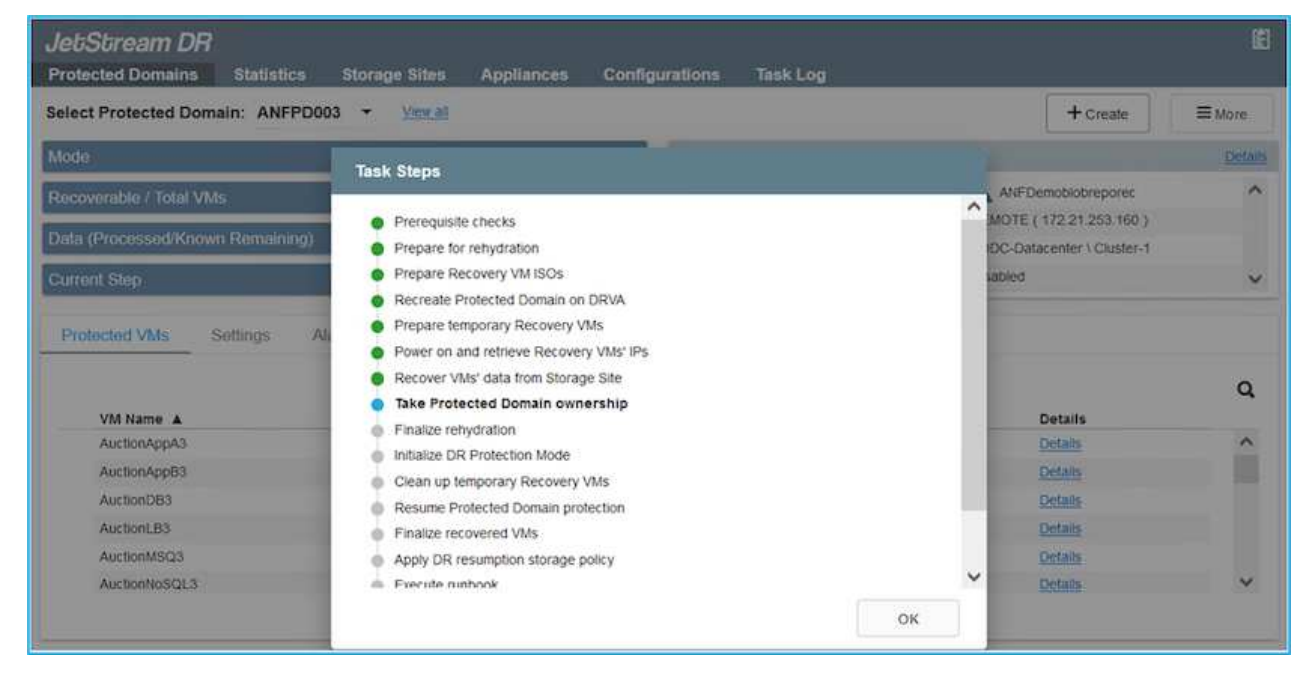

La barra de tareas muestra el progreso de las actividades de failover.

2. Una vez finalizada la tarea, el acceso al equipo virtual recuperado y al negocio continúa de forma normal.

| IebSbream DR Protected Domains Stat | Continuous Rehydration Task Result |             |                              |                      | 1          |
|-------------------------------------|------------------------------------|-------------|------------------------------|----------------------|------------|
| elect Protected Domain:             | A Task Completed Successfully      |             |                              | Delete               | ≡ More     |
| Mode -                              |                                    |             |                              | E                    | dt Details |
|                                     | Protected Domain                   | ANFPD003    |                              | nohiobsenoser        | ~          |
| (ecoverable / Total VMs             | VMs Recovery Status                | Success     |                              | 0.00 155.0 \         |            |
| Replication Status                  | Total VMs Recovered                | 20          |                              | Loologi Churley 1    |            |
|                                     | testFGP0 Status:                   |             |                              | Centrer / Galapter-1 |            |
| emaining Background Data            | Pre-script Execution Status        | Not defined |                              |                      |            |
| urrent RPO                          | Runbook Execution Status           | O Success   |                              |                      | ×          |
|                                     | Post-script Execution Status       | Not defined |                              |                      |            |
| Protected VMs Setting               | s                                  |             |                              |                      |            |
| + Start Protection                  | 4                                  |             |                              |                      | Q          |
| VM Name A                           |                                    |             |                              | d D Details          |            |
| AuctionAppA3                        |                                    |             |                              | Details              | ~          |
| AuctionApp83                        |                                    |             |                              | Details              |            |
| AuctionDB3                          |                                    |             |                              | Details              |            |
| AuctionLB3                          |                                    |             |                              | Details              |            |
| AuctionMSQ3                         |                                    |             | Dismiss                      | Details              |            |
| AuctionNoSQL3                       | S POSSOREI ADAS                    | -           | PERSONAL PROPERTY AND IN CO. | Details              | Y          |

Una vez que el sitio principal esté activo y en funcionamiento de nuevo, es posible realizar la conmutación tras recuperación. La protección de equipos virtuales se reanuda y se debe comprobar la consistencia de los datos.

3. Restaure el entorno de sus instalaciones. En función del tipo de incidente de desastre, podría ser necesario restaurar o verificar la configuración del clúster protegido. Si es necesario, puede que sea necesario volver a instalar el software JetStream DR.

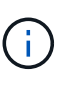

Nota: La recovery\_utility\_prepare\_failback El script que se proporciona en el kit de herramientas de automatización se puede utilizar para ayudar a limpiar el sitio protegido original de cualquier máquina virtual obsoleta, información de dominio, etc.

4. Acceda al entorno local restaurado, vaya a la interfaz de usuario de recuperación ante desastres de Jetstream y seleccione el dominio protegido adecuado. Una vez que el sitio protegido esté listo para la conmutación tras recuperación, seleccione la opción de conmutación por recuperación en la interfaz de usuario.

| Select Protected Domain: ANFPD003 -                                                  | View all                                                                                                    |                                                                                                    | + Create | Delete                                                         | ■More          |
|--------------------------------------------------------------------------------------|----------------------------------------------------------------------------------------------------|----------------------------------------------------------------------------------------------------|----------|----------------------------------------------------------------|----------------|
| Mode                                                                                 | Running in Failover                                                                                                 | onfigurations                                                                                                    |          | O Restore                                                      |                |
| Active Site                                                                          | 172.30.156.2                                                                                                    | Storage Site                                                                                                    | ANF      | O Resume Continu                                               | ous Rehydratic |
| Recoverable / Total VMs                                                              | 20 / 20                                                                                                    | Dwner Site                                                                                                    | REMOT    | Failback                                                       |                |
|                                                                                      |                                                                                                    |                                                                                                    |          |                                                                |                |
| Protected VMs Settings Alarms                                                        |                                                                                                    |                                                                                                    |          |                                                                |                |
|                                                                                      |                                                                                                    |                                                                                                    |          |                                                                | 0              |
| VM Name                                                                              | Protection Status                                                                                                   | Protection Mode                                                                                                    |          | Details                                                        | -              |
| VM Name A<br>AuctionAppA3                                                            | Protection Status                                                                                                   | Protection Mode     Write-Back(VMDK)                                                                                                    | <b>A</b> | Details<br>Details                                             | -              |
| VM Name A<br>AuctionAppA3<br>AuctionApp83                                            | Protection Status<br>© Recoverable<br>© Recoverable                                                                 | Protection Mode Write-Back(VMDK) Write-Back(VMDK)                                                                                             | •        | Details<br>Details<br>Details                                  |                |
| VM Name A<br>AuctionAppA3<br>AuctionAppB3<br>AuctionDB3                              | Protection Status<br>Recoverable<br>Recoverable<br>Recoverable<br>Recoverable                                       | Protection Mode     Write-Back(VMDK)     Write-Back(VMDK)     Write-Back(VMDK)     Write-Back(VMDK)                                           | •        | Details Details Details Details                                |                |
| VM Name A<br>AuctionAppA3<br>AuctionAppB3<br>AuctionDB3<br>AuctionLB3                | Protection Status<br>© Recoverable<br>© Recoverable<br>© Recoverable<br>© Recoverable                               | Protection Mode     Write-Back(VMDK)     Write-Back(VMDK)     Write-Back(VMDK)     Write-Back(VMDK)     Write-Back(VMDK)                      |          | Details<br>Details<br>Details<br>Details<br>Details            | ,              |
| VM Name A<br>AuctionAppA3<br>AuctionAppB3<br>AuctionDB3<br>AuctionLB3<br>AuctionMSQ3 | Protection Status © Recoverable © Recoverable © Recoverable © Recoverable © Recoverable © Recoverable © Recoverable | Protection Mode     Write-Back(VMDK)     Write-Back(VMDK)     Write-Back(VMDK)     Write-Back(VMDK)     Write-Back(VMDK)     Write-Back(VMDK) |          | Details<br>Details<br>Details<br>Details<br>Details<br>Details |                |

El plan de conmutación por recuperación generado por CPT también se puede usar para iniciar la devolución de los equipos virtuales y sus datos del almacén de objetos al entorno de VMware original.

Especifique la demora máxima después de pausar las máquinas virtuales en el sitio de recuperación y reiniciar en el sitio protegido. Esta vez incluye completar la replicación después de detener las máquinas virtuales en caso de fallo, el tiempo para limpiar el sitio de recuperación y el tiempo para recrear las máquinas virtuales en el sitio protegido. El valor recomendado por NetApp es de 10 minutos.

Completar el proceso de conmutación tras recuperación y, a continuación, confirmar la reanudación de la protección de los equipos virtuales y la consistencia de datos.

### Recuperación de Ransomeware

(;)

Recuperarse del ransomware puede ser una tarea abrumadora. Específicamente, puede resultar difícil para las organizaciones TECNOLÓGICAS determinar el punto de retorno seguro y, una vez determinado, cómo garantizar que las cargas de trabajo recuperadas se protejan de los ataques que vuelvan a producirse (de malware en suspensión o de aplicaciones vulnerables).

Jetstream DR para AVS junto con los almacenes de datos de Azure NetApp Files pueden resolver estos problemas al permitir que las organizaciones se recuperen de puntos disponibles en el tiempo, de modo que las cargas de trabajo se recuperen en una red funcional y aislada, en caso necesario. La recuperación permite que las aplicaciones funcionen y se comuniquen entre sí mientras no las exponen al tráfico norte-sur, dando así a los equipos de seguridad un lugar seguro para realizar el análisis forense y otra reparación necesaria.

| JetStream DR            |                |                       |                 |                 |            |          |            |        | lêj          |
|-------------------------|----------------|-----------------------|-----------------|-----------------|------------|----------|------------|--------|--------------|
| Protected Domains       | tatistics Sto  | orade Sites - Anolia  | oces Configu    | rations Task I  | oa.        |          |            |        |              |
| Select Protected Domai  | Failback Prote | ected Domain          |                 |                 |            |          |            | Delete | ≡More        |
| Mode                    | a. General     | 2a. Failback Settings | 2b. VM Settings | 3. Recovery VA  | 4. DR      | Settings | 5. Summary |        | Edit Details |
| Active Site             |                |                       |                 |                 |            |          |            | ^ :po  | ^            |
| Recoverable / Total VMs | Protected D    | omain Name            |                 | ANFPD003        |            |          |            | 56.2)  |              |
|                         | Failback Dat   | tacenter              |                 | A300-DataCenter |            |          |            |        |              |
|                         | Failback Clu   | ister                 |                 | A300-Cluster    |            |          |            |        | ×            |
| Destanted Mile Se       | Failback Re    | source Pool           |                 | -               |            |          |            |        |              |
| Protected VMS de        | VM Folder (    | Optional)             |                 |                 |            |          |            |        |              |
|                         | Failback Dat   | tastore               |                 | A300_NFS_DS02   |            |          |            | - 200  | 0            |
| VM Name A               | Maximum D      | elay After Stopping   |                 | 60 Minutes      |            |          |            |        | ~            |
| AuctionAppA3            | Internal Net   | work                  |                 | VM_187          |            |          |            |        | ^            |
| AuctionAppB3            | External Re    | plication Network     |                 | VM_187          |            |          |            |        |              |
| AuctionDB3              | Managemer      | nt Network            |                 | VM_187          |            |          |            | ~      |              |
| AuctionLB3              |                |                       |                 |                 | Cancel     | Back     | Failback   |        |              |
| AuctionMSQ3             |                |                       | Recoverab       | le              | Write-Back | K(VMDK)  | Deta       | 105    |              |
| AuctionNoSQL3           |                |                       | Recoverab       | le              | Write-Back | K(VMDK)  | Deta       | ills   | ~            |

# Recuperación ante desastres con CVO y AVS (almacenamiento conectado a invitado)

### Descripción general

Autores: Ravi BCB y Niyaz Mohamed, NetApp

La recuperación ante desastres en el cloud es un método resiliente y rentable de proteger las cargas de trabajo contra interrupciones del sitio y eventos dañados por datos como ransomware. Con SnapMirror de NetApp, las cargas de trabajo de VMware en las instalaciones que utilizan el almacenamiento conectado a invitado se pueden replicar a Cloud Volumes ONTAP de NetApp que se ejecuta en Azure. Así se tratan los datos de aplicaciones; sin embargo, ¿qué ocurre con los equipos virtuales mismos? La recuperación ante desastres debería cubrir todos los componentes dependientes, incluidos equipos virtuales, VMDK, datos de aplicaciones, etc. Para ello, SnapMirror y JetStream pueden utilizarse para recuperar sin problemas cargas de trabajo replicadas de las instalaciones a Cloud Volumes ONTAP utilizando almacenamiento VSAN para VMDK de VM.

Este documento proporciona un enfoque paso a paso para configurar y realizar la recuperación ante desastres que utiliza SnapMirror, JetStream y la solución Azure VMware (AVS) de NetApp.

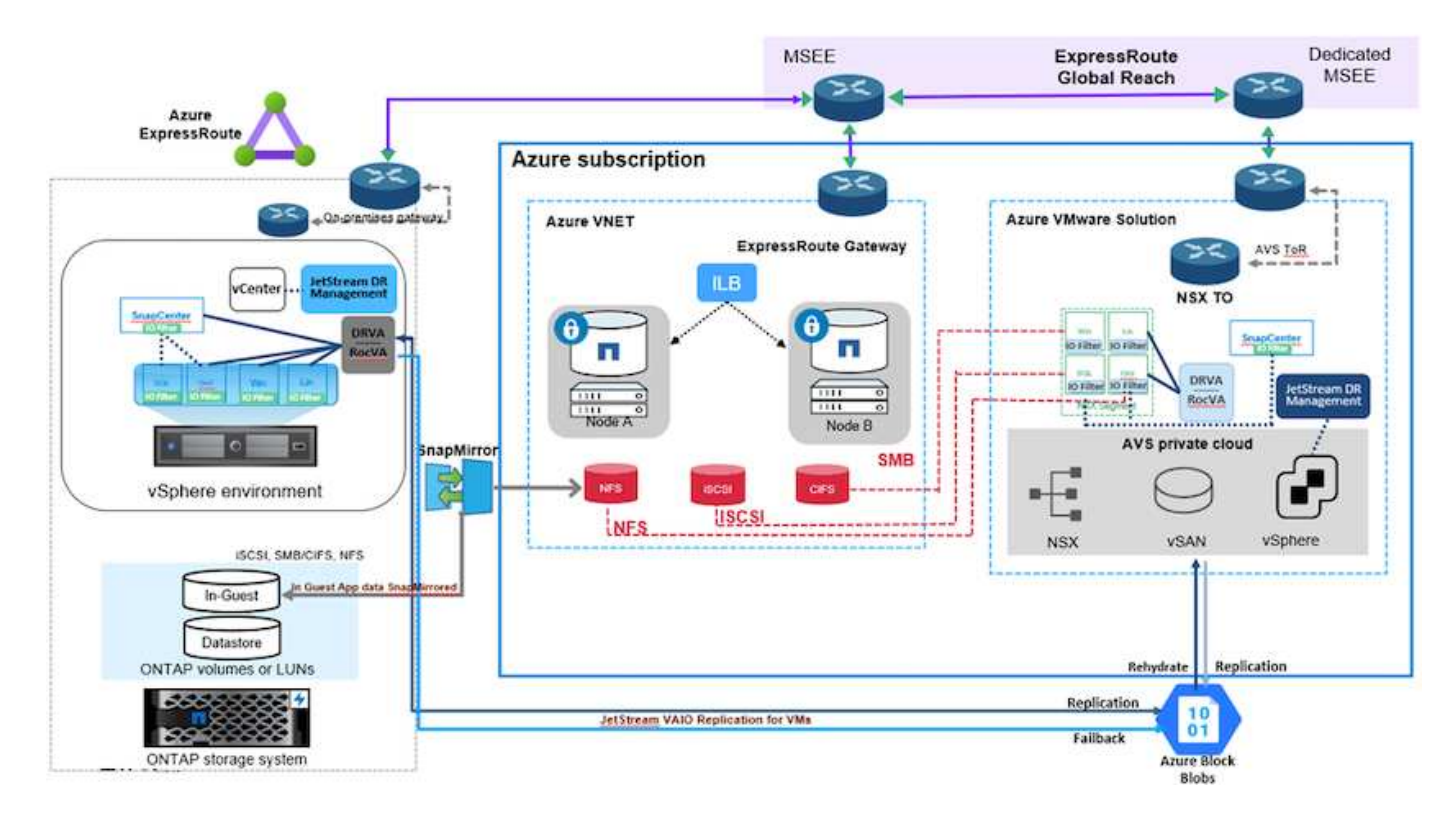

### Supuestos

Este documento se centra en el almacenamiento invitado para datos de aplicaciones (también conocido como «guest» conectado) y asumimos que el entorno local utiliza SnapCenter para realizar backups coherentes con las aplicaciones.

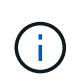

Este documento es aplicable a cualquier solución de backup o recuperación de terceros. Dependiendo de la solución utilizada en el entorno, siga las prácticas recomendadas para crear normativas de backup que cumplan los acuerdos de nivel de servicio de la organización.

Para obtener conectividad entre el entorno local y la red virtual de Azure, utilice el alcance global de la ruta Express o una WAN virtual con una puerta de enlace VPN. Los segmentos se deben crear en función del diseño VLAN en las instalaciones.

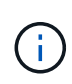

Existen múltiples opciones para conectar los centros de datos en las instalaciones a Azure, lo que nos impide esbozar un flujo de trabajo específico en este documento. Consulte la documentación de Azure para conocer el método de conectividad apropiado entre las instalaciones y Azure.

### Implementar la solución DR

### Descripción general de la puesta en marcha de soluciones

- 1. Asegúrese de que se realiza el backup de los datos de la aplicación mediante SnapCenter con los requisitos de punto de recuperación necesarios.
- 2. Aprovisione Cloud Volumes ONTAP con el tamaño de instancia correcto usando Cloud Manager dentro de la suscripción y la red virtual adecuadas.
  - a. Configurar SnapMirror para los volúmenes correspondientes de las aplicaciones.

- b. Actualice las políticas de backup en SnapCenter para activar actualizaciones de SnapMirror después de los trabajos programados.
- 3. Instale el software de recuperación ante desastres JetStream en el centro de datos local y comience la protección de las máquinas virtuales.
- 4. Instalar el software de recuperación ante desastres JetStream en el cloud privado de Azure VMware Solution.
- 5. Durante un evento de desastre, rompa la relación de SnapMirror con Cloud Manager y active la conmutación por error de máquinas virtuales a Azure NetApp Files o a almacenes de datos VSAN en el sitio de recuperación ante desastres AVS designado.
  - a. Vuelva a conectar las LUN ISCSI y los montajes NFS para los equipos virtuales de la aplicación.
- 6. Invoque la conmutación tras recuperación al sitio protegido mediante la resincronización inversa de SnapMirror una vez que se haya recuperado el sitio principal.

### Detalles de la implementación

### Configurar CVO en Azure y replicar volúmenes a CVO

El primer paso es configurar Cloud Volumes ONTAP en Azure ("Enlace") Y replicar los volúmenes deseados en Cloud Volumes ONTAP con las frecuencias y retentions de instantánea deseadas.

| Health Status 💠 | Source Volume                         | Target Volume                         | Total Transfer Time | Status | Mirror State | Last Successful Transfer               | (+ |
|-----------------|---------------------------------------|---------------------------------------|---------------------|--------|--------------|----------------------------------------|----|
| 0               | gcsdrsqidb_sc46<br>ntaphci-a300e9u25  | gcsdrsqldb_sc46_copy<br>ANFCVODRDemo  | 17 seconds          | idle   | snapmirrored | May 6, 2022, 11:43:18 AM<br>105.06 KiB |    |
| 0               | gcsdrsqlhld_sc46_copy<br>ANFCVODRDemo | gcsdrsqlhld_sc46<br>ntaphci-a300e9u25 | 7 seconds           | idle.  | snapmirrored | May 6, 2022, 11:42:20 AM<br>7.22 MiB   |    |
| $\odot$         | gcsdrsqilog_sc46<br>ntaphci-a300e9u25 | gcsdrsqllog_sc46_copy<br>ANFCVODRDemo | 16 seconds          | idle   | snapmirrored | May 6, 2022, 11:43:52 AN<br>130.69 KiB |    |

#### Configurar los hosts AVS y el acceso a datos CVO

Dos factores importantes que se deben tener en cuenta al implementar el SDDC son el tamaño del clúster en la solución Azure VMware y el tiempo que se debe mantener el SDDC en servicio. Estas dos consideraciones clave para una solución de recuperación ante desastres ayudan a reducir los costes operativos generales. SDDC puede ser de tan solo tres hosts, hasta un clúster de varios hosts en una puesta en marcha a escala completa.

La decisión de poner en marcha un clúster AVS se basa principalmente en los requisitos de RPO/RTO. Con la solución para Azure VMware, el SDDC se puede aprovisionar justo a tiempo como preparación para pruebas o ante un desastre real. Un SDDC implementado en el tiempo ahorra en costes de host ESXi cuando no se enfrenta a un desastre. Sin embargo, esta forma de puesta en marcha afecta al objetivo de tiempo de recuperación en unas pocas horas, mientras que se aprovisiona SDDC.

La opción más común implementada es tener SDDC en funcionamiento en un modo de funcionamiento siempre activo y con luz piloto. Esta opción proporciona una huella pequeña de tres hosts siempre disponibles y también acelera las operaciones de recuperación, ya que proporciona una línea de base en ejecución para las actividades de simulación y comprobaciones de cumplimiento de normativas, lo que evita el riesgo de que se produzca una desviación operativa entre los sitios de producción y de recuperación ante desastres. El grupo piloto se puede escalar verticalmente rápidamente hasta el nivel deseado cuando es necesario para gestionar un evento de recuperación ante desastres real.

Para configurar AVS SDDC (ya sea a petición o en modo piloto), consulte "Ponga en marcha y configure el entorno de virtualización en Azure". Como requisito previo, verifique que los equipos virtuales invitados que residen en los hosts AVS pueden consumir datos de Cloud Volumes ONTAP una vez establecida la conectividad.

Una vez que Cloud Volumes ONTAP y AVS se hayan configurado correctamente, comience a configurar JetStream para automatizar la recuperación de las cargas de trabajo en las instalaciones en AVS (VM con VMDK de aplicación y equipos virtuales con almacenamiento en invitado) mediante el mecanismo VAIO y aprovechando SnapMirror para copias de volúmenes de aplicación en Cloud Volumes ONTAP.

El software JetStream DR consta de tres componentes principales: JetStream DR Management Server Virtual Appliance (MSA), DR Virtual Appliance (DRVA) y componentes host (paquetes de filtros de I/o). MSA se utiliza para instalar y configurar componentes host en el cluster informático y, a continuación, administrar el software JetStream DR. El proceso de instalación es el siguiente:

- 1. Compruebe los requisitos previos.
- 2. Ejecute la herramienta de planificación de la capacidad para realizar recomendaciones de recursos y configuración.
- 3. Implemente JetStream DR MSA en cada host de vSphere en el clúster designado.
- 4. Inicie MSA usando su nombre DNS en un explorador.
- 5. Registre el servidor vCenter con el MSA.
- 6. Una vez que se haya puesto en marcha JetStream DR MSA y se haya registrado vCenter Server, desplácese hasta el complemento de recuperación ante desastres JetStream con vSphere Web Client. Para ello, vaya a Datacenter > Configure > JetStream DR.

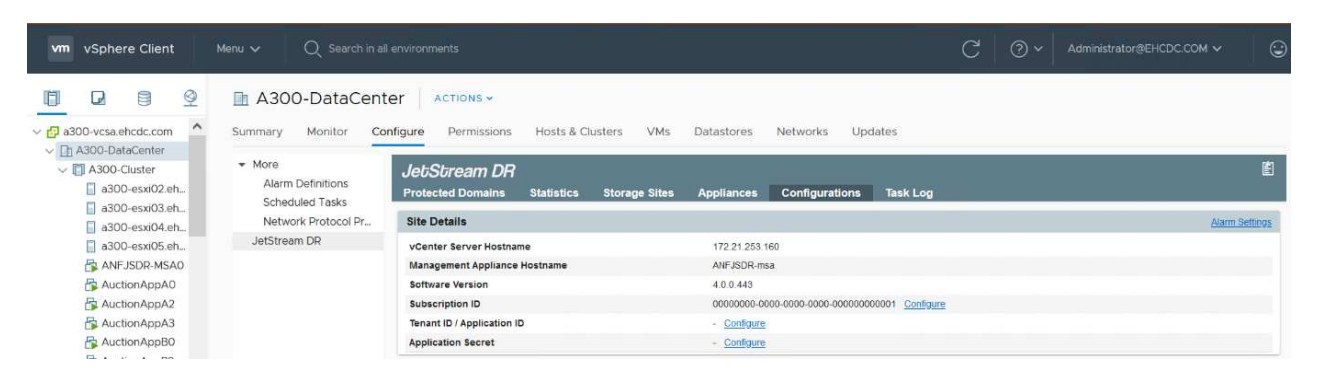

- 7. Desde la interfaz DR de JetStream, realice las siguientes tareas:
  - a. Configure el clúster con el paquete de filtro de I/O.

| JetStream DR                               |                           |                                        |          |                |
|--------------------------------------------|---------------------------|----------------------------------------|----------|----------------|
| Protected Domains Statistics Storage Sites | Appliances Configurations | Task Log                               |          |                |
| Site Details                               |                           |                                        |          | Alarm Settings |
| vCenter Server Hostname                    | 172.21.253.160            |                                        |          |                |
| Management Appliance Hostname              | ANFJSDR-msa               |                                        |          |                |
| Software Version                           | 4.0.0.443                 |                                        |          |                |
| Subscription ID                            | 00000000-0000-000         | 00-0000-000000000000000000000000000000 |          |                |
| Tenant ID / Application ID                 | - <u>Configure</u>        |                                        |          |                |
| Application Secret                         | - Configure               |                                        |          |                |
| Configured Clusters                        | Configure Clusters        |                                        |          |                |
| Configure Cluster                          |                           | Select All Clear All                   | Q        | ٩              |
| Cluster Name 🔺                             | Cluster Name              | Datacenter Name                        | sion 🔺   | Host Details 🔺 |
| No cluster configured                      | A300-Cluster              | A300-DataCenter                        | *        |                |
|                                            |                           | 2                                      |          |                |
|                                            |                           | Cancel                                 | onfigure |                |

b. Añada el almacenamiento de Azure Blob que está situado en el sitio de recuperación.

8. Implemente el número necesario de dispositivos virtuales de recuperación ante desastres (DRVAs) desde la ficha Appliances (dispositivos virtuales).

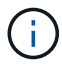

Utilice la herramienta de planificación de la capacidad para calcular el número de DRVAs necesarios.

| JetStream DR                                                     |                   |             |                        |           | Ē |
|------------------------------------------------------------------|-------------------|-------------|------------------------|-----------|---|
| Protected Domains Statistics Storage Sites Appliant              | es Configurations | Task Log    |                        |           |   |
| DRVAs (DR Virtual Appliances)                                    |                   |             |                        |           |   |
| + Depty New DRVA TUpgrade Dunconfigure                           |                   |             |                        |           | ٩ |
| Name 🔺                                                           | Status 🔺          | Child Alarm | Software Version 🔺     | Details 🔺 |   |
| No DR Virtual Appliance configured.                              |                   |             |                        |           |   |
|                                                                  |                   |             |                        |           |   |
| Replication Log Volume                                           |                   |             |                        |           |   |
| + New Replication Log Volume 🛛 Unconfigure                       |                   |             |                        |           | Q |
| Disk Path Name 🔺                                                 | Status            | Child Alarm | Size (available/total) | Details 🔺 |   |
| No DRVA selected. Select a DRVA to view replication log volumes. |                   |             |                        |           |   |
|                                                                  |                   |             |                        |           |   |

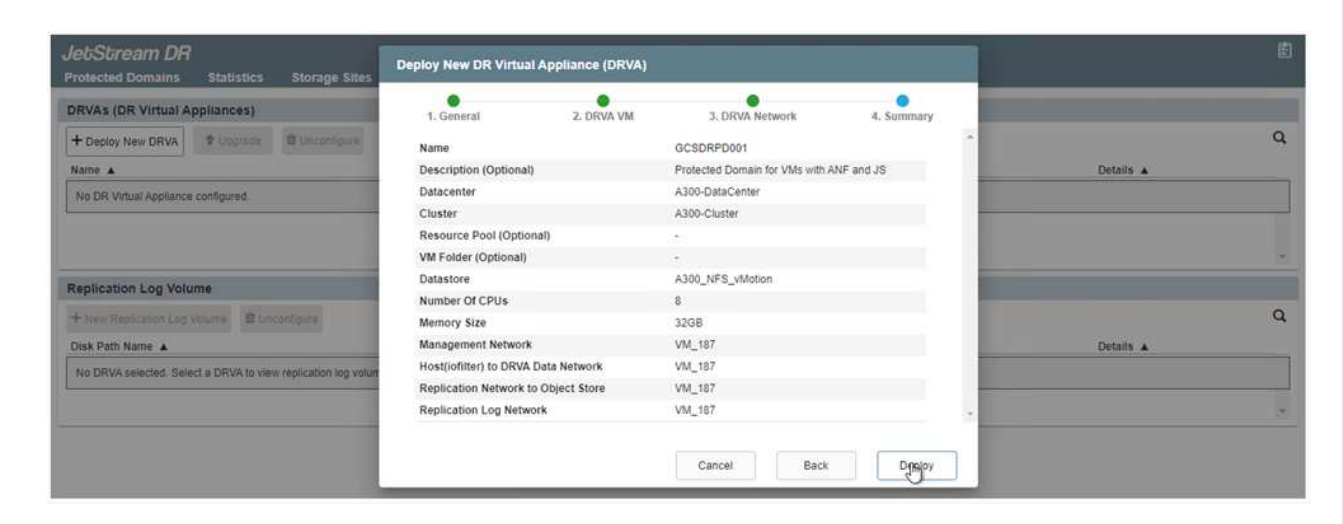

9. Cree volúmenes de registro de replicación para cada DRVA utilizando el VMDK desde los almacenes de datos disponibles o el pool de almacenamiento iSCSI compartido independiente.

| JetiStream DR<br>Protected Domains | Statistics     | Storage Sites             | Appliances | Configurations | Task Log      |                          |           | 槎 |
|------------------------------------|----------------|---------------------------|------------|----------------|---------------|--------------------------|-----------|---|
| DRVAs (DR Virtual Ap               | pliances)      | 4                         |            |                |               |                          |           |   |
| + Deploy New DRVA                  | # Counds       | Duconfigure               |            |                |               |                          |           | Q |
| Name .                             |                |                           |            | Status 🔺       | Child Alarm 🔺 | Software Version 🔺       | Details A |   |
| GCSDRPD001                         |                |                           |            | O Running      | 00            | 4.0.0.134                | Detain    | • |
| + New Replication Log V            | olume 🕮 ur     | Clauration &              |            |                |               |                          |           | ٩ |
| Disk Path Name                     |                |                           |            | Status         | Child Alarm   | Size (available/total) 🔺 | Details A |   |
| idev/sdb                           |                |                           |            | O Ok           | <b>0</b> 0    | 179.88 GB / 200 GB       | Detata    |   |
|                                    |                |                           |            |                |               |                          |           |   |
| Replication Log Volur              | ne Details     |                           |            |                |               |                          |           |   |
| -                                  |                |                           |            |                |               |                          |           |   |
| the randomition ten uniternal      | colorted Salar | t a unit ima to ulaw date | alla .     |                |               |                          |           |   |

10. En la pestaña Protected Domains, cree la cantidad necesaria de dominios protegidos utilizando información acerca del sitio de Azure Blob Storage, la instancia de DRVA y el registro de replicación. Un dominio protegido define una máquina virtual o un conjunto específico de máquinas virtuales de aplicación dentro del clúster que se protegen en conjunto y asignó un orden de prioridad para las operaciones de conmutación por error y conmutación tras recuperación.

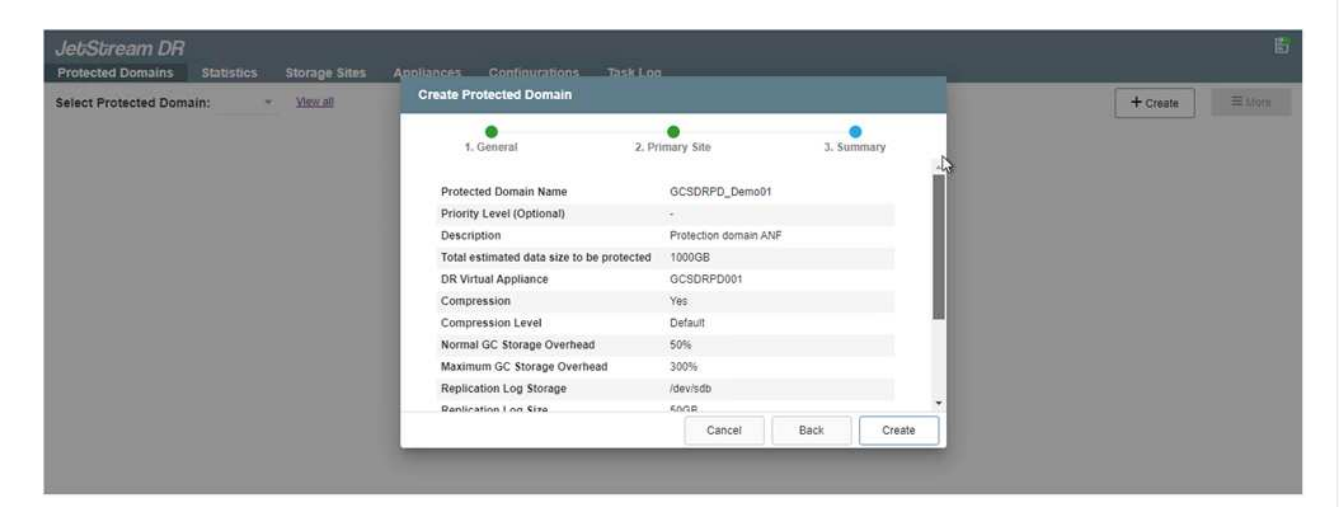

| elect Protected Domain: - View all | Create Protected Domain     |                       |            |                                                                                                    | + Create |
|------------------------------------|-----------------------------|-----------------------|------------|----------------------------------------------------------------------------------------------------|----------|
|                                    | 1. General                  | 2. Primary Site       | 3. Summary |                                                                                                    |          |
|                                    | Compression                 | Yes                   |            | *                                                                                                    |          |
|                                    | Compression Level           | Default               |            |                                                                                                    |          |
|                                    | Normal GC Storage Overhead  | 50%                   |            |                                                                                                    |          |
|                                    | Maximum GC Storage Overhead | 300%                  |            |                                                                                                    |          |
|                                    | Replication Log Storage     | /dev/sdb              |            | The second second second second second second second second second second second second second second second se |          |
|                                    | Replication Log Size        | 50GB                  |            |                                                                                                    |          |
|                                    | Metadata Size               | 31.56GB               |            |                                                                                                    |          |
|                                    | Primary Site Datacenter     | A300-DataCenter       |            |                                                                                                    |          |
|                                    | Primary Site Cluster        | A300-Cluster          |            |                                                                                                    |          |
|                                    | Storage Site                | ANFDRDemoFailoverSite |            |                                                                                                    |          |
|                                    | Enable PITR                 | No                    |            |                                                                                                    |          |
|                                    |                             |                       |            | *                                                                                                    |          |
|                                    |                             | Cancel                | Back Crea  | ate                                                                                                    |          |

11. Seleccione las máquinas virtuales que se van a proteger y agrupe las máquinas virtuales en grupos de aplicaciones en función de la dependencia. Las definiciones de aplicaciones le permiten agrupar conjuntos de máquinas virtuales en grupos lógicos que contengan sus órdenes de arranque, retrasos de arranque y validaciones de aplicaciones opcionales que se pueden ejecutar tras la recuperación.

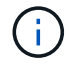

Asegúrese de que se utilice el mismo modo de protección para todas las máquinas virtuales de un dominio protegido.

El modo Write-Back (VMDK) ofrece un mayor rendimiento.

| elect Protected Domain: GCSDRPD_Demo01 * | VIE Star | 1 Protection                    |            |               |                         | + Croate Delete = M       |
|------------------------------------------|----------|---------------------------------|------------|---------------|-------------------------|---------------------------|
| ecoverable / Total VMs                   |          |                                 |            |               | _                       | Edi I                     |
| epication Status                         | Pit      | fection Mode for selected VMs 🔹 |            |               | ٩                       |                           |
| emaining Background Data                 | 0        | VM Name 🔺                       | # of Disks | Protection Mo | de                      | LOCAL (177,21,253,169)    |
|                                          | 0        | ElasticWebA2                    | 1          |               | ×. *                    | Disabled                  |
| anean ro-D                               | 0        | ElasticWebA3                    | 1          |               |                         |                           |
| Development VDB Carthorns Abarrow        | 0        | ElasticWebB0                    | 1          |               | Ψ.                      |                           |
| Sentige Swarres                          | 0        | ElasticWebB1                    | Cit .      |               | ω_                      |                           |
| + Obert Berthauften                      |          | ElasticWebB2                    | 1          |               | 10 A                    |                           |
| T-SHELFIGHUSSON                          |          | ElasticWebB3                    | 3 <b>1</b> | Write Through | ¥                       |                           |
| VM Name 🔺                                | 2        | GCS-DR-DC                       | 1          | Write-Through | * N                     | Background Data A Details |
| NO VM is producted                       | 2        | GCS-DR-LinVM01                  |            | Write-Through | <ul> <li>Int</li> </ul> |                           |
|                                          | 2        | GCS-DR-SCA                      | 1          | Write-Through | ~                       |                           |
|                                          |          | GCS-DR-SQL01                    | 1          | White-Through | <b>U</b>                |                           |
|                                          | 2        | GCS-DR-WeVM01                   | .1         | Write-Through | ~                       |                           |
|                                          |          | jss-drva-GCSDRPD001             | 2          |               |                         |                           |
|                                          | 0        | PrimeClient                     | 2          |               | ν.                      |                           |
|                                          |          | Standby0                        | 1          | With Through  | ¥                       |                           |
|                                          | 0        | Standby1                        | .t         |               | ¥.,                     |                           |
|                                          | 0        | Standby2                        | 1.0        |               | ×1                      |                           |
|                                          | 0        | Standby3                        |            |               |                         |                           |
|                                          |          | VMmark-Template01               | jit.       |               | ×. •                    |                           |
|                                          |          |                                 |            | Cancel        | Start Protection        |                           |

12. Asegúrese de que los volúmenes de registros de replicación se colocan en un almacenamiento de alto rendimiento.

| elect Protected Domain: GCSDRPD_Demo01 . | Start Protection    |            |                     |          | + Create E Delete E M     |
|------------------------------------------|---------------------|------------|---------------------|----------|---------------------------|
| incoverable / Total VMs                  | Surr Protection     |            |                     | 1        | Est 1                     |
| epication Status                         | Write-Back(VMDK) •  |            |                     | ٩        | ANFORDemoFalloverSite     |
| emaining Background Data                 | UM Name 🔺           | # of Disks | Protection Mode     |          | LOCAL (172,21,253,160)    |
|                                          | ElasticWebA2        | 1          | With-Through        |          | Description               |
| and KPO                                  | ElasticWebA3        | 1          | Willie-Through 🗸    |          | 200000                    |
| Contract And                             | ElasticWebB0        | 1          | white-Through Y     |          |                           |
| Prosected value of the section           | ElizaticWebB1       | 1          | Write-Through       |          |                           |
| tour summer Barrows                      | ElasticWeb82        | 1          | With-Through        |          |                           |
| T Start Protection                       | ElasticWeb63        | 1          | Write-Through       |          |                           |
| VM Name A                                | GCS-DR-DC           | 1          | (White-Back(VMDK)   | )        | Bockground Data A Details |
| No VM is protected.                      | GCS-DR-LivVM01      | 1          | Write-Back(VMDK) V  |          |                           |
|                                          | C GCS-DR-SCA        | 1          | Write-Back(VMDK)    | 3        |                           |
|                                          | GCS-DR-SQL01        | 1          | Write-Back(VMDK)    | 1        |                           |
|                                          | GCS-DR-WeVM01       | 1          | Write-Back(VMDK)    | 1        |                           |
|                                          | int-diva-GCSDRPD001 | 2          | Witte-Trycogt       |          |                           |
|                                          | PrimeClient         | 2          | With Through        |          |                           |
|                                          | Standby0            | 1          | while Trends        |          |                           |
|                                          | Standby1            | 1          | Wimi-Through ~      |          |                           |
|                                          | Standby2            | 1          | Write-Through       | SI 1     |                           |
|                                          | Standby3            | 1          | Write Through       |          |                           |
|                                          | VMmark-Template01   | 1          | Will-Through 🛩      | 18.      |                           |
|                                          |                     |            | Cancel Start Pr     | otection |                           |
|                                          |                     |            | In statute I assume | N        |                           |

13. Una vez que haya terminado, haga clic en Iniciar protección para el dominio protegido. Esto inicia la replicación de datos de las máquinas virtuales seleccionadas en el almacén BLOB designado.

| Protected Domains Statistics Storag                                                                                                    | ge Sites Appliances Configurations                                                                                                    | Task Log        |                                                                                                    |                              | Running Tasks                                                                           |          |
|----------------------------------------------------------------------------------------------------|----------------------------------------------------------------------------------------------------|-----------------|----------------------------------------------------------------------------------------------------|------------------------------|-----------------------------------------------------------------------------------------|----------|
| elect Protected Domain: GCSDRPD_Demo                                                                                                    | o01 ▼ <u>View atl</u>                                                                                                    |                 |                                                                                                    | + (                          | Start Protection (GCS-DR-SC                                                             | CA) 50%  |
| ecoverable / Total VMs                                                                                                    |                                                                                                    | 0/5             | Configurations                                                                                              |                              | Start Protection (GCS-DR-Wi                                                             | in       |
| eplication Status                                                                                                    |                                                                                                    | ок              | Storage Site                                                                                                |                              | Start Protection (GCS-DR-Lin                                                            | 1        |
|                                                                                                    |                                                                                                    |                 | Owner Site                                                                                                  | LOCAL ( 172.2                | Start Protection (GCS.D.P.D.                                                            | 5026     |
| emaining Background Data                                                                                                    |                                                                                                    | 0 B             | Datacenter \ Cluster                                                                                        | A300-DataCen                 | Sian Protection (GCS-DR-DC                                                              | 5) 50%   |
| ment RPO                                                                                                    |                                                                                                    |                 | Point-in-time Recovery                                                                                      | Disabled                     | Start Protection (GCS-DR-SC                                                             | 2. 50%   |
|                                                                                                    |                                                                                                    |                 |                                                                                                    |                              |                                                                                         |          |
| Protected VMs Settings Alarms                                                                                                    |                                                                                                    |                 |                                                                                                    |                              | Configure VMDK Re Comp                                                                  | eleted 🔽 |
| Protected VMs Settings Alarms     + Start Protection                                                                                                    |                                                                                                    |                 |                                                                                                    | -                            | Configure VMDK Re _ Comp<br>Close                                                       | Neted 🔽  |
| Start Protection     Mame                                                                                                    | Protection Status                                                                                                    | Replication Sta | atus 🔺 Protection Mode 🔺                                                                                    | Background Da                | Configure VMDK Re _ Comp<br>Close<br>ta 	 Details                                       | oleted 🔽 |
|                                                                                                    | Protection Status ▲                                                                                                    | Replication Sta | atus A Protection Mode A<br>Wr8e-Back(VMDK)                                                                 | Background Da                | Configure VMDK Re Comp<br>Close<br>ta Details<br>Details                                | vieted 🔽 |
|                                                                                                    | Protection Status                                                                                                    | Replication Sta | atus  Protection Mode  Write-Back(VMDK) Write-Back(VMDK)                                                    | Background Da<br>-           | Configure VMDK Re Comp<br>Close<br>ta Details<br>Details<br>Details                     | Neted 🔽  |
| Protected VMs Settings Alarms    Start Protection  VM Name  GCS-VR-DC  GCS-VR-DC  GCS-V | Protection Status   O Initializing  O Initializing  O Initializing                                                                                                    | Replication Sta | atus ▲ Protection Mode ▲<br>Write-Back(VMDK)<br>Write-Back(VMDK)<br>Write-Back(VMDK)                        | Background Da<br>-<br>-      | Configure VMDK Re Comp<br>Close<br>ta A Details<br>Details<br>Details<br>Details        | ileted 🔽 |
| Protected VMs Settings Alarms  + Start Protection  VM Name  GCS-DR-DC  GCS-DR-LinvM01  GCS-DR-SCA  GCS-DR-S0L01                                                                                                    | Protection Status    Protection Status  Initializing  Initializing  Init | Replication Sta | atus  Protection Mode  Write-Back(VMDK) Write-Back(VMDK) Write-Back(VMDK) Write-Back(VMDK) Write-Back(VMDK) | Background Da<br>-<br>-<br>- | Configure VMDIX Re Comp<br>Close<br>Details<br>Details<br>Details<br>Details<br>Details | ileted 🔽 |

14. Una vez finalizada la replicación, el estado de protección del equipo virtual se Marca como recuperable.

| Protected Domains Statistics Storage                                                              | Sites Appliances Configurat                                                             | ions Task Log                            |                                                                                            |                                               |                                                     | E.           |
|---------------------------------------------------------------------------------------------------|-----------------------------------------------------------------------------------------|------------------------------------------|--------------------------------------------------------------------------------------------|-----------------------------------------------|-----------------------------------------------------|--------------|
| Select Protected Domain: GCSDRPD_Demo0                                                            | 1 - <u>View all</u>                                                                     |                                          |                                                                                            | + Create                                      | Delete                                              | ≡ More       |
| Recoverable / Total VMs                                                                           |                                                                                         | 5/5                                      | Configurations                                                                             |                                               |                                                     | Edit Details |
| Replication Status                                                                                |                                                                                         | ок                                       | Storage Site                                                                               | ANFDRDemoFailo                                | verSite                                             |              |
|                                                                                                   |                                                                                         |                                          | Owner Site                                                                                 | LOCAL ( 172.21.253.16                         | 50.)                                                |              |
| Remaining Background Data                                                                         |                                                                                         | 0 B                                      | Datacenter \ Cluster                                                                       | A300-DataCenter \ A30                         | 0-Cluster                                           |              |
| Current RPO                                                                                       |                                                                                         | 0s                                       | Point-in-time Recovery                                                                     | Disabled                                      |                                                     |              |
|                                                                                                   |                                                                                         |                                          |                                                                                            |                                               |                                                     |              |
| Protected VMs Settings Alarms                                                                     |                                                                                         |                                          |                                                                                            |                                               |                                                     | ٩            |
| Protected VMs Settings: Alarms + Start Protection VM Name                                         | Protection Status                                                                       | Replication Stat                         | us 🔺 Protection Mode 🔺                                                                     | Background Data 🔺                             | Details                                             | ٩            |
| Protected VMs Settings Alarms  + Start Protection  VM Name  GCS-DR-DC                             | Protection Status 🔺                                                                     | Replication Stat                         | tus  Protection Mode  Write-Back(VMDK)                                                     | Background Data ▲<br>0 B                      | Details<br>Details                                  | ٩            |
|                                                                                                   | Protection Status A<br>Recoverable<br>Recoverable                                       | Replication State                        | tus Protection Mode A<br>Virite-Back(VMDK)<br>Virite-Back(VMDK)                            | Background Date 🔺<br>0 B<br>0 B               | Details<br>Details<br>Details                       | ٩            |
| Protected VMs Settings Alarms  + Start Protection  VM Name  GCS-DR-DC  GCS-DR-In/WM01  GCS-DR-SCA | Protection Status  Protection Status Recoverable Recoverable Recoverable Recoverable    | Replication State                        | tus Protection Mode Virite-Back(VMDK)<br>Write-Back(VMDK)<br>Write-Back(VMDK)              | Background Data ▲<br>0 B<br>0 B<br>0 B        | Details<br>Details<br>Details<br>Details            | ٩            |
| Protected VMs Settings Alarms                                                                     | Protection Status ▲<br>© Recoverable<br>© Recoverable<br>@ Recoverable<br>@ Recoverable | Replication Stat<br>© OK<br>© OK<br>© OK | tus  Protection Mode Virite-Back(VMDK) Virite-Back(VMDK) Write-Back(VMDK) Write-Back(VMDK) | Background Data ▲<br>0 B<br>0 B<br>0 B<br>0 B | Details<br>Details<br>Details<br>Details<br>Details | ٩            |

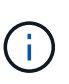

Los runbooks pueden configurarse para agrupar los equipos virtuales (denominados «grupo de recuperación»), establecer la secuencia de órdenes de arranque y modificar la configuración de CPU/memoria junto con las configuraciones de IP.

15. Haga clic en Configuración y, a continuación, en el enlace Configurar libro de ejecución para configurar el grupo de libro de ejecución.

| Select Protected Dom        | ain: GCSDRPD Demo01 - View all |     |            |                          |                       | + Create                              | Delete  | ≡ More    |
|-----------------------------|--------------------------------|-----|------------|--------------------------|-----------------------|---------------------------------------|---------|-----------|
| Recoverable / Total VN      | -                              |     | 5/5        | Configurations           |                       | · · · · · · · · · · · · · · · · · · · |         | Edit Deta |
| Replication Status          | Replication Status O           |     | ок         | Storage Site             | ANFDRDemoFailoverSite |                                       |         |           |
| temaining Background Data 0 |                                | 8.0 | Owner Site | LOCAL ( 172 21 253 160 ) |                       |                                       |         |           |
| Remaining Background        | i Data                         |     | 0 B        | Datacenter \ Cluster     | A300-                 | DataCenter \ A300-                    | Cluster |           |
| Current RPO                 |                                |     | 0s         | Point-in-time Recovery   | Disabi                | led                                   |         |           |
| Protected VMs               | Settings Alarms                | 0 0 |            |                          |                       |                                       |         |           |
| Failover Runbook            | Not Configured Configure       |     |            |                          |                       |                                       |         |           |
| Test Failover Runbook       | Not Configured Configure       |     |            |                          |                       |                                       |         |           |
| Fallback Runbook 😡          | Not Configured Configure       |     |            |                          |                       |                                       |         |           |
| Memory Setting              | Not Configured Configure       |     |            |                          |                       |                                       |         |           |
| GC Settings                 | Configured Configure           |     |            |                          |                       |                                       |         |           |
| Concurrency Settings        | Not Configured Configure       |     |            |                          |                       |                                       |         |           |

16. Haga clic en el botón Crear grupo para comenzar a crear un nuevo grupo runbook.

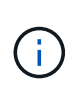

Si es necesario, en la parte inferior de la pantalla, aplique scripts previos y posteriores personalizados para que se ejecuten automáticamente antes y después del funcionamiento del grupo runbook. Asegúrese de que los scripts de Runbook residen en el servidor de administración.

| JetStream DR<br>Protected Domains Statistics Storage Sites | Failover Runbook Settings |                   |            | الله<br>ا                                               |
|------------------------------------------------------------|---------------------------|-------------------|------------|---------------------------------------------------------|
| Select Protected Domain: GCSDRPD_Demo01 +                  | + Create Group            | Delete Group      |            | + Create Delete E More                                  |
| Recoverable / Total VMs                                    | O Group Name              | # of VM Power Off | Retain MAC | Edt Details                                             |
| Replication Status                                         | O 🗌 Independent VMs       | 5 -               |            | ANFDRDemoFalloverSte                                    |
| Remaining Background Data                                  |                           |                   |            | LOCAL (172.21.253.160)<br>A300-DataCenter (A300-Cluster |
| Current RPO                                                |                           |                   |            | Disabled _                                              |
| Protected VMs Settings Alarms                              | 0 0                       |                   |            |                                                         |
| Failover Runbook Configured Details                        |                           |                   |            |                                                         |
| Test Failover Runbook Configured Details                   |                           |                   |            |                                                         |
| Failback Runbook Configured Datality                       |                           |                   |            |                                                         |
| Memory Setting Not Configured Configured                   |                           |                   |            |                                                         |
| GC Settings Configured Configure                           |                           |                   |            |                                                         |
| Concurrency Settings Not Configured Configures             |                           |                   |            |                                                         |

17. Edite la configuración de la máquina virtual según sea necesario. Especifique los parámetros para recuperar las VM, incluida la secuencia de arranque, el retraso de arranque (especificado en segundos), el número de CPU y la cantidad de memoria que se debe asignar. Cambie la secuencia de arranque de las VM haciendo clic en las flechas arriba o abajo. También se proporcionan opciones para conservar MAC.

| JebSbream DR<br>Protected Domains Statistics Storeg                                                                                                    | Create Runbook Group |               |            |           |            |        |           |     |          |           |        |
|----------------------------------------------------------------------------------------------------|----------------------|---------------|------------|-----------|------------|--------|-----------|-----|----------|-----------|--------|
| Select Protected Domain: GCSDRPD_Demo                                                                                                    | 1. General           | 2. Select VM  | 5          | 3. Edit V | M Settings |        | 4. Summar | i.  | + Create | E Delitte | ≡ More |
| Recommitte / Total VMs                                                                                                    | Retain MAC           |               | Power Of   | f VMs     |            |        | O Reset   | *   |          |           |        |
| Replacion Slatus                                                                                                    | VM Name              | Boot Sequence | Boot Delay | CPU       | Memory     | Script | NIC       |     |          |           |        |
| Rephining Background Data                                                                                                    | GCS-DR-WinVM01       | 17 4          | 0s         | 32        | 64 GB      | Config | View      |     |          |           |        |
| Contain TOO                                                                                                    | GCS-DR-SCA           | 21 1          | 0s         | 4         | 16 GB      | Config | Xiew      |     |          |           |        |
| Company and the second                                                                                                    | GCS-DR-DC            | 3 11mp        | 0s         | 4         | 16 GB      | Config | View      |     |          |           |        |
| Protecting Volta Settlings Aurona                                                                                                    | GCS-DR-LinVM01       | 41 4          | 0s         | 2         | 4 GB       | Config | View      |     |          |           |        |
|                                                                                                    | GCS-DR-SQL01         | 51 4          | 05         | 4         | 8 GB       | Config | View      |     |          |           |        |
| Test Failover Rumbook Configured Datain<br>Failback Rumbook Configured Datain<br>Memory Setting Hest Configured Configured<br>GC Settings Configured Configures<br>Concurrency Settings Not Configured Configures |                      |               |            | Ca        | ncel       | Back   | N         | e t |          |           |        |

18. Las direcciones IP estáticas pueden configurarse manualmente para las máquinas virtuales individuales del grupo. Haga clic en el enlace NIC View de una máquina virtual para configurar manualmente las opciones de su dirección IP.

| JebSbream DR<br>Protected Domains | Statistics Storag | Create Runbook Group |               |            |            |                 |        |           |     |                   |          |         |
|-----------------------------------|-------------------|----------------------|---------------|------------|------------|-----------------|--------|-----------|-----|-------------------|----------|---------|
| Select Protected Dom              | ain: GCSDRPD_Demo | 1. General           | 2. Select VM: |            | 3. Edit VI | 9<br>W Settings |        | 4. Summar | W.  | + Create          | 1 Delete | ≡ Afore |
|                                   | n                 | Retain MAC           |               |            | 1.0.6      |                 |        |           | 1   |                   |          |         |
|                                   |                   | Netdin micks         |               | L Power On | V N/12     |                 |        | O Reset   |     | FORDEmoFalloy     | art54a   |         |
|                                   |                   | VM Name              | Boot Sequence | Boot Delay | CPU        | Memory          | Script | NIC       |     | 172 21 253 165    |          |         |
|                                   | 1 Duita           | GCS-DR-WinVM01       | 1↑↓           | 0s         | 32         | 64 GB           | Config | Vigw      | ~   | DataCenter 3 A300 | Cluster: |         |
|                                   |                   | GCS-DR-SCA           | 2↑↓           | Qs         | 4          | 16 GB           | Contig | Visit     |     | int i             |          |         |
|                                   | _                 | GCS-DR-LinVM01       | 3↑ ↓          | 0s         | 2          | 4 GB            | Config | View      |     | <u></u>           |          |         |
|                                   | settings Alanna   | GCS-DR-SQL01         | 41 1          | 0s         | 4          | 8 GB            | Config | View      |     |                   |          |         |
|                                   | Samues - Cardinal | GCS-DR-DC            | 51 4          | 0s.        | 4          | 16 GB           | Config | View      | ÷2  |                   |          |         |
| Concurrency Settings              | tor Certification |                      |               |            |            |                 |        |           |     |                   |          |         |
|                                   |                   |                      |               |            | Car        | ncel            | Back   | N         | ext |                   |          |         |

19. Haga clic en el botón Configure para guardar los ajustes de NIC de los equipos virtuales correspondientes.

| Label         Network Name         Key         PCI Slot #         IP           Network adapter 1         VM_3510         4000         192         Configure         117           Network adapter 1         VM_3510         4000         192         Configure         117           Network adapter 1         VM_3510         4000         192         Configure         117           Network adapter 1         VM_3510         4000         192         Configure         117           Network adapter 1         VM_3510         4000         192         Configure         117           Network adapter 1         VM_3510         4000         192         Configure         117           Network adapter 2         Forfigure         Static IP Address         172,21,254,185         172,21,254,18         172,21,254,11         172,21,254,11         172,21,254,11         172,21,254,13         172,21,254,20         172,21,254,20         172,21,254,20         172,21,254,20         172,21,254,20         172,21,254,20         172,21,254,20         172,21,254,20         172,21,254,20         172,21,254,20         172,21,254,20         172,21,254,20         172,21,254,20         172,21,254,20         172,21,254,20         172,21,254,20         172,21,254,20         172,21,254,20         172,21,254,20                                                                                                    |   |
|----------------------------------------------------------------------------------------------------|---|
| Network adapter 1         VM_3510         4000         192         Configure         Introduce           Re         VM No         GCS-C         Uburn         Configure         Static IP Address         Introduce         Introduce                                                                                                    |   |
| Configure Static IP Address<br>Uburit<br>GC90<br>GC91<br>CONFigure Static IP Address<br>P Address*<br>172.21.254.185<br>Subret Mask*<br>255.255.255.0<br>Gataway*<br>172.21.254.1<br>Dxis+<br>172.30.153.20<br>Dxi0.9.456                                                                                                    |   |
| VM Ne         CCS-1         Utum         CCS2         CCS2                                                                                                    |   |
| GCS-f       Uburn         GCSD       GCSD         GCSD       P Address         T221.254.185       T221.254.185         Subnet Mask*       255.255.0         Gateway *       T221.254.1         DNS +       T221.254.1         DNS +       T22.0.153.20                                                                                                    |   |
| GCSD       IP Addmass -         GCSD       172.21.254.185         Submet Mask -       255.255.0         Gateway -       172.21.254.1         DKS -       172.30.153.20                                                                                                    |   |
| 00001       172 21 254 185         Subnet Mask *       255 255 255 0         Gataway *       172 21 254 1         DNS *       172 30 153 20                                                                                                    |   |
| Subret Mask *<br>255.255.255.0<br>Garaway *<br>172.21.254.1<br>DNS *<br>172.30.153.20                                                                                                    |   |
| 255.255.255.0<br>Gamway *<br>172.21.254.1<br>Drd5 *<br>172.30.153.20                                                                                                    |   |
| Gataway *<br>172.21.254.1<br>DNS *<br>172.30.153.20                                                                                                    |   |
| 172.21.254.1<br>DNS +<br>172.30.153.20                                                                                                    |   |
| DNS * 172.30.153.20                                                                                                    |   |
| 172.30.153.20                                                                                                    |   |
| DNO C-FF                                                                                                    |   |
| DNO CHEW                                                                                                    |   |
| Units Sumy                                                                                                    |   |
|                                                                                                    |   |
|                                                                                                    |   |
| Reset Cancel Configure                                                                                                    |   |
|                                                                                                    |   |
| Close                                                                                                    | à |
|                                                                                                    |   |
| UNESTITIESTITI DH                                                                                                    |   |
| Select Protected Domain: GG SDRPD_Demo:                                                                                                    |   |
| Group Name GCSRecovery TCPDentsFetOverStd                                                                                                    |   |
| Retain VM's MAC addresses true 11372 21253 100 11372 21253 100 11372 21253 100 11372 21253 100 11373 21253 100 11373 100 11373 100 11373 100 1100 1 |   |
| Group mangements and boot sequence change will be applied to both Faiturer and Faithack runbook                                                                                                    |   |

El estado de los runbooks de conmutación por error y conmutación por recuperación se muestra ahora como configurado. Los grupos de runbooks de conmutación por error y conmutación tras recuperación se crean en parejas utilizando el mismo grupo inicial de máquinas virtuales y configuraciones. Si es necesario, la configuración de cualquier grupo runbook se puede personalizar individualmente haciendo

QK

Runbook Group created successfully

Una práctica recomendada para un sitio de recuperación (AVS) es crear un clúster de tres nodos de luz piloto con antelación. Esto permite configurar la infraestructura del centro de recuperación, lo que incluye lo siguiente:

- Segmentos de red de destino, firewalls, servicios como DHCP y DNS, etc.
- Instalación de JetStream DR para AVS
- · La configuración de volúmenes ANF como almacenes de datos y mucho más

Jetstream DR admite un modo RTO casi cero para los dominios de misión crítica. Para estos dominios, el almacenamiento de destino debe estar preinstalado. ANF es un tipo de almacenamiento recomendado en este caso.

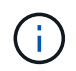

La configuración de la red, incluida la creación de segmentos, se debe configurar en el clúster AVS para que coincida con los requisitos en las instalaciones.

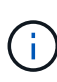

Según los requisitos del acuerdo de nivel de servicio y el objetivo de tiempo de recuperación, puede utilizar la conmutación por error continua o el modo de conmutación por error normal (estándar). Para lograr un objetivo de tiempo de recuperación cercano a cero, debe comenzar una rehidratación continua en el sitio de recuperación.

1. Para instalar JetStream DR para AVS en un cloud privado de Azure VMware Solution, utilice el comando Run. En el portal de Azure, vaya a la solución VMware de Azure, seleccione la nube privada y seleccione Ejecutar comando > Paquetes > JSDR.Configuration.

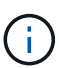

El usuario CloudAdmin predeterminado de la solución VMware de Azure no tiene suficientes privilegios para instalar JetStream DR para AVS. La solución Azure VMware permite una instalación simplificada y automatizada de la recuperación ante desastres de JetStream mediante la llamada al comando Azure VMware Solution Run para la recuperación ante desastres de JetStream.

La siguiente captura de pantalla muestra la instalación mediante una dirección IP basada en DHCP.

| Microsoft Azure             | P Search resources, ser                               | vices, and docs (G+/)                                                                                                    | 📰 😂 🖉 🎯 👁 🕫 hiyaz@netapp.com                                                                                                    |
|-----------------------------|-------------------------------------------------------|----------------------------------------------------------------------------------------------------|----------------------------------------------------------------------------------------------------|
| Home 3: ANFOataClus         |                                                       |                                                                                                    | Run command - Install-JetDRWithDHCP                                                                                                    |
| ANFDataClus   Run           | command –                                             |                                                                                                    | This too local Crinitlet Describeshi leff'r toutelle from MMC creates a new ouer assons                                                  |
| .P Search (Cel+/) =         | C Refresh 🛱 Feedback                                  |                                                                                                    | registers vCenter to the user, deploys JeClr Management Server Appliance(MSA),<br>registers vCenter to the JeClr MSA, configures duster. |
| Access control (IAM)        | Packages Run execution status                         |                                                                                                    | Command parameters                                                                                                    |
| Diagnose and solve problems | <ul> <li>Name</li> </ul>                              | Description                                                                                                    | RegisterWithip ③ True                                                                                                    |
| Settings                    | <ul> <li>SORConfiguration 334 Permissional</li> </ul> | to configuration at articipants Software on 2015. Tex <u>instances instances inst</u> for subject                                                                                   | ProtectedCluster * ()                                                                                                    |
| 0. Looks                    | Disatile-letDRForCuster                               | This Cmdlet unconfigures a cluster but doesn't uninstall letDR completely so other clusters                                                                                         | Cluster-1                                                                                                    |
| 2 0000                      |                                                       | policies.                                                                                                    | Detastore * ()                                                                                                    |
| Manage                      | Enable-JetORForCluster                                | This Criticlet configures an additional cluster for protection. It installs vibs to all hosts in the                                                                                | vsanDatastore                                                                                                    |
| Connectivity                | Install-JetDFW/thDHCP                                 | This top level Condiet Downloads JetDr transfer from MMS creates a new user assigns eleve                                                                                           | VMName* ()                                                                                                    |
| Chattern                    | A COLONARY CO                                         | registers vCenter to the JetDr MSA, cooligures cluster.                                                                                                    | antjsval-msa                                                                                                    |
|                             | Install-JetDRW/076taticIP                             | This top level Critilet Downloads JetDr bundle from MMS, critates a new user, assigns elevi                                                                                         | Cluster* ()                                                                                                    |
| Identity                    |                                                       | registers vCenter to the JetDr MSA, configures duster.                                                                                                    | Outer-1                                                                                                    |
| Storage (preview)           | Invoke PreflightlietDRInutal                          | This Emdlet checks and displays current state of the system it checks whether the minimal                                                                                           | Credential 💿                                                                                                    |
| Placement policies          | and the second second                                 | 4 hosts if the ouster details are correct, if there is already a VM with the same name provid                                                                                       | Username *                                                                                                    |
| - Add-oni                   | Involig-Preflight/JetDRUNinstall                      | This Cindlet checks and displays current state of the system it checks whether the minimal<br>A botts of the cluster details are consert and if any Wester is resistant to the MSA. | root                                                                                                    |
|                             |                                                       | Totale of the control of and the control of an any resident in registres to the mark                                                                                                | Password *                                                                                                    |
| forkload Networking         | Uninstall-JetUN                                       | The top level Undet creates a new user, assigns elevated privileges to the user, unconfigu-                                                                                         |                                                                                                    |
| Segments                    | > Microsoft.AVS.Management +147 yerces                | on cliefs for extinization are failed in menoping Azure VMMere Southare                                                                                                    | HostName ()                                                                                                    |
| DHCP                        |                                                       |                                                                                                    | anfoval-maa                                                                                                    |
| Fort mirroring              |                                                       |                                                                                                    | Network* ()                                                                                                    |
| DNS                         |                                                       |                                                                                                    | DRSeg                                                                                                    |
| Operations                  |                                                       |                                                                                                    | Details                                                                                                    |
| Bun command                 |                                                       |                                                                                                    | Retain up to                                                                                                    |

 Una vez finalizada la instalación de JetStream DR para AVS, actualice el explorador. Para acceder a la interfaz de usuario de recuperación ante desastres de JetStream, vaya a SDDC Datacenter > Configure > JetStream DR.

| Protected Domains S        | statistics | Storage Site  | es App    | oliances        | Configurations | Task Log | ]            |      |
|----------------------------|------------|---------------|-----------|-----------------|----------------|----------|--------------|------|
| Site Details               |            |               |           |                 |                |          | Alarm Sett   | ting |
| vCenter Server Hostname    |            | 172.30.15     | 56.2      |                 |                |          |              |      |
| Management Appliance Hos   | stname     | anfjsval-n    | nsa       |                 |                |          |              |      |
| Software Version           |            | 4.0.2.450     |           |                 |                |          |              |      |
| Subscription ID            |            | - Config      | ure       |                 |                |          |              |      |
| Tenant ID / Application ID |            | - Config      | ure       |                 |                |          |              |      |
| Application Secret         |            | - Config      | ure       |                 |                |          |              |      |
| Configure Cluster          | Upgrade    | 🛍 Unconfigure | * Resolve | e Configure Iss | ue             |          |              | C    |
| Cluster Name               |            | Datacenter    | Name 🔺    | Status 🔺        | Software V     | ersion 🛦 | Host Details |      |
| Cluster-1                  |            | SDDC-Data     | center    | 🕝 Ok            | 4.0.2.132      |          | Details      |      |

- 3. Desde la interfaz DR de JetStream, realice las siguientes tareas:
  - a. Añada la cuenta de Azure Blob Storage que se utilizó para proteger el clúster local como sitio de almacenamiento y, a continuación, ejecute la opción Scan Domains.
  - b. En la ventana emergente de diálogo que aparece, seleccione el dominio protegido que desea importar y, a continuación, haga clic en el vínculo Importar.

| JetStream DR<br>Protected Domains Statistics Storage Sites  | Available Protected Domain(s) For Import                                                                | Ű                 |
|-------------------------------------------------------------|----------------------------------------------------------------------------------------------------|-------------------|
| Storage Sites + Add Storage Site Name  ANFDemotificbreporec | Protected Domain Description Recoverable V VMs Import<br>GCSDRPD_Demo01 Protection domain ANF 5 5 Imogd | es Blob Storage ^ |

4. El dominio se importa para la recuperación. Vaya a la ficha Dominios protegidos y compruebe que el dominio deseado se ha seleccionado o elija el que desee en el menú Seleccionar dominio protegido. Se muestra una lista de las máquinas virtuales recuperables del dominio protegido.

| letStream DR<br>Protected Domains Statistics Storage Sites Appliances | Configurations Task Log |                                   |            | đ    |
|-----------------------------------------------------------------------|-------------------------|-----------------------------------|------------|------|
| elect Protected Domain: GCSDRPD_Demo01 👻 View all                     |                         | + Create                          | Delete = h | More |
| Jode                                                                  | Imported Conf           | gurations                         |            | Deta |
| tecoverable / Total VMs                                               | 57.5 Stora<br>Owne      | ge Site ANFDemoblobre<br>r Site - | eporec     |      |
|                                                                       |                         |                                   |            | 3    |
| Protected VMs Settings Alarms O O                                     | Drotaction Status       | Protection Mode                   | Dotaile    | q    |
| GCS-DR-DC                                                             | @ Recoverable           | Write-Back(VMDK)                  | Details    | ^    |
| GCS-DR-LinVM01                                                        | C Recoverable           | Write-Back(VMDK)                  | Details    |      |
| GCS-DR-SCA                                                            | C Recoverable           | Write-Back(VMDK)                  | Details    |      |
| GCS-DR-SQL01                                                          | Recoverable             | Write-Back(VMDK)                  | Details    |      |
|                                                                       |                         |                                   |            |      |

5. Después de importar los dominios protegidos, implemente dispositivos DRVA.

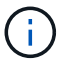

Estos pasos también se pueden automatizar mediante planes creados por CPT.

- 6. Cree volúmenes de registros de replicación con almacenes de datos VSAN o ANF disponibles.
- 7. Importe los dominios protegidos y configure el va de recuperación para utilizar un almacén de datos ANF para las ubicaciones de las máquinas virtuales.

| lect Protected Domain: | Continuous F | ailover Protected Dom | iain            |            |           |                |                   | Delete    | =         | More   |
|------------------------|--------------|-----------------------|-----------------|------------|-----------|----------------|-------------------|-----------|-----------|--------|
| nde .                  | •            | O. Fallena Californi  | •               |            |           |                | •                 |           |           | Detail |
| coverable / Total VMs  | i. General   | za. Fallover Settings | 20. VM Settings | 3. Keci    | overy va  | 4. DR Settings | o. Summary        | ~ reporec |           | 1      |
|                        | Protected D  | omain Name            |                 | ANFPD002   |           |                |                   | 253,160)  |           |        |
|                        | Datacenter   |                       |                 | SDDC-Data  | enter     |                |                   |           |           |        |
|                        | Cluster      |                       |                 | Cluster-1  |           |                |                   | 1000      |           |        |
|                        | Resource P   | ool (Optional)        |                 |            |           |                |                   | 1000      |           |        |
| Protected VMs Setti    | VM Folder (  | Optional)             |                 | *)         |           |                |                   | 1.00      |           |        |
|                        | Datastore    |                       |                 | ANFRecoDS  | U002      |                |                   | 100       |           | ~      |
| AND 201200-0010-001    | Internal Net | work                  |                 | DRSeg      |           |                |                   |           | -         | q      |
| VM Name A              | External Re  | plication Network     |                 | DRSeg      |           |                |                   |           | Details   | ~      |
| AusticeAppR2           | Managemer    | nt Network            |                 | DRSeg      |           |                |                   | - 200     | Costalie: |        |
| AustionDP2             | Storage Site | P                     |                 | ANFDemobil | obreporec |                |                   |           | Chatalia  |        |
| Austion P2             | DR Virtual A | ppliance              |                 | ANFRecDRV  | A003      |                |                   |           | Detaile   |        |
| AuctionMRCV2           | Donligation  | I an Biarana          |                 | Moudedb    |           |                |                   | <u> </u>  | Dutaile   |        |
| Auctionmodal           |              |                       |                 |            | Cancel    | Back           | Continuous Failov | er        | Manuality |        |

Asegúrese de que DHCP está habilitado en el segmento seleccionado y de que hay suficientes IP disponibles. Las IP dinámicas se utilizan temporalmente mientras se recuperan los dominios. Cada VM que se recupera (incluida la rehidratación continua) requiere una IP dinámica individual. Una vez finalizada la recuperación, se libera la IP y se puede volver a utilizar.

 Seleccione la opción de conmutación por error adecuada (conmutación por error continua o conmutación por error). En este ejemplo, se selecciona la rehidratación continua (conmutación por error continua).

Aunque los modos de conmutación por error continua y conmutación por error varían cuando se realiza la configuración, ambos modos de conmutación por error se configuran siguiendo los mismos pasos. Los pasos de conmutación por error se configuran y se realizan de forma conjunta en respuesta a un evento de desastre. La conmutación por error continua se puede configurar en cualquier momento y luego se puede ejecutar en segundo plano durante el funcionamiento normal del sistema. Una vez ocurrido un evento de desastre, la conmutación al respaldo continua se completa para transferir inmediatamente la propiedad de las máquinas virtuales protegidas al sitio de recuperación (objetivo de tiempo de recuperación cercano a cero).

| letStream DR<br>Protected Domains Statistics Storage Sites Appliances | Configurations Task | Log            |                        |                                  |       |
|-----------------------------------------------------------------------|---------------------|----------------|------------------------|----------------------------------|-------|
| elect Protected Domain: GCSDRPD_Demo01 👻 View all                     |                     |                | + Create               | Delete                           | ≡More |
| lode                                                                  | Imported            | Configurations |                        | O Restore                        |       |
| Recoverable / Total VMs                                               | 5/5                 | Storage Site   | → Failover             |                                  |       |
|                                                                       |                     | Owner Site     | REMOTE ( 172.21.253.1) | → Continuous Fai → Test Failover | loves |
| Protected VMs Settings Alarms O O                                     |                     |                |                        |                                  |       |
| VM Name                                                               | Protection Status   |                | Protection Mode        | Details                          |       |
| GCS-DR-DC                                                             | @ Recoverable       |                | Write-Back(VMDK)       | Details                          |       |
| GCS-DR-LinVM01                                                        | Recoverable         |                | Write-Back(VMDK)       | Details                          |       |
| GCS-DR-SCA                                                            | C Recoverable       |                | Write-Back(VMDK)       | Details                          |       |
| GCS-DR-SQL01                                                          | O Recoverable       |                | Write-Back(VMDK)       | Details                          |       |
| GCS-DR-WieVM01                                                        | O Recoverable       |                | Write-Back(VMDK)       | Details                          |       |

El proceso de conmutación al respaldo continua comienza y su progreso se puede supervisar desde la interfaz de usuario. Al hacer clic en el icono azul de la sección Paso actual se muestra una ventana emergente que muestra los detalles del paso actual del proceso de conmutación por error.

1. Cuando se produce un desastre en el clúster protegido del entorno local (fallo parcial o completo), puede activarse la conmutación por error para máquinas virtuales mediante Jetstream tras romper la relación de SnapMirror con los volúmenes de aplicaciones correspondientes.

|              | Volume Re                                                          | elationships                          | 4.78 GIB<br>Replicated Capacity                                                                                                    | Currently Trans          | sterring                                | 3<br>Healthy                                                                                                    | O Failed                                                                                                    |   |
|--------------|--------------------------------------------------------------------|---------------------------------------|----------------------------------------------------------------------------------------------------|--------------------------|-----------------------------------------|----------------------------------------------------------------------------------------------------|----------------------------------------------------------------------------------------------------|---|
|              | 3 Volume Relationships                                             |                                       |                                                                                                    |                          |                                         |                                                                                                    |                                                                                                    | ٩ |
|              | Health Status =                                                    | Source Volume                         | : Target Volume :                                                                                                    | O                        | Status                                  | 👻 Mirror State                                                                                                    | Last Successful Transfer                                                                                                    | 6 |
|              | 0                                                                  | gcsdrsqldb_sc46<br>ntaphci-a300e9u25  | gcsdrsqldb_sc46_copy<br>ANFCVODRDemo                                                                                                    | 6 minutes 41 seconds     | idle                                    | snapmirrored                                                                                                    | May 5, 2022, 12:08:34 Ph<br>33.66 Ki8                                                                                                    | œ |
|              | 0                                                                  | gcsdrsq/hid_sc46<br>ntaphci-a300e9u25 | gcsdrsqlhld_sc46_copy<br>ANFCVODRDemo                                                                                                    | 4 minutes 56 seconds     | idle                                    | snapmirrored                                                                                                    | Information                                                                                                    |   |
|              | ø                                                                  | gcsdrsqllog_sc46<br>ntaphci-a300e9u25 | gcsdrsqllog_sc46_copy<br>ANFCVODRDemo                                                                                                    | 10 minutes 18<br>seconds | idle                                    | snapmirrored                                                                                                    | Reverse Resync                                                                                                    |   |
|              | ¢                                                                  |                                       |                                                                                                    |                          |                                         |                                                                                                    | Edit Schedule                                                                                                    |   |
|              |                                                                    |                                       |                                                                                                    |                          |                                         |                                                                                                    | Edit Max Transfer Rate                                                                                                    |   |
|              |                                                                    |                                       |                                                                                                    |                          |                                         |                                                                                                    |                                                                                                    |   |
|              |                                                                    |                                       |                                                                                                    |                          |                                         |                                                                                                    | Update                                                                                                    |   |
|              |                                                                    |                                       |                                                                                                    |                          |                                         |                                                                                                    | Update<br>Delete                                                                                                    |   |
| vas Replicat | tion Backup & Restore                                              | Data Sense<br>elationships            | File Cache Compute                                                                                                    | Sync All Service         | s (+9) ~                                | 3<br>Healthy                                                                                                    | Update<br>Delete                                                                                                    |   |
| as Replicat  | tion Backup & Restore                                              | Data Sense<br>elationships            | File Cache Compute<br>4.78 GIB Replicated Capacity<br>Break Relationship                                                                                     | Sync All Service         | s (+9) ~<br>sferring                    | S 3<br>Healthy                                                                                                    | Update<br>Delete                                                                                                    |   |
| as Replicat  | tion Backup & Restore<br>3 Volume Relationships<br>Health Status : | Data Sense<br>elationships            | File Cache     Compute       4.78     GIB       Replicated Capacity       Break Relationship       Are you sure that you want 1       'gcdrsqldb_sc46_copy'? | Sync All Service         | s (+9) ~<br>sferring<br>veen "gcsdrsqld | B_sc46" and                                                                                                    | Update Delete Delete Update Update Update Update                                                                                                    |   |
| as Replicat  | tion Backup & Restore<br>3 Volume Relationships<br>Health Status : | Data Sense<br>elationships            | File Cache     Compute       4.78     GIB       Replicated Capacity       Break Relationship       Are you sure that you want 'gssdrsqldb_sc46_copy'?        | Sync All Service         | s (+9) ~<br>sferring                    | Image: Sector and sector and sector and sector and sector and sector sector | Update Delete Delete                                                                                                    |   |
| as Replicat  | tion Backup & Restore                                              | Data Sense<br>elationships            | File Cache     Compute       4.78     GIB       Replicated Capacity       Break Relationship       Are you sure that you want 1°gcsdrsqldb_sc46_copy?        | Sync All Service         | s (+9) ~<br>sferring<br>ween "gesdrsqld | Image: Sector and ancel                                                                                                    | Update           Delete           Delete           Image: Comparison of the second second | C |

( i )

Este paso puede automatizarse fácilmente para facilitar el proceso de recuperación.

2. Acceda a Jetstream UI en AVS SDDC (destino) y active la opción de recuperación tras fallos para completar la recuperación tras fallos. La barra de tareas muestra el progreso de las actividades de failover.

En la ventana de diálogo que aparece al finalizar la conmutación por error, la tarea de conmutación por error se puede especificar como planificada o se supone que se fuerza.

| electritotected bollant. Goobit b_bellot                               | 01 Viewall                                                                                |                                 | + Create                                                                     | Prilover                                 | ≡ Mor   |
|------------------------------------------------------------------------|-------------------------------------------------------------------------------------------|---------------------------------|------------------------------------------------------------------------------|------------------------------------------|---------|
| Node                                                                   | Continuous Rehydration in Progress                                                        | Configurations                  |                                                                              |                                          | Details |
| coverable / Total VMs 4/4                                              |                                                                                           | Storage Site                    | ANFDemobiobreporec                                                           |                                          | •       |
|                                                                        |                                                                                           | Owner Site                      |                                                                              | REMOTE ( 172.21.253.160 )                |         |
| Data (Processed/Known Remaining)                                       | 329.01 GB / 6.19 GB                                                                       | Datacenter \ Cluster            | SDDC-Datacenter \ Cluster-1                                                  |                                          |         |
| Current Step                                                           | Recover VMs' data from Storage Site()                                                     | Point-in-time Recovery Disabled |                                                                              |                                          | ~       |
|                                                                        |                                                                                           |                                 | Protection Mode                                                              | Details                                  | ч       |
| VM Name                                                                | Distance A                                                                                |                                 | Protection mode A                                                            | Derans                                   | 100     |
| VM Name A<br>GCS-DR-DC                                                 | Protection Status    Recoverable                                                          |                                 | Write-Back(VMDK)                                                             | Details                                  | ^       |
| VM Name A<br>GCS-DR-DC<br>GCS-DR-LinVM01                               | Protection Status  Protection Status Recoverable Recoverable                              |                                 | Write-Back(VMDK)<br>Write-Back(VMDK)                                         | Details<br>Details                       | î       |
| VM Name A<br>GCS-DR-DC<br>GCS-DR-Lin/M01<br>GCS-DR-SCA                 | Protection Status A<br>© Recoverable<br>© Recoverable<br>© Recoverable                    |                                 | Write-Back(VMDK)<br>Write-Back(VMDK)<br>Write-Back(VMDK)                     | Details<br>Details<br>Details            | ^       |
| VM Name A<br>GCS-DR-DC<br>GCS-DR-Lin/M01<br>GCS-DR-SCA<br>GCS-DR-SOL01 | Protection Status ▲ © Recoverable © Recoverable © Recoverable © Recoverable © Recoverable |                                 | Write-Back(VMDK)<br>Write-Back(VMDK)<br>Write-Back(VMDK)<br>Write-Back(VMDK) | Details<br>Details<br>Details<br>Details | Ŷ       |

| Protected VM Network | Recovery VM Network |   |  |
|----------------------|---------------------|---|--|
| VM_3510              | DRStretchSeg +      | ^ |  |
| 0 0                  |                     | ~ |  |
| Planned Failover     |                     |   |  |
| 9                    |                     |   |  |

La conmutación por error forzada asume que el sitio principal ya no está accesible y que el sitio de recuperación debería asumir directamente la propiedad del dominio protegido.

| Ð | Force Failover of Protected Domain<br>required!<br>Complete ownership of this Protec<br>Site.<br>Are you sure you want to continue? | i requested. Adminis<br>ted Domain will <mark>b</mark> e ta | trator consent is                                                                                                    |
|---|----------------------------------------------------------------------------------------------------|-------------------------------------------------------------|----------------------------------------------------------------------------------------------------|
|   |                                                                                                    |                                                             | and a second second sec |

| in network mapping                   |                                                                                                    |         |     |
|--------------------------------------|----------------------------------------------------------------------------------------------------|---------|-----|
| Protected VM Network 🔺               | Recovery VM Network                                                                                             |         | ^   |
| VM_3510                              | DRStretchSeg                                                                                                    | • '     | •   |
| O O                                  |                                                                                                    |         | < • |
| Planned Failover                     |                                                                                                    |         |     |
| Force Failover                       |                                                                                                    |         |     |
|                                      | na posta a constructiva de la construcción de la construcción de la construcción de la construcción de la const |         |     |
| Some VM's quest credential are requi | red because of network configuration: Cor                                                                       | nfigure |     |

 Una vez finalizada la conmutación por error continua, aparece un mensaje que confirma la finalización de la tarea. Una vez finalizada la tarea, acceda a los equipos virtuales recuperados para configurar sesiones ISCSI o NFS.

 $(\mathbf{i})$ 

 $(\mathbf{i})$ 

El modo de recuperación tras fallos cambia a ejecutarse en Failover y el estado del equipo virtual es recuperable. Todas las máquinas virtuales del dominio protegido ahora se ejecutan en el sitio de recuperación con el estado especificado por la configuración de runbook para conmutación por error.

Para verificar la configuración de recuperación tras fallos y la infraestructura, JetStream puede utilizarse en modo de prueba (opción de conmutación por error de prueba) para observar la recuperación de máquinas virtuales y sus datos desde el almacén de objetos en un entorno de recuperación de pruebas. Cuando se ejecuta un procedimiento de conmutación por error en el modo de prueba, su operación se asemeja a un proceso de conmutación por error real.

| Protected Domains               | tatistics Storag | Continuous Rehydration Task Result |                       |                                         |
|---------------------------------|------------------|------------------------------------|-----------------------|-----------------------------------------|
| elect Protected Domain          | GCSDRPD002       | Task Completed Successfully with   | warnings              | + Create B Delate E Store               |
| aode.                           |                  | <u> </u>                           |                       | Edit Quid                               |
| PROVIDENT A PROVIDENT AND       |                  | Protected Domain                   | GCSDRPD002            | MECVODR                                 |
| Recoverable / Johal VMs         |                  | VMs Recovery Status                | Success with warnings | 0CAL/ 172:30:456:23                     |
| Replication Stalus              |                  | Total VMs Recovered                | 4                     | DDC-Datacenter \ Cluster-1              |
| Containing The Restance Physics |                  | VM(s) with warning                 | 2 View                | esabled                                 |
| temaining background be         | 10               | GCSRecovery03 Status:              |                       |                                         |
|                                 |                  | Pre-script Execution Status        | Not defined           |                                         |
|                                 |                  | Runbook Execution Status           | O Success             | 2 · · · · · · · · · · · · · · · · · · · |
| Protected VMs Sett              | ngs Alarms       | Post-script Execution Status       | Not defined           |                                         |
| + Start Protection              |                  |                                    |                       |                                         |
| VM Name A                       |                  |                                    | N                     | ackground Data 🔺 Details                |
| GCS-DR-SC45                     |                  |                                    | 14                    | 8 Details                               |
| GCS-DR-SOL03                    |                  |                                    |                       | 8 Datals                                |
| GCSDR-W2K16-01                  |                  |                                    |                       | 8 Details                               |
| UbuntuSrv001                    |                  |                                    |                       | B Details                               |

- 4. Después de recuperar las máquinas virtuales, utilice la recuperación ante desastres de almacenamiento para el almacenamiento invitado. Para demostrar este proceso, se utiliza SQL Server en este ejemplo.
- 5. Inicie sesión en el SnapCenter VM recuperado en AVS SDDC y habilite el modo de recuperación ante desastres.
  - a. Acceda a la interfaz de usuario de SnapCenter mediante el comando browserN.

| () () https://ges-dr-se46.gesde.com:8146/ | - ≞× O gcs-dr- | sc46.gcsdc.com × |
|-------------------------------------------|----------------|------------------|
|                                           |                |                  |
|                                           | <b>I</b> N     | etApp。。          |
|                                           | SnapCente      | er ®             |
|                                           | Username       | gcsdc\adminnimo  |
|                                           | Password       | •••••            |
|                                           |                | Sign In          |
|                                           |                |                  |

- b. En la página Settings, vaya a Settings > Global Settings > Disaster Recovery.
- c. Seleccione Enable Disaster Recovery.
- d. Haga clic en Apply.
| NetApp SnapC      | enter®             |            |                  |       |            |          | ۰ | 9- | L gcsdc\adminnimo | SnapCenterAdmin | Sign Out |
|-------------------|--------------------|------------|------------------|-------|------------|----------|---|----|-------------------|-----------------|----------|
| <                 | Global Settings    | Policies   | Users and Access | Roles | Credential | Software |   |    |                   |                 |          |
| Dashboard         |                    |            |                  |       |            |          |   |    |                   |                 |          |
| Resources         | Global Settings    | 2          |                  |       |            |          |   |    |                   |                 |          |
| Monitor           |                    |            |                  |       |            |          |   |    |                   |                 |          |
| a Reports         | Hypervisor Settin  | g1 ()      |                  |       |            |          |   |    |                   |                 | ~        |
| Hosts             | Notification Serve | r Settings | 0                |       | 0 0        | )        |   |    |                   |                 | ~        |
| - Storage Systems | Configuration Set  | tings 👩    |                  |       |            |          |   |    |                   |                 | ~        |
| E Settings        | Purge Jobs Setting | gs ()      |                  |       |            |          |   |    |                   |                 | ~        |
| Alerts            | Domain Settings    | 0          |                  |       |            |          |   |    |                   |                 | ~        |
|                   | CA Certificate Set | tings 📵    |                  |       |            |          |   |    |                   |                 | ~        |
|                   | Disaster Recovery  | 0          |                  |       |            |          |   |    |                   |                 |          |

e. Compruebe si el trabajo de recuperación ante desastres está habilitado. Para ello, haga clic en Monitor > Jobs.

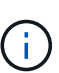

NetApp SnapCenter 4.6 o posterior deben utilizarse para la recuperación ante desastres de almacenamiento. En las versiones anteriores, se deben utilizar snapshots coherentes con la aplicación (replicados mediante SnapMirror) y se debe ejecutar la recuperación manual en caso de que los backups anteriores se recuperen en el centro de recuperación ante desastres.

6. Asegúrese de que la relación de SnapMirror esté rota.

| Canvas | Replication | Backup & Restore                          | Data Sense                                                                                     | File Cache                                                             | Compute                                                               | Sync All Service                                                            | rs (+9) 🛩                |                                                                          |                                                                                                    |               |
|--------|-------------|-------------------------------------------|------------------------------------------------------------------------------------------------|------------------------------------------------------------------------|-----------------------------------------------------------------------|-----------------------------------------------------------------------------|--------------------------|--------------------------------------------------------------------------|----------------------------------------------------------------------------------------------------|---------------|
| Repli  | ication     |                                           |                                                                                                |                                                                        |                                                                       |                                                                             |                          |                                                                          |                                                                                                    |               |
|        |             | Volume Re                                 | iationships                                                                                    | 4.78<br>Replicat                                                       | B GIB<br>red Capacity                                                 | 0<br>Currently Tran                                                         | isferring                | ⊘ 3<br>Healthy                                                           | Ø<br>Failed                                                                                                |               |
|        |             |                                           |                                                                                                |                                                                        |                                                                       |                                                                             |                          |                                                                          |                                                                                                    |               |
|        | 3           | Volume Relationships                      |                                                                                                |                                                                        |                                                                       |                                                                             |                          |                                                                          |                                                                                                    | Q C           |
|        | 3           | 8 Volume Relationships<br>Health Status 🔹 | Source Volume                                                                                  | s   Target \                                                           | Volume =                                                              | o—⊙<br>Total Transfer Time ÷                                                | Status                   | ₽ Mirror State =                                                         | Last Successful Transfer                                                                                   | Q (0<br>⊕     |
|        | 3           | Volume Relationships                      | Source Volume<br>gcsdrsqldb_sc45<br>ntaphci-a300e9u25                                          | <ul> <li>Target</li> <li>gesdrsq</li> <li>ANFCVC</li> <li>K</li> </ul> | Volume :<br>Idb_sc46_copy<br>JORDemo                                  | O-O<br>Total Transfer Time =<br>6 minutes 41 seconds                        | Status<br>Idle           | ■ Mirror State ÷<br>broken-off                                           | Last Successful Transfer<br>May 5, 2022, 12:08:34 Pk<br>33.66 KIB                                          | ۹ C<br>•      |
|        | 3           | Volume Relationships Health Status        | Source Volume<br>gcsdrsqldb_sc46<br>ntaphci-a300e9u25<br>gcsdrsqlhld_sc46<br>ntaphci-a300e9u25 | 2 Target V<br>gcsdrsq<br>ANFCVC<br>¢<br>gcsdrsq<br>ANFCVC<br>¢         | Volume 2<br>Idb_sc46_copy<br>DDRDemo ><br>Ihld_sc46_copy<br>DDRDemo > | CD<br>Total Transfer Time s<br>6 minutes 41 seconds<br>4 minutes 56 seconds | Status 3<br>Idle<br>Idle | <ul> <li>Mirror State</li> <li>broken-off</li> <li>broken-off</li> </ul> | Lest Successful Transfer<br>May 5, 2022, 12:08:34 Pk<br>33:66 KIB<br>May 5, 2022, 12:09:15 Pk<br>69:84 KIB | a c<br>●<br>… |

7. Asociar la LUN de Cloud Volumes ONTAP a la máquina virtual invitada de SQL recuperada con las mismas letras de unidad.

| 📅 Disk Manageme  | nt        |          |                   |            |          |          | -      | × |
|------------------|-----------|----------|-------------------|------------|----------|----------|--------|---|
| File Action View | v Help    |          |                   |            |          |          |        |   |
| 🗢 🏟 🗖 🚺 👔        | m   🗩 🖓 🛙 | <b>F</b> |                   |            |          |          |        |   |
| Volume           | Layout    | Туре     | File System       | Status     | Capacity | Free Spa | % Free |   |
| -                | Simple    | Basic    | 1.000.000.000.000 | Healthy (R | 450 MB   | 450 MB   | 100 %  |   |
| -                | Simple    | Basic    |                   | Healthy (E | 99 MB    | 99 MB    | 100 %  |   |
| - (C:)           | Simple    | Basic    | NTFS              | Healthy (B | 89.45 GB | 67.03 GB | 75 %   |   |
| BACKUP (G:)      | Simple    | Basic    | NTFS              | Healthy (P | 9.97 GB  | 9.92 GB  | 99 %   |   |
| DATA (E:)        | Simple    | Basic    | NTFS              | Healthy (P | 24.88 GB | 24.57 GB | 99 %   |   |
| - LOG (F:)       | Simple    | Basic    | NTFS              | Healthy (P | 9.97 GB  | 8.93 GB  | 90 %   |   |
|                  |           |          |                   |            | 0        | 0        |        |   |

8. Abra el iniciador iSCSI, borre la sesión desconectada anterior y añada el nuevo destino junto con la multivía para los volúmenes Cloud Volumes ONTAP replicados.

| CSI INIC                               | lator Proper                              | ties                                       |                                             |            |               |
|----------------------------------------|-------------------------------------------|--------------------------------------------|---------------------------------------------|------------|---------------|
| l'argets                               | Discovery                                 | Favorite Targets                           | Volumes and Devices                         | RADIUS     | Configuration |
| Quick C<br>To disc<br>DNS na<br>Target | Connect<br>cover and log<br>ame of the ta | on to a target usin<br>arget and then dick | ig a basic connection, ty<br>Quick Connect. | ype the IP | address or    |
| DISCOVE                                | cred targets                              |                                            |                                             |            | Refresh       |
| Name                                   |                                           |                                            |                                             | Status     |               |
| ign. 19                                | 992-08.com.                               | netapp:sn.547772c                          | cc47811ecbb62000                            | Connecte   | d             |
| inn 11                                 | 992-08.com.                               | netapp:sn.aeab78a                          | b720011ec939800                             | Reconnec   | ting          |

9. Asegúrese de que todos los discos están conectados utilizando las mismas letras de unidad que se usaron antes de la recuperación ante desastres.

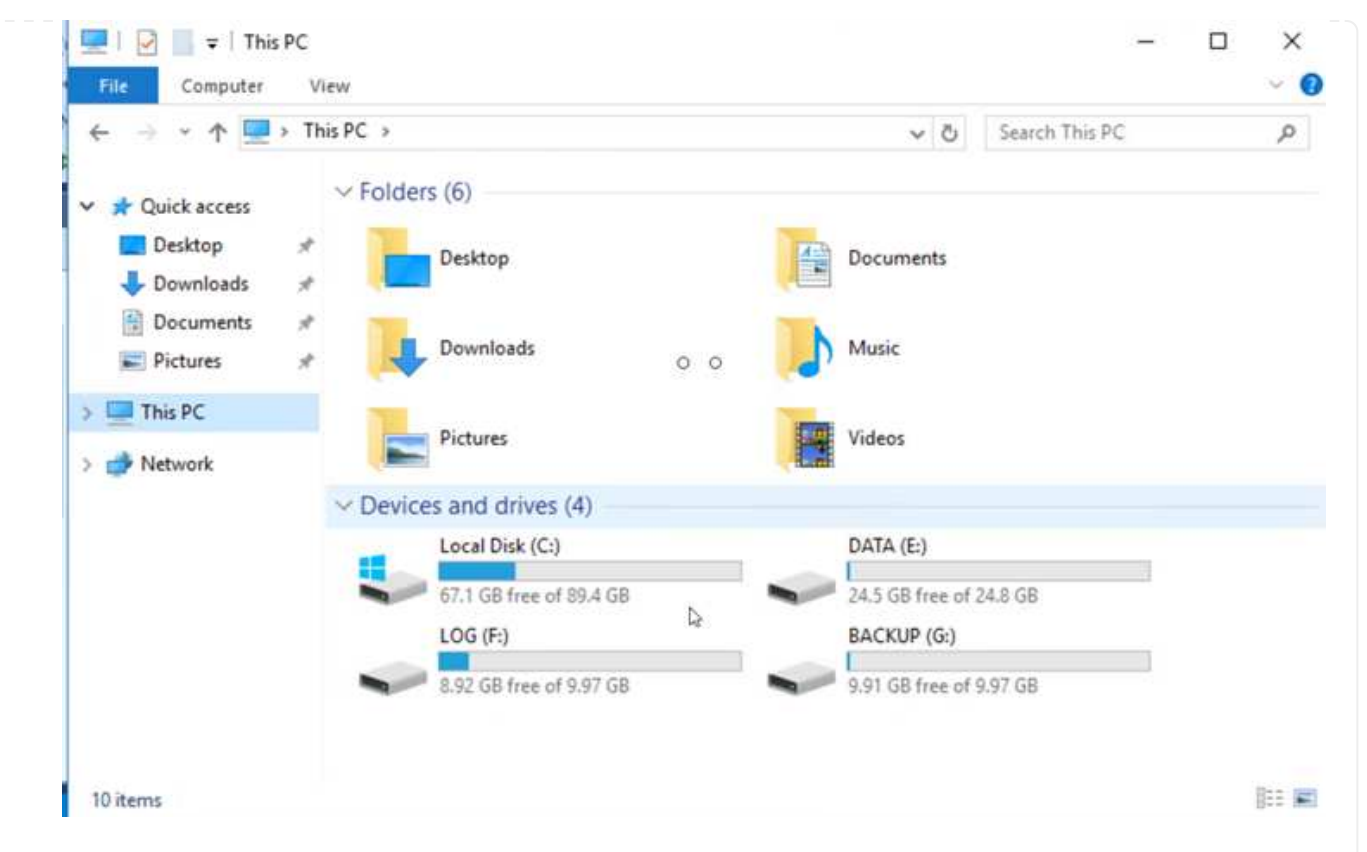

10. Reinicie el servicio del servidor MSSQL.

| Services (Local)       Sol Services (Local)       Name       Description       Status       Startup Type       Log         Stop the service       Sol Service (MSSQLSERVER)       Name       Description       Status       Startup Type       Log         Stop the service       Sol Service (MSSQLSERVER)       Sol Service (MSSQLSERVER)       Running       Manual       NT         Sol Services (Local)       Sol Service (MSSQLSERVER)       Sol Service to la       Running       Manual       NT         Sol Services (Local)       Sol Service (MSSQLSERVER)       Sol Service to la       Running       Automatic       GO         Description:       Provides storage, processing and controlled access of data, and rapid transaction processing.       Sol Server (MSSQLServer CEIP service       Sol Server VSS Writer       Ning       Automatic       NT         Sol Server VSS Writer       Sol Server VSS Writer       Sol Server VSS Writer       Ning       Manual       Nanual       Loc         State Repository Service       State Repository Service       Storage Service       Storage Service       Nanual       Nanual       Loc         Sync Host_df83a       This service       Running       Automatic (D       Loc         Manual       System Event Notification S       Monitors sy       Running | (= ->   📷   🖼 🛛  | a 🔒 🛛 🖬 🕨 🔳 💵 🕪                                                                                                    |                                                                                                    |                                                                                |                                                                                                    |                                                                                                    |                                                                                |
|----------------------------------------------------------------------------------------------------|------------------|----------------------------------------------------------------------------------------------------|----------------------------------------------------------------------------------------------------|--------------------------------------------------------------------------------|----------------------------------------------------------------------------------------------------|----------------------------------------------------------------------------------------------------|--------------------------------------------------------------------------------|
| Stop the service       Sold Currect United Function in Service to ital Running       Manual       Manual         Pause the service       Sold Server (MSSOL SERVER)       Provides cto       Burning       Automatic       GCS         Description:       Sold Server CEIP service       Sold Server CEIP service       Pause       ning       Automatic       NT         Provides storage, processing and controlled access of data, and rapid       Sold Server VSS Writer       Sold Server VSS Writer       ning       Automatic       NT         SSDP Discovery       Sold Service       Sold Service       Automatic       NT         State Repository Service       State Repository Service       Automatic       NT         Superfetch       Superfetch       Manual       Loc         Manual       Loc       Manual       Loc         Storage Service       System Event Notification S       This service       Running       Automatic       Loc         Manual       Loc       System Event Notification S       Manual       Loc       Manual       Loc                                                                                                    | Services (Local) | Services (Local)<br>SQL Server (MSSQLSERVER)                                                                                                    | Name                                                                                                    | Description                                                                    | Status<br>Rupping                                                                                                    | Startup Type                                                                                                    | Log                                                                            |
|                                                                                                    |                  | Stop the service<br>Pause the service<br>Restart the service<br>Description:<br>Provides storage, processing and<br>controlled access of data, and rapid<br>transaction processing. | SQL Server (MSSQLSERVEP)<br>SQL Server Agent (MSSC<br>SQL Server Browser<br>SQL Server CEIP service<br>SQL Server CEIP service<br>SQL Server Integration S<br>SQL Server Integration S<br>SQL Server VSS Writer<br>SSDP Discovery<br>State Repository Service<br>Still Image Acquisition E<br>Storage Service<br>Storage Service<br>Storage Tiers Managem<br>Superfetch<br>Sync Host_df83a<br>System Event Notification S | Resume<br>Refeat<br>All Tasks<br>Refresh<br>Properties<br>Help<br>This service | Running<br>Aing<br>Ain | Automatic<br>Automatic<br>Automatic<br>Automatic<br>Automatic<br>Automatic<br>Manual<br>Manual<br>Manual<br>Manual<br>Manual<br>Manual<br>Automatic (D<br>Automatic | GCS<br>GCS<br>Loc<br>NT<br>NT<br>Loc<br>Loc<br>Loc<br>Loc<br>Loc<br>Loc<br>Loc |

11. Asegúrese de que los recursos SQL vuelven a estar en línea.

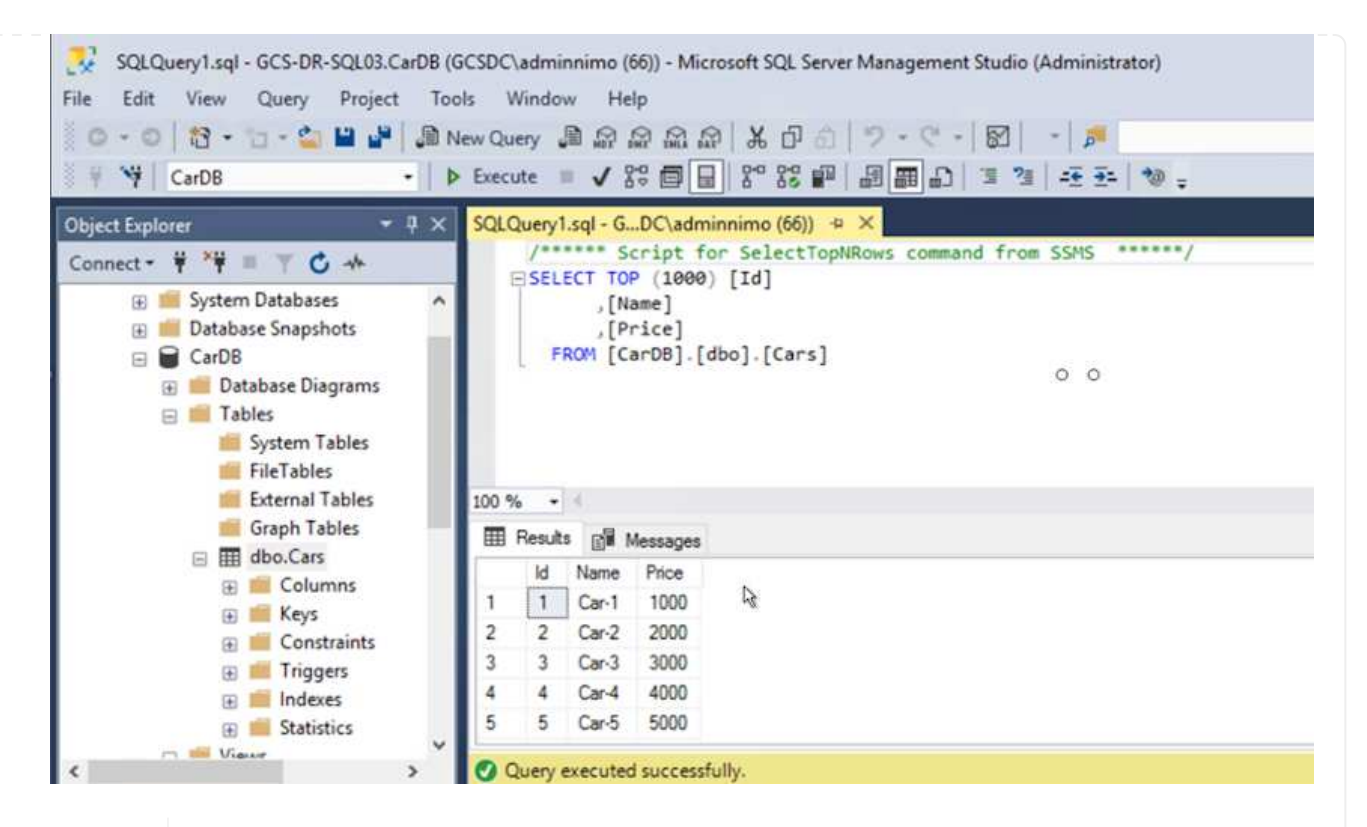

i.

÷.

En el caso de NFS, asocie los volúmenes con el comando Mount y actualice el /etc/fstab entradas.

En este momento, pueden ejecutarse las operaciones y el negocio continúa de forma normal.

En el extremo de NSX-T, es posible crear una pasarela de nivel 1 dedicada separada para simular escenarios de conmutación por error. De este modo, se garantiza que todas las cargas de trabajo se puedan comunicar entre sí, pero que ningún tráfico pueda enrutarse tanto dentro como fuera del entorno, de modo que las tareas de clasificación, contención o endurecimiento se puedan realizar sin riesgo de contaminación cruzada. Esta operación se encuentra fuera del alcance de este documento, pero se puede realizar fácilmente para simular el aislamiento.

Una vez que la instalación principal esté activa y en funcionamiento de nuevo, puede realizar la conmutación tras recuperación. JetStream reanuda la protección de máquinas virtuales y debe revertirse la relación de SnapMirror.

- 1. Restaure el entorno de sus instalaciones. En función del tipo de incidente de desastre, podría ser necesario restaurar o verificar la configuración del clúster protegido. Si es necesario, puede que sea necesario volver a instalar el software JetStream DR.
- Acceda al entorno local restaurado, vaya a la interfaz de usuario de recuperación ante desastres de Jetstream y seleccione el dominio protegido adecuado. Una vez que el sitio protegido esté listo para la conmutación tras recuperación, seleccione la opción de conmutación por recuperación en la interfaz de usuario.

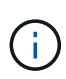

El plan de conmutación por recuperación generado por CPT también se puede usar para iniciar la devolución de los equipos virtuales y sus datos del almacén de objetos al entorno VMware original.

| Protected Domains Statistics Storage Sites                                                            | Appliances Configurations Task L                                                             | og                                            |                                                                                      |                                                     |                            |
|----------------------------------------------------------------------------------------------------|----------------------------------------------------------------------------------------------|-----------------------------------------------|--------------------------------------------------------------------------------------|-----------------------------------------------------|----------------------------|
| Select Protected Domain: GCSDRPD_Demo01 🔻                                                             | View all                                                                                     |                                               | + Create                                                                             | Delete                                              | <b>≡</b> More              |
| Mode                                                                                                  | Running in Failover                                                                          | Configurations                                |                                                                                      | O Restore                                           |                            |
| Active Site                                                                                           | 172.30.156.2                                                                                 | Storage Site                                  | ANFCVODR                                                                             | O Resume Continuous                                 | Rehydration                |
| Recoverable / Total VMs                                                                               | 4/4                                                                                          | Owner Site                                    | REMOTE ( 172.3                                                                       | ← Failback                                          |                            |
|                                                                                                    |                                                                                              |                                               |                                                                                      |                                                     |                            |
| Protected VMs Settings Alarms (                                                                       | 0 0                                                                                          |                                               |                                                                                      |                                                     |                            |
| Protected VMs Settings Alarms of                                                                      | O O Protection Status                                                                        |                                               | Protection Mode                                                                      | Details                                             | Q                          |
| Protected VMs Settings Alarms of VM Name A                                                            | O O Protection Status<br>© Recoverable                                                       |                                               | Protection Mode ▲<br>Write-Back(VMDK)                                                | Details<br>Details                                  | Q<br>8                     |
| VM Name ▲<br>GCS-DR-DC<br>GCS-DR-LinVM01                                                              | O O<br>Protection Status<br>@ Recoverable<br>@ Recoverable                                   | •                                             | Protection Mode ▲<br>Write-Back(MIDK)<br>Write-Back(VIMDK)                           | Detail<br>Detail<br>Detail                          | S<br>2                     |
| VM Name ▲<br>GCS-DR-DC<br>GCS-DR-LinVM01<br>GCS-DR-SCA                                                | O O<br>Protection Status<br>@ Recoverable<br>@ Recoverable<br>@ Recoverable                  | ۵ <u>ــــــــــــــــــــــــــــــــــــ</u> | Protection Mode  Write-Back(VMDK) Write-Back(VMDK) Write-Back(VMDK)                  | Detail<br>Detail<br>Detail<br>Detail<br>Detail      | Q<br>5<br>2<br>2           |
| Protected VMs Settings Alarms (<br>VM Name ▲<br>GCS-DR-DC<br>GCS-DR-SCA<br>GCS-DR-SCA<br>GCS-DR-SCL01 | D O<br>Protection Status<br>@ Recoverable<br>@ Recoverable<br>@ Recoverable<br>@ Recoverable |                                               | Protection Mode  Write-Back(VMDK) Write-Back(VMDK) Write-Back(VMDK) Write-Back(VMDK) | Detaili<br>Detaili<br>Detaili<br>Qetaili<br>Detaili | Q<br>2<br>2<br>2<br>2<br>2 |

Especifique la demora máxima después de pausar las máquinas virtuales en el sitio de recuperación y reiniciarlas en el sitio protegido. El tiempo necesario para completar este proceso incluye la finalización de la replicación tras detener la conmutación por error de las máquinas virtuales, el tiempo necesario para limpiar el sitio de recuperación y el tiempo necesario para recrear las máquinas virtuales en el sitio protegido. NetApp recomienda 10 minutos.

(i)

| •            |                       | •               | •                |       | •        | 0          |
|--------------|-----------------------|-----------------|------------------|-------|----------|------------|
| 1. General   | 2a. Failback Settings | 2b. VM Settings | 3. Recovery VA   | 4. DR | Settings | 5. Summary |
| Failback Da  | tacenter              |                 | A300-DataCenter  |       |          |            |
| Failback Cl  | uster                 |                 | A300-Cluster     |       |          |            |
| Failback Re  | source Pool           |                 | *                |       |          |            |
| VM Folder (  | Optional)             |                 |                  |       |          |            |
| Failback Da  | tastore               |                 | A300_NFS_vMotion |       |          |            |
| Maximum D    | elay After Stopping   |                 | 10 Minutes       |       |          |            |
| Internal Net | wolk                  |                 | VM_187           |       |          |            |
| External Re  | plication Network     |                 | VM_187           |       |          |            |
| Managemen    | nt Network            |                 | VM_187           |       |          |            |
| Storage Site | e                     |                 | ANFCVODR         |       |          |            |
| DR Virtual A | Appliance             |                 | GCSDRVA002       |       |          |            |
| Replication  | Log Storage           |                 | /dev/sdb         |       |          |            |

3. Completar el proceso de conmutación tras recuperación y, a continuación, confirmar la reanudación de la protección de los equipos virtuales y la consistencia de datos.

| JebSbream DR<br>Protected Domains Statistics Storage S | Failback Task Result         |             |   |
|--------------------------------------------------------|------------------------------|-------------|---|
| Select Protected Domain: GCSDRPD002 -                  | Task Completed Successfully  |             |   |
| Recoverable / Total VMs                                | Protected Domain             | GCSDRPD002  |   |
| Replication Status                                     | VMs Recovery Status          | O Success   |   |
| Remaining Background Data                              | Total VMs Recovered          | 4           |   |
| rectioning crassround conta                            | GCSRecovery03 Status:        |             |   |
| Current RPO                                            | Pre-script Execution Status  | Not defined |   |
|                                                        | Runbook Execution Status     | Success     |   |
| Protected VMs Settings Alarms                          | Post-script Execution Status | Not defined | 3 |

4. Una vez recuperados los equipos virtuales, desconecte el almacenamiento secundario del host y conéctelo al almacenamiento principal.

| Health Status 🗧                       | adurce volume                                                                                                 |    | A MARTINE A CONTRACTOR A                                                                 |     |                                                                                                   |                                   | 10,000 |                                             | 1.20 |                                                                                                    |   |
|---------------------------------------|----------------------------------------------------------------------------------------------------|----|------------------------------------------------------------------------------------------|-----|---------------------------------------------------------------------------------------------------|-----------------------------------|--------|---------------------------------------------|------|----------------------------------------------------------------------------------------------------|---|
| $\odot$                               | gcsdrsqldb_sc46<br>ntaphci-a300e9u25                                                                          | 14 | gcsdrsqldb_sc46_copy<br>ANFCVODRDemo                                                     |     | 6 minutes 41 seconds                                                                              | idle                              |        | broken-off                                  |      | May 5. 2022. 12:08:34 PN<br>33.66 KiB                                                                    | ( |
| $\odot$                               | gcsdrsqlhld_sc46<br>ntaphcl-a300e9u25                                                                         |    | gcsdrsqlhld_sc46_copy<br>ANFCVODRDemo                                                    |     | 4 minutes 56 seconds                                                                              | idle                              |        | broken-off                                  |      | Information                                                                                              |   |
| 0                                     | gcsdrsqllog_sc46<br>ntaphci-a300e9u25                                                                         | 13 | gcsdrsqllog_sc46_copy<br>ANFCVODRDemo                                                    | •   | 10 minutes 18<br>seconds                                                                          | idle                              |        | broken-off                                  |      | Reverse Resync                                                                                           |   |
|                                       |                                                                                                    |    |                                                                                          |     |                                                                                                   |                                   |        |                                             |      | Edit Schedule                                                                                            |   |
|                                       |                                                                                                    |    |                                                                                          |     |                                                                                                   |                                   |        |                                             |      | Edit Max Transfer Rate                                                                                   |   |
|                                       |                                                                                                    |    |                                                                                          |     |                                                                                                   |                                   |        |                                             |      | Delete                                                                                                   |   |
| 3<br>Volume Re                        | lationships                                                                                                   | Þ  | 6.54 GIB<br>Replicated Capacity                                                          |     | 0<br>Currently Trans                                                                              | ferring                           | 0      | 3<br>Healthy                                |      | € 0<br>Failed                                                                                            |   |
| J Volume Re                           | dationships                                                                                                   | Ð  | 6.54 GiB<br>Replicated Capacity                                                          |     | O<br>Currently Trans                                                                              | ferring                           | C      | 3<br>Healthy                                |      | O<br>Failed                                                                                              |   |
| Volume Re<br>ume Relationships        | lationships                                                                                                   |    | 6.54 GiB<br>Replicated Capacity                                                          |     | Currently Trans                                                                                   | ferring                           | 0      | 3<br>Healthy                                |      | O Failed                                                                                                 |   |
| Uume Relationships                    | dationships                                                                                                   | •  | 6.54 GiB<br>Replicated Capacity                                                          | ¢   | Currently Trans                                                                                   | ferring                           |        | 3<br>Healthy<br>Mirror State                | *1   | Derece 0<br>Failed                                                                                       |   |
| Uume Relationships<br>Health Status + | lationships<br>Source Volume<br>gcsdrsqldb_sc46<br>ntaphcl-a300e9u25                                          | •  | 6.54 GiB<br>Replicated Capacity<br>Target Volume<br>gcsdrsqldb_sc46_copy<br>ANFCVODRDemo | ÷ [ | Currently Trans                                                                                   | ferring<br>Status<br>idle         |        | Mirror State<br>snapmirrored                | *1   | Last Successful Transfer<br>May 6. 2022, 11:03:00 AA<br>5.73 MIB.                                        |   |
| Ume Relationships<br>Health Status :  | lationships<br>Source Volume<br>gcsdrsqldb_sc46<br>ntaphci-a300e9u25<br>gcsdrsqlhld_sc46_copy<br>ANFCVODRDemo | •  | 6.54 GIB<br>Replicated Capacity<br>Target Volume<br>gcsdrsqldb_sc46_copy<br>ANFCVODRDemo | •   | O Currently Trans      O O Currently Trans      O O Total Transfer Time       I minute 46 seconds | ferring<br>Status<br>idle<br>idle | ₹      | B B Healthy<br>Mirror State<br>snapmirrored | •    | O         Failed           Last Successful Transfer           May 6, 2022, 11:03:0 AA           S.73 MiB |   |

- 5. Reinicie el servicio del servidor MSSQL.
- 6. Compruebe que los recursos de SQL vuelven a estar en línea.

| SQLQuery1.sql - GCS-DR-SQL03.CarDB<br>File Edit View Query Project To<br>○ - ○   ☆ - □ - △ Ш Ш ∬<br>○ - ○   ☆ - □ - △ Ш ↓   ①                                                                                                    | (GCSDC\adminnimo (66)) - Microsoft SQL Server Management Studio (Administrator)<br>ools Window Help<br>New Query 🗿 🔊 டு டி பி பி பி பி マーマー   ⊠   -  🎜<br>▶ Execute = ✔ 25 酉 🗐 27 25 ഈ   வி  பி 3 3   -€ 至-   🀲 =                                                     |
|----------------------------------------------------------------------------------------------------|----------------------------------------------------------------------------------------------------|
| Object Explorer                                                                                                    | SQLQuery1.sql - GDC\adminnimo (66)) + ×<br>//***** Script for SelectTopNRows command from SSMS *****/<br>ESELECT TOP (1000) [Id]<br>,[Name]<br>,[Price]<br>FROM [CarDB].[dbo].[Cars]<br>0 0                                                                           |
| Graph Tables     Graph Tables     G | Results       Messages         Id       Name       Price         1       1       Car-1       1000         2       2       Car-2       2000         3       3       Car-3       3000         4       4       Car-4       4000         5       5       Car-5       5000 |
| ] Ready                                                                                                    | Ln 1 Col 1 CH                                                                                                    |

Para volver a realizar la conmutación tras recuperación al almacenamiento principal, asegúrese de que la dirección de la relación sigue siendo la misma que antes de la conmutación por error realizando una operación de resincronización inversa.

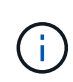

i

Para conservar las funciones de almacenamiento primario y secundario después de la operación de resincronización inversa, vuelva a realizar la operación de resincronización inversa.

Este proceso es aplicable a otras aplicaciones como Oracle, tipos de base de datos similares y cualquier otra aplicación que utilice almacenamiento conectado a «guest».

Como siempre, probar los pasos necesarios para recuperar las cargas de trabajo críticas antes de ponerlas en producción.

### Ventajas de esta solución

- Usa la replicación eficiente y resiliente de SnapMirror.
- Recupera a cualquier punto disponible en el tiempo con la retención de copias Snapshot de ONTAP.
- Existe una automatización completa a disposición de todos los pasos necesarios para recuperar de cientos a miles de VM, desde los pasos de almacenamiento, computación, red y validación de aplicaciones.
- SnapCenter utiliza mecanismos de clonado que no cambian el volumen replicado.
  - Esto evita el riesgo de daños en los datos de los volúmenes y las Snapshot.

- Evita interrupciones de replicación durante los flujos de trabajo de pruebas de recuperación ante desastres.
- Aprovecha los datos de recuperación ante desastres para flujos de trabajo que van más allá de la recuperación ante desastres, como las fases de desarrollo y pruebas, pruebas de seguridad, pruebas de parches y actualizaciones, y pruebas para solucionar problemas.
- La optimización de la CPU y la RAM puede ayudar a reducir los costes del cloud al permitir la recuperación en clústeres informáticos más pequeños.

# TR-4955: Recuperación ante desastres con Azure NetApp Files (ANF) y la solución VMware de Azure (AVS)

Autor(es): Niyaz Mohamed, Ingeniería de Soluciones NetApp

### Descripción general

La recuperación ante desastres mediante replicación a nivel de bloques entre regiones del cloud es un método resiliente y rentable de proteger las cargas de trabajo frente a interrupciones del servicio del sitio y eventos de corrupción de datos (por ejemplo, ransomware). Con la replicación de volúmenes entre regiones de Azure NetApp Files (ANF), las cargas de trabajo de VMware que se ejecutan en un sitio SDDC de Azure VMware Solution (AVS) usando Azure NetApp Files Volumes como almacén de datos NFS en el sitio de AVS principal se pueden replicar en un sitio de AVS secundario designado en la región de recuperación de destino.

El orquestador de recuperación ante desastres (DRO) (una solución basada en secuencia de comandos con una interfaz de usuario) puede utilizarse para recuperar sin problemas las cargas de trabajo replicadas desde un SDDC de AVS a otro. DRO automatiza la recuperación rompiendo la paridad de replicación y luego montando el volumen de destino como almacén de datos, a través del registro de VM en AVS, a las asignaciones de red directamente en NSX-T (incluido con todos los clouds privados de AVS).

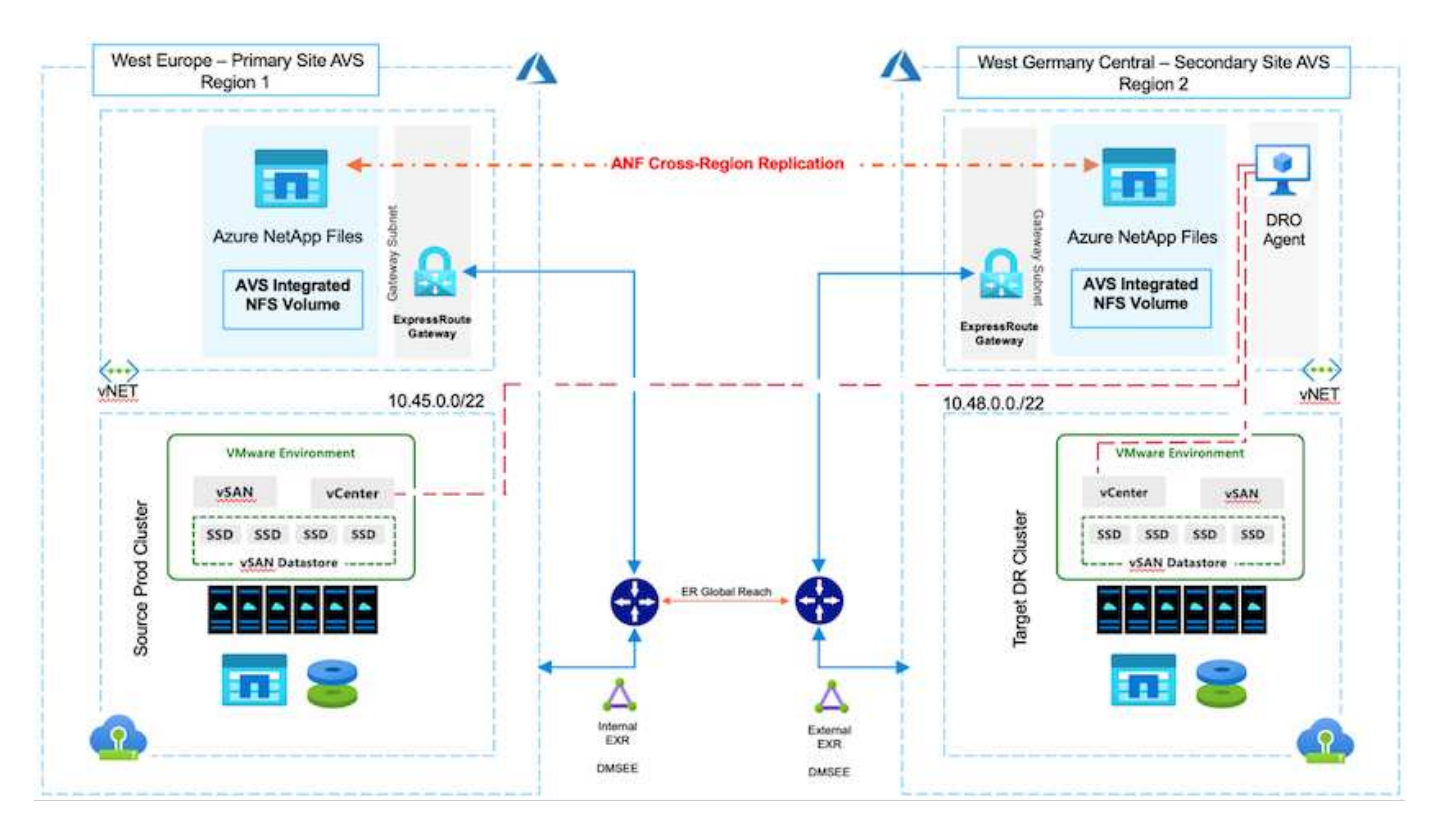

#### Requisitos previos y recomendaciones generales

- Compruebe que ha habilitado la replicación entre regiones mediante la creación de pares de replicación. Consulte "Crear replicación de volúmenes para Azure NetApp Files".
- Debe configurar ExpressRoute Global Reach entre los clouds privados de Azure VMware Solution de origen y destino.
- Debe tener un principal de servicio que pueda acceder a los recursos.
- Se admite la siguiente topología: Sitio AVS primario al sitio AVS secundario.
- Configure el "replicación" programe cada volumen de forma apropiada según las necesidades empresariales y la tasa de cambio de datos.

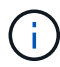

No se admiten las topologías en cascada y con ventilador de entrada y salida.

### Primeros pasos

#### Implementa la solución de VMware para Azure

La "Solución Azure VMware" (AVS) es un servicio de cloud híbrido que proporciona SDDC de VMware totalmente funcionales dentro de un cloud público de Microsoft Azure. AVS es una solución de primera parte totalmente gestionada y compatible con Microsoft y verificada por VMware que utiliza infraestructura de Azure. Por lo tanto, los clientes obtienen VMware ESXi para virtualización informática, vSAN para almacenamiento hiperconvergente y NSX para redes y seguridad, y todo ello al tiempo que aprovechan la presencia global de Microsoft Azure, instalaciones de centros de datos líderes de su clase y la proximidad al rico ecosistema de servicios y soluciones nativos de Azure. Una combinación de un SDDC de la solución para Azure VMware y Azure NetApp Files proporciona el mejor rendimiento con una latencia de red mínima.

Para configurar una nube privada AVS en Azure, siga los pasos que se indican en este "enlace" Para la documentación de NetApp y en este "enlace" Para obtener documentación de Microsoft. Se puede utilizar un entorno piloto configurado con una configuración mínima para recuperaciones ante desastres. Esta configuración solo contiene componentes principales para admitir aplicaciones esenciales y puede escalar horizontalmente y generar más hosts para asumir la mayor carga si se produce una recuperación tras fallos.

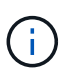

En la versión inicial, DRO admite un clúster SDDC AVS existente. La creación bajo demanda de SDDC estará disponible en una próxima versión.

#### Aprovisione y configure Azure NetApp Files

"Azure NetApp Files" es un servicio de almacenamiento de archivos de uso medido, de nivel empresarial y de alto rendimiento. Siga los pasos que se indican a continuación "enlace" Para aprovisionar y configurar Azure NetApp Files como almacén de datos NFS para optimizar las puestas en marcha de cloud privado de AVS.

### Crear una replicación de volumen para volúmenes de almacenes de datos que funcionan con Azure NetApp Files

El primer paso es configurar la replicación entre regiones para los volúmenes de almacén de datos deseados desde el sitio primario AVS al sitio secundario AVS con las frecuencias y retenciones apropiadas.

Home > Azure NetApp Files > WEANFAVSacct | Volumes > testrepIdemo (WEANFAVSacct/testcap/test testrepIdemo (WEANFAVSacct/testcap/testrepIdemo) | Replication \* × Search - « 🕐 Refresh ∧ Essentials JSON View 📅 🗏 Overview Activity log End point type : Source Destination : testrepidemo.copy Health status : Healthy Relationship status : Idle Access control (IAM) Mirror state : Mirrored Total progress : 2.13 GiB Tags

Siga los pasos que se indican a continuación "enlace" para configurar la replicación entre regiones mediante la creación de pares de replicación. El nivel de servicio del pool de capacidad de destino puede coincidir con el del pool de capacidad de origen. Sin embargo, para este caso de uso específico, puede seleccionar el nivel de servicio estándar y luego "modificar el nivel de servicio" En caso de desastre real o simulaciones de recuperación ante desastres.

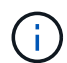

Una relación de replicación entre regiones es un requisito previo y debe crearse de antemano.

### Instalación DE DRO

Para comenzar con DRO, use el sistema operativo Ubuntu en la máquina virtual de Azure designada y asegúrese de cumplir con los requisitos previos. A continuación, instale el paquete.

### **Requisitos previos:**

- Principal de servicio que puede acceder a los recursos.
- Asegúrese de que existe conectividad adecuada con las instancias de SDDC y Azure NetApp Files de origen y destino.
- La resolución DNS debe estar en su lugar si está utilizando nombres DNS. De lo contrario, use direcciones IP para vCenter.

### Requisitos del sistema operativo:

- Ubuntu Focal 20,04 (LTS)Los siguientes paquetes deben instalarse en la máquina virtual del agente designado:
- Docker
- · Docker: Componer
- JqChange docker.sock para este nuevo permiso: sudo chmod 666 /var/run/docker.sock.

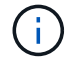

La deploy.sh el script ejecuta todos los requisitos necesarios.

Los pasos son los siguientes:

1. Descargue el paquete de instalación en la máquina virtual designada:

git clone https://github.com/NetApp/DRO-Azure.git

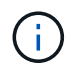

El agente debe instalarse en la región del sitio AVS secundario o en la región del sitio AVS principal en una zona de área de servicio independiente que el SDDC.

2. Descomprima el paquete, ejecute el script de despliegue e introduzca la IP del host (por ejemplo, 10.10.10.10).

tar xvf draas\_package.tar Navigate to the directory and run the deploy script as below: sudo sh deploy.sh

- 3. Acceda a la interfaz de usuario con las siguientes credenciales:
  - Nombre de usuario: admin
  - ° Contraseña: admin

| NetApp                                                                                        |  |
|-----------------------------------------------------------------------------------------------|--|
| Disaster Recovery Orchestrator     Linibel Linitian with 60  Vername  Password  Linite Linite |  |
| Login                                                                                         |  |

### Configuración DE DRO

Después de que Azure NetApp Files y AVS se hayan configurado correctamente, puede comenzar a configurar DRO para automatizar la recuperación de cargas de trabajo desde el sitio AVS principal al sitio AVS secundario. NetApp recomienda la puesta en marcha del agente DRO en el sitio AVS secundario y la configuración de la conexión de puerta de enlace ExpressRoute para que el agente DRO pueda comunicarse a través de la red con los componentes de AVS y Azure NetApp Files adecuados.

El primer paso es agregar credenciales. DRO requiere permiso para descubrir Azure NetApp Files y la solución Azure VMware. Puede otorgar los permisos necesarios a una cuenta de Azure creando y configurando una aplicación de Azure Active Directory (AD) y obteniendo las credenciales de Azure que DRO necesita. Debe enlazar el principal de servicio a su suscripción de Azure y asignarle un rol personalizado que tenga los permisos necesarios relevantes. Al agregar entornos de origen y destino, se le solicita que seleccione las credenciales asociadas al principal de servicio. Debe agregar estas credenciales a DRO antes de hacer clic en Agregar nuevo sitio.

Para realizar esta operación, complete los siguientes pasos:

1. Abra DRO en un navegador compatible y utilice el nombre de usuario y la contraseña predeterminados /admin/admin). La contraseña se puede restablecer después del primer inicio de sesión mediante la opción Cambiar contraseña.

- 2. En la parte superior derecha de la consola de DRO, haga clic en el icono **Configuración** y seleccione **Credenciales**.
- 3. Haga clic en Add New Credential y siga los pasos del asistente.
- 4. Para definir las credenciales, introduzca información sobre el principal de servicio de Azure Active Directory que otorga los permisos necesarios:
  - Nombre de credencial
  - ID de inquilino
  - · ID del cliente
  - · Secreto de cliente
  - · ID de suscripción

Debe haber capturado esta información al crear la aplicación AD.

5. Confirme los detalles sobre las nuevas credenciales y haga clic en Add Credential.

| NetApp Disaster Recovery Orchestrator S Dashboar | Discover Resource Groups Replication Plans Job Monitoring | 4 🌣 9 😩 |
|--------------------------------------------------|-----------------------------------------------------------|---------|
| Add New Credential                               | Credentials Details                                       | ×       |
|                                                  | Enter Credentials Details                                 |         |
|                                                  | Credential Name                                           |         |
|                                                  | Tenant Id                                                 |         |
|                                                  |                                                           |         |
|                                                  | Client Id                                                 |         |
|                                                  | Client Secret                                             |         |
|                                                  | Subscription Id                                           |         |
|                                                  |                                                           |         |
|                                                  |                                                           |         |
|                                                  | Add Credential                                            |         |

Después de agregar las credenciales, es hora de detectar y agregar los sitios de AVS principales y secundarios (tanto vCenter como la cuenta de almacenamiento de Azure NetApp Files) a DRO. Para agregar el sitio de origen y destino, realice los siguientes pasos:

- 6. Vaya a la pestaña **Discover**.
- 7. Haga clic en Agregar nuevo sitio.
- 8. Agregue el siguiente sitio AVS principal (designado como **Source** en la consola).
  - SDDC vCenter
  - · Cuenta de almacenamiento de Azure NetApp Files
- 9. Agregue el siguiente sitio AVS secundario (designado como Destino en la consola).
  - SDDC vCenter
  - · Cuenta de almacenamiento de Azure NetApp Files

| NetApp Disaster Recovery Orchestrator | Dishboard Discover Resource Groups Replication Plans Job Monitoring | ¢ ? | 9 |
|---------------------------------------|---------------------------------------------------------------------|-----|---|
| Add New Site                          | Site Type ② Site Details ③ vCenter Details ④ Storage Details        |     | × |
|                                       | Site Type                                                           |     |   |
|                                       | Source Destination                                                  |     |   |
|                                       | Continue                                                            |     |   |

10. Agregue los detalles del sitio haciendo clic en **Fuente**, ingresando un nombre de sitio amigable, y seleccione el conector. A continuación, haga clic en **continuar**.

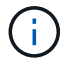

A modo de demostración, en este documento se trata la adición de un sitio de origen.

- 11. Actualice los detalles de vCenter. Para ello, seleccione las credenciales, la región de Azure y el grupo de recursos del menú desplegable para el AVS SDDC principal.
- 12. DRO muestra todos los SDDC disponibles dentro de la región. Seleccione la URL de cloud privado designada del menú desplegable.
- 13. Introduzca el cloudadmin@vsphere.local credenciales de usuario. A esto se puede acceder desde Azure Portal. Siga los pasos mencionados en este "enlace". Una vez hecho esto, haga clic en **Continuar**.

| NetApp Disaster Recovery Orchestrator 🂊 | Dashboard Discover Resource Gro     | ups   Replication Plans   Job Monitoring |                      | ê 🌣 😨 😩 |
|-----------------------------------------|-------------------------------------|------------------------------------------|----------------------|---------|
| Add New Site                            | 🕑 Site Type 🥥                       | ) Site Details 🚯 vCenter Details 4       | ) Storage Details    | ×       |
|                                         |                                     | Source AVS Private Cloud                 |                      |         |
|                                         | Select Credentials                  | Azure Region                             | Azure Resource Group |         |
|                                         | DemoCred +<br>Add New Credential (3 | West Europe +                            | ANFAVSVal2           |         |
|                                         |                                     | AV/S Details                             |                      |         |
|                                         | Web Client                          | URL                                      |                      |         |
|                                         |                                     | ANFDataClus                              |                      |         |
|                                         | Username                            |                                          | 0                    |         |
|                                         | cloudad                             | min@vsphere.local                        |                      |         |
|                                         | Password                            |                                          |                      |         |
|                                         |                                     | Accept self-signed certificates          |                      |         |
|                                         |                                     |                                          |                      |         |
|                                         |                                     |                                          |                      |         |
|                                         |                                     | Previous                                 |                      |         |

14. Seleccione los detalles de Source Storge (ANF) seleccionando el grupo de recursos de Azure y la cuenta de NetApp.

15. Haga clic en Crear sitio.

| Stee Type     Stee Location       ○     2     2     2     2     0     3                                                                                                    | Comparison     2 gradient     Site Type     Site Location       Sites     2 gradient     2 gradient     Site Type     Site Location       Source     1 gradient     0 gradient     0 gradient       On Prem     Cloud     Cloud                   | Site Type     Site Type     Site Location       Site Sites     VCenters     Site Strages       Ster     Source       Destination     On Prem       Ster     On Prem | Stes       Image: Centers       Ste Type       Image: Centers       Ste Type         Stes       Storages       Image: Centers       Image: Centers       Image: Centers       Image: Centers         2 stes       Ste Type       Image: Centers       Image: Centers       Image: Centers       Image: Centers       Image: Centers       Image: Centers         2 stes       Image: Centers       Image: Centers       Image: Centers       Image: Centers       Image: Centers       Add New Ste         Ste Name       Image: Ste Type       Image: Centers       Image: Centers       < | Disaster Recovery Orchestrator 💊 | Dashboard Discover Resource Gro                  | ups Replication Plans Job Monitoring          |                                                 | ۵            |
|----------------------------------------------------------------------------------------------------|----------------------------------------------------------------------------------------------------|----------------------------------------------------------------------------------------------------|----------------------------------------------------------------------------------------------------|----------------------------------|--------------------------------------------------|-----------------------------------------------|-------------------------------------------------|--------------|
|                                                                                                    | anco vuentero atoriageo Source Destination On Prem Cloud                                                                                                    | 2 Sites Q Add New Site                                                                                                    | Sites     Q O     Add New Site       Site Name     \$  Site Type     \$  tocation     \$  Storage \$  VAList       Discovery Status                                                                                                    | <u> </u>                         | 2 🔒 2                                            | Site Type                                     | Site Location                                   | 2            |
| 2 sites         Q O         Add New Site           Site Name         ○   Site Type         ○   tocation         ○   vCenter: ○   Storage ○   VM List           Discovery Status                     DemoDest         Destination         Cloud         1         1         • https://10.75.0.2/         ⊙ Success | Site Name     ©   Site Type $e \mid$ Location $e \mid$ vCenter     ©   Storage       VM List       Discovery Status             DemoDest     Destination     Cloud     1     1     • https://10.75.0.2/     · · · · · · · · · · · · · · · · · · · | DemoDest Destination Cloud 1 1 • https://10.75.0.2/ ②Success                                                                                                    |                                                                                                    | 2 Sites<br>Site Name<br>DemoDest | ≎   Site Type = ≂   Locatio<br>Destination Cloud | in ≂   vCenter ≎   Storage ≎   VM List<br>1 1 | Q E<br>Discovery Status<br>• https://10.75.0.2/ | Add New Site |

Una vez agregado, DRO realiza la detección automática y muestra las máquinas virtuales que tienen las réplicas entre regiones correspondientes desde el sitio de origen al sitio de destino. DRO detecta automáticamente las redes y los segmentos que utilizan las máquinas virtuales y los rellena.

| P Disaster Recovery Orchestrator | Nathboard   Docover   A | escurce Groups   Replication Plans   Job | Monitoring    |               | <b>A O</b>            |
|----------------------------------|-------------------------|------------------------------------------|---------------|---------------|-----------------------|
| Back                             |                         | VM List                                  |               |               |                       |
|                                  |                         | Site: DemoSRC   vCenter: https://17      | 2.30.156.2/   |               |                       |
| 421                              |                         | 1.000                                    | VM Protection |               |                       |
| 2 7<br>Det                       | attores                 | 128<br>Virtual Machines                  | <b>2</b>      | <b>()</b> 126 |                       |
|                                  |                         |                                          |               | Community.    |                       |
| 128 vm                           |                         |                                          |               | م 📘           | Create Resource Group |
| VM Name                          | 2 1 VM Status           | 1 VM Stille                              | DutaStore     | e i lavi      | C Memory (MB) C       |
| HDSen(h,2.5.1                    | O Not Protected         | () Powered On                            | vianDatastore | 8             | 8192                  |
| nci-fio-datastore-13984-0-1      | 0 Not Protected         | D Powered Off                            | HOtstDS       | 12            | 65536                 |
| ICCA2005-WID-R1                  | O Not Protected         | (b) Powered On                           | wamDataitone  |               | 14336                 |
| ICCA2005-NE-R1                   | 0 Not Protected         | () Powered On                            | vianDataitore |               | 3072                  |
| ICCA2005-04-81                   | 0 Not Protected         | () Powered On                            | stanDatastore | 8             | 3072                  |
| HCK_Demo_05                      | 9 Not Protected         | D Powered Off                            | Demo002       | 7             | 2048                  |
| hci-nim-datastore-13564-0-1      | 10 Not Protected        | (1) Powered Off                          | HCR/105       | 24            | 49152                 |

El siguiente paso es agrupar los equipos virtuales necesarios en sus grupos funcionales como grupos de recursos.

### Agrupaciones de recursos

Una vez agregadas las plataformas, agrupe las máquinas virtuales que desee recuperar en grupos de recursos. LOS grupos de recursos DE DRO permiten agrupar un conjunto de máquinas virtuales dependientes en grupos lógicos que contienen sus órdenes de arranque, retrasos de arranque y validaciones de aplicaciones opcionales que se pueden ejecutar tras la recuperación.

Para comenzar a crear grupos de recursos, haga clic en el elemento de menú **Crear nuevo grupo de recursos**.

1. Acceda a Resource Grou\*ps y haga clic en \*Crear nuevo grupo de recursos.

| 🗖 NetApp | Disaster Recovery Orchestrator 💊 🗌 | Dashboard   Discover   Resource Groups   Re | plication Plans Job Monitoring | ۵                          | ¢ 0 9 |
|----------|------------------------------------|---------------------------------------------|--------------------------------|----------------------------|-------|
|          |                                    |                                             |                                |                            |       |
|          | 1<br>Resource Group                | 1<br>Site                                   | 1<br>vCenter                   | P 2<br>Virtual Machines    |       |
|          | 1                                  |                                             |                                | C Crate New Resource Group |       |
|          | Resource Group Name                | 🗘 📔 Site Name                               |                                |                            |       |
|          | DemoRG                             | DemoSRC                                     | https://172.30.156.2/          | View VM List               |       |

- 2. En Nuevo grupo de recursos, seleccione el sitio de origen en el menú desplegable y haga clic en Crear.
- 3. Proporcione los detalles del grupo de recursos y haga clic en Continuar.
- 4. Seleccione las máquinas virtuales apropiadas mediante la opción de búsqueda.
- 5. Seleccione el **Boot Order** y **Boot Delay** (segundos) para todas las VM seleccionadas. Establezca el orden de la secuencia de encendido seleccionando cada máquina virtual y configurando la prioridad para ella. El valor predeterminado para todas las máquinas virtuales es 3. Las opciones son las siguientes:
  - · El primer equipo virtual que se enciende
  - · Predeterminado
  - · La última máquina virtual que se enciende

| n NetApp | Disaster Recovery Orchestrator 💊 | Dashboard Discove | r Resource Groups Replic | ation Plans   Job | Monitoring        |    |  | ¢ ( | ? 8 |   |
|----------|----------------------------------|-------------------|--------------------------|-------------------|-------------------|----|--|-----|-----|---|
|          | Edit Resource Group              |                   | Resource Group Details   | Select VMs        | Boot order and De | ау |  |     |     | × |
|          |                                  |                   | Boot                     | order and De      | lay               |    |  |     |     |   |
|          |                                  | VM Name           | Boot Order 🕘             |                   | Boot Delay (secs) |    |  |     |     |   |
|          |                                  | QALin1            | 3                        | 10                | 0                 |    |  |     |     |   |
|          |                                  | QALin             | 3                        | 0                 | 0                 | 0  |  |     |     |   |

6. Haga clic en Crear grupo de recursos.

| )é | Disaster Recovery Orchestrator 💊 | Dashboard Discov | er   Resource Groups | Replication Plans   . | lob Monitoring        |      | <b>A</b> 0                |
|----|----------------------------------|------------------|----------------------|-----------------------|-----------------------|------|---------------------------|
|    | € 1<br>Resource Group            |                  | ☐ 1<br>Site          |                       | 1<br>vCenter          | đ    | 2<br>Virtual Machines     |
|    | 1 Resource Group                 |                  |                      |                       |                       | ۵ ۵  | Create New Resource Group |
|    | Resource Group Name              |                  |                      |                       |                       |      | 0                         |
|    | DemoRG                           | Dem              | INSRC                |                       | https://172.30.156.2/ | View | VM List                   |

### Planes de replicación

Es necesario tener un plan para la recuperación de aplicaciones en caso de desastre. Seleccione las plataformas vCenter de origen y destino en el menú desplegable, elija los grupos de recursos que se incluirán en este plan y también incluya la agrupación sobre cómo deben restaurarse y encenderse las aplicaciones (por ejemplo, controladores de dominio, nivel 1, nivel 2, etc.). A menudo, los planes también se denominan planos. Para definir el plan de recuperación, vaya a la pestaña Plan de replicación y haga clic en **Nuevo plan de replicación**.

Para comenzar a crear un plan de replicación, lleve a cabo los siguientes pasos:

1. Vaya a **Planes de replicación** y haga clic en **Crear nuevo plan de replicación**.

| op C | Disaster Recovery C | Orchestrator 🤏 📔 Da: | shboard   Discover   Resource G | roups   Replication Plans | Job Monitoring |                  | ļ                               |
|------|---------------------|----------------------|---------------------------------|---------------------------|----------------|------------------|---------------------------------|
|      |                     |                      |                                 | Source Details            |                | Destination Deta | alls                            |
|      | Rep.                | lication Plans       | Resource Groups                 | Sites                     | vCenters       | Sites 1          | Centers                         |
|      | 1 Replication Plan  |                      |                                 |                           |                |                  | Q O Create New Replication Plan |
|      | Plan Name           | C Active Site        | Status                          | Compliance                | Source Site    |                  | a.)                             |
|      | DemoRP              | ⊘ Source             | @ Active                        | A Partially Healthy       | DemoSRC        | DemoDest         | Resource Groups                 |

2. En **New Replication Plan**, proporcione un nombre para el plan y agregue asignaciones de recuperación seleccionando el sitio de origen, vCenter asociado, el sitio de destino y vCenter asociado.

| NetApp Disaster Recovery Orchestrator | Dashboard Discover Resource Groups Replic           | ation Plans   Job Monitoring                             | 🌲 🌣 😮 😩 |
|---------------------------------------|-----------------------------------------------------|----------------------------------------------------------|---------|
| Create New Replication Plan           | Replication Plan and Site Details     (2) Select Re | source Groups (3) Set Execution Order (4) Set VM Details | ×       |
|                                       | Replica                                             | tion Plan Details                                        |         |
|                                       | Plan Name                                           | 0                                                        |         |
|                                       | DemoRP                                              |                                                          |         |
|                                       | Rec                                                 | overy Mapping                                            |         |
|                                       | Source Site                                         | Destination Site                                         |         |
|                                       | DemoSRC                                             | - DemoDest -                                             |         |
|                                       | Source vCenter                                      | Destination vCenter                                      |         |
|                                       | https://172.30.156.2/                               | * https://10.75.0.2/ *                                   |         |
|                                       | Cl                                                  | ister Mapping                                            |         |
|                                       | Source Site Resource 0 De                           | tination Site Resource                                   |         |
|                                       | Cluster-1 *                                         | Cluster-1 - Add                                          |         |
|                                       | 5 - 12 - 15 - 15 - 15 - 15 - 15 - 15 - 1            |                                                          |         |
|                                       | Source Resource De                                  | stination Resource                                       |         |
|                                       | No                                                  | Mappings added!                                          |         |
|                                       |                                                     | Continue                                                 |         |

3. Después de completar el mapeo de recuperación, seleccione el **Cluster Mapping**.

| Plan and Site Details (2) Select Res<br>Replica<br>Rec | ource Group<br>Ition Pla<br>overy Ma | aps ③ Set Execution Order ④ Set VM Det<br>an Details | atis                                     |                                          |                                                |  |  |  |  |  |
|--------------------------------------------------------|--------------------------------------|------------------------------------------------------|------------------------------------------|------------------------------------------|------------------------------------------------|--|--|--|--|--|
| Replica                                                | overy Ma                             | an Details<br>Iapping                                | 0                                        |                                          |                                                |  |  |  |  |  |
| Rec                                                    | overy Ma                             | lapping                                              | 0                                        |                                          |                                                |  |  |  |  |  |
| Rec                                                    | overy Ma                             | lapping                                              |                                          |                                          |                                                |  |  |  |  |  |
| Rec                                                    | overy Ma                             | lapping                                              |                                          |                                          |                                                |  |  |  |  |  |
|                                                        | 0 0                                  | Recovery Mapping                                     |                                          |                                          |                                                |  |  |  |  |  |
| 2000/22/2                                              | 0                                    |                                                      |                                          |                                          |                                                |  |  |  |  |  |
| DemoSRC                                                | <u> </u>                             | DemoDest                                             | *                                        |                                          |                                                |  |  |  |  |  |
|                                                        | 0 D                                  | Destination vCenter                                  | 0                                        |                                          |                                                |  |  |  |  |  |
| https://172.30.156.2/                                  | •                                    | https://10.75.0.2/                                   | *                                        |                                          |                                                |  |  |  |  |  |
| Ch                                                     | uster Ma                             | apping                                               |                                          |                                          |                                                |  |  |  |  |  |
| No more Source/Destinatio                              | n cluster re                         | resources available for mapping                      |                                          |                                          |                                                |  |  |  |  |  |
| Destinat                                               | ion Resou                            | urce                                                 |                                          |                                          |                                                |  |  |  |  |  |
| Cluster-1                                              |                                      | Delete                                               |                                          |                                          |                                                |  |  |  |  |  |
|                                                        |                                      |                                                      |                                          |                                          |                                                |  |  |  |  |  |
|                                                        |                                      |                                                      |                                          |                                          |                                                |  |  |  |  |  |
|                                                        | Destinati<br>Cluster-1               | Destination Reso<br>Cluster-1                        | Destination Resource<br>Cluster-1 Delete | Destination Resource<br>Cluster-1 Delete | Destination Resource Cluster-1 Delete Continue |  |  |  |  |  |

- 4. Seleccione **Detalles del grupo de recursos** y haga clic en **continuar**.
- 5. Establezca el orden de ejecución del grupo de recursos. Esta opción permite seleccionar la secuencia de operaciones cuando existen varios grupos de recursos.
- 6. Una vez hecho esto, defina la asignación de red en el segmento apropiado. Los segmentos ya se deben aprovisionar en el cluster AVS secundario y, para asignar las VM a ellas, seleccione el segmento apropiado.
- 7. Las asignaciones de almacenes de datos se seleccionan automáticamente según la selección de las máquinas virtuales.

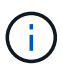

La replicación entre regiones (CRR) se encuentra en el nivel del volumen. Por lo tanto, todas las máquinas virtuales que residen en el respectivo volumen se replican en el destino de CRR. Asegúrese de seleccionar todas las máquinas virtuales que forman parte del almacén de datos, ya que solo se procesan las máquinas virtuales que forman parte del plan de replicación.

| NetApp Disaster Recovery Orchestrator 💊 | Dashboard Discover Resource G     | iroups   Replication Plans   Job N   | Ionitoring                             | 4 | ۵ ( | ? 9 |  |
|-----------------------------------------|-----------------------------------|--------------------------------------|----------------------------------------|---|-----|-----|--|
| Create New Replication Plan             | Replication Plan and Site Details | Select Resource Groups 3             | Set Execution Order (4) Set VM Details |   |     | ×   |  |
|                                         |                                   | Replication Plan Det                 | ails                                   |   |     |     |  |
|                                         |                                   | Select Execution Orde                | r                                      |   |     |     |  |
|                                         | Resource Group Name               |                                      | Execution Order 🜒                      |   |     |     |  |
|                                         | DemoRG                            |                                      | 3 [3]                                  |   |     |     |  |
|                                         |                                   | Network Mapping                      |                                        |   |     |     |  |
|                                         | No more                           | Source/Destination network resources | available for mapping                  |   |     |     |  |
|                                         | Source Resource                   | Destination Resource                 |                                        |   |     |     |  |
|                                         | SepSeg                            | SegDR                                | Delete                                 |   |     |     |  |
|                                         |                                   | DataStore Mapping                    |                                        |   |     |     |  |
|                                         | Source DataStore                  | Destination Volume                   |                                        |   |     |     |  |
|                                         | TestSrc01                         | gwc_ntap_acct/gwc_DRO_cp/testsrci    | О1сору                                 |   |     |     |  |
|                                         |                                   |                                      |                                        |   |     |     |  |
|                                         |                                   | Previous                             | iue                                    |   |     |     |  |

8. En Detalles de VM, opcionalmente puede cambiar el tamaño de los parámetros de CPU y RAM de VM. Esto puede ser muy útil cuando se recuperan entornos grandes en clústeres de destino de menor tamaño, o cuando se realizan pruebas de recuperación ante desastres sin tener que aprovisionar una infraestructura física de VMware uno a uno. Modifique además el orden de arranque y el retraso de inicio (segundos) para todas las máquinas virtuales seleccionadas en los grupos de recursos. Existe una opción adicional para modificar el orden de inicio si se requieren cambios en lo que seleccionó durante la selección de orden de inicio de grupo de recursos. De forma predeterminada, se utiliza el orden de inicio seleccionado durante la selección del grupo de recursos, sin embargo, se pueden realizar modificaciones en esta etapa.

| NetApp | Disaster Recovery Orchestrator 💊 | Dashboard D    | liscover Res        | ource Groups   Repl | lication P | lans   Job I | Monitoring   |                                             |                            |   |   | ۹ | ٠ | ? | 9 |
|--------|----------------------------------|----------------|---------------------|---------------------|------------|--------------|--------------|---------------------------------------------|----------------------------|---|---|---|---|---|---|
| c      | Create New Replication Plan      | Replicatio     | on Plan and Site De | etails 🕜 Select Ri  | esource (  | iroups 📀     | ) Set Execut | ion Order                                   | Set VM Details             |   |   |   |   |   | × |
|        |                                  |                |                     |                     | VM         | Details      |              |                                             |                            |   |   |   |   |   |   |
|        |                                  | 2 vms          |                     |                     |            |              |              |                                             |                            | ٩ |   |   |   |   |   |
|        |                                  | VM Name        |                     | No. of CPUs         |            | Memory (N    | V(B)         | NIC/IP                                      | Boot Order ⊕<br>■ Override |   |   |   |   |   |   |
|        |                                  | Resource Group | p : DemoRG          |                     |            |              |              |                                             |                            |   |   |   |   |   |   |
|        |                                  | QALin1         |                     | 1                   |            | 1024         |              | <ul> <li>Static</li> <li>Dynamic</li> </ul> | 3                          | 0 |   |   |   |   |   |
|        |                                  | QALin          |                     | 4                   | 0          | 1024         | [0]          | <ul> <li>Static</li> <li>Dynamic</li> </ul> | 3                          | 0 |   |   |   |   |   |
|        |                                  |                |                     |                     |            |              |              | 10.                                         |                            |   | 4 |   |   |   |   |
|        |                                  |                |                     |                     |            |              |              |                                             |                            |   |   |   |   |   |   |
|        |                                  |                |                     |                     |            |              |              |                                             |                            |   |   |   |   |   |   |
|        |                                  |                |                     |                     |            |              |              |                                             |                            |   |   |   |   |   |   |
|        |                                  |                |                     |                     |            |              |              |                                             |                            |   |   |   |   |   |   |
|        |                                  |                |                     | Previous            |            | Create Repli | cation Plan  |                                             |                            |   |   |   |   |   |   |

9. Haga clic en **Crear plan de replicación**.Después de crear el plan de replicación, puede ejercer las opciones de failover, failover de prueba o migración dependiendo de sus requisitos.

| ■ NetApp | Disaster Recovery C | Orchestrator 💊 📔 Dashboard                      | I Discover Resource G  | iroups   Replication Plans | Job Monitoring  |             |             |                               | ٥ | <b>? (</b> | • |
|----------|---------------------|-------------------------------------------------|------------------------|----------------------------|-----------------|-------------|-------------|-------------------------------|---|------------|---|
|          | B 1<br>Rep          | lication Plans                                  | 2 1<br>Resource Groups | Source Details             | 2 1<br>vCenters | Destination | Details     | VCenters                      |   |            |   |
|          | 1 Replication Plan  |                                                 |                        |                            |                 |             | و ۵         | Create New Replication Plan   |   |            |   |
|          | Plan Name<br>DemoRP | <ul> <li>Active Site</li> <li>Source</li> </ul> | Status                 | Compliance                 | Source Site     |             | ¢  <br>Resc |                               |   |            |   |
|          |                     |                                                 |                        |                            |                 |             |             | Plan Details<br>Edit Plan     |   |            |   |
|          |                     |                                                 |                        |                            |                 |             |             | Failover                      |   |            |   |
|          |                     |                                                 |                        |                            |                 |             |             | Migrate                       |   |            |   |
|          |                     |                                                 |                        |                            |                 |             |             | Run Compliance<br>Delete Plan |   |            |   |

Durante las opciones de conmutación por error y conmutación por error de prueba, se utiliza la instantánea más reciente o se puede seleccionar una instantánea específica a partir de una instantánea puntual. La opción point-in-time puede ser muy beneficiosa si te enfrentas a un evento de corrupción como ransomware, donde las réplicas más recientes ya están comprometidas o cifradas. DRO muestra todos los puntos de tiempo disponibles.

|                           |                               | Source Details |                                      | Destination | Details |                             |
|---------------------------|-------------------------------|----------------|--------------------------------------|-------------|---------|-----------------------------|
| Replication Plans         | Resource Groups               | Sites 1        | UP 1<br>VCenters                     | Sites 1     |         | Centers                     |
|                           | Testfailover Details          |                |                                      | ×           |         |                             |
| 1 Replication Plan        | Use latest snapshot ()        |                |                                      | ^           | Q 0     | Create New Replication Plan |
| Plan Name 🗢 🗧 Active Site | Volume                        |                | Snapshot                             |             | ¢I      | Ъ.                          |
| DemoRP 🥥 Source           | WEANFAVSacct/testcap/testsrc0 | 1              | Belect Snapshot                      | -           | Res     | ource Groups                |
|                           |                               |                | 2023-04-28                           |             |         |                             |
|                           |                               |                | 2023-04-28T11:31:55.000Z - gwc_ntap. |             |         |                             |
|                           |                               |                | 2023-04-28T11:21:54.000Z - gwc_ntap. |             |         |                             |

Para activar failover o failover de prueba con la configuración especificada en el plan de replicación, puede hacer clic en **Failover** o **Test Failover**. Puede supervisar el plan de replicación en el menú de tareas.

| Back | Tast Failower Stone                                           |           |               |
|------|---------------------------------------------------------------|-----------|---------------|
|      | Replication Plan: DemoRP                                      |           |               |
| ~    | Cloning volumes for test (in parallel)                        | ⊘ Success | 0.7 Seconds 🕕 |
| ~    | Mounting cloned volumes and creating datastores (in parallel) | © Success | 0.9 Seconds 🕐 |
| ~    | Registering VMs (in parallel)                                 | ⊘ Success | 0.1 Seconds 🕕 |

Una vez activada la conmutación al respaldo, los elementos recuperados pueden verse en el sitio secundario AVS SDDC vCenter (máquinas virtuales, redes y almacenes de datos). De forma predeterminada, las máquinas virtuales se recuperan en la carpeta Workload.

| letApp | Disaster Recovery Orchestrat         |                     | <b>≜ ≎ ●</b>       |                        |                                           |                       |  |
|--------|--------------------------------------|---------------------|--------------------|------------------------|-------------------------------------------|-----------------------|--|
|        | C 2<br>Stree                         | 1<br>Resource Group | B 1<br>Replication | Plan                   | 128 Protected VMs<br>VMs 0 1<br>Protected | 0 127<br>Ungentrected |  |
|        | Environments                         | 87                  | Topology Canvas    |                        |                                           | Immenature View ()    |  |
|        | Virtual Environments<br>SDOC Summary | All Stongr Accounts | 0                  | A                      |                                           |                       |  |
|        | Custers                              | D 14<br>Falders     | De Negerit         | mmSRC<br>172.38.156.21 | DemolDest<br>teges/18.75.0.2/             |                       |  |
|        | 12<br>Durastores                     | 12<br>Networks      |                    |                        |                                           |                       |  |
|        | Execution Joba                       |                     | Replication Plans  |                        |                                           |                       |  |
|        | 1<br>Tistal Solar                    | 01<br>In Program    | Reportion Flat     | Autore Site            | Status                                    |                       |  |

La conmutación tras recuperación se puede activar en el nivel del plan de replicación. En caso de conmutación por error de prueba, la opción de desmontaje puede utilizarse para revertir los cambios y eliminar el volumen recién creado. Los fallos relacionados con la conmutación al nodo de respaldo son un proceso de dos pasos. Seleccione el plan de replicación y seleccione **Reverse Data Sync**.

| Image: Second state of the second state of the second s | Source Details | vCenters.   | Destination Details            | Centers 1    |
|----------------------------------------------------------------------------------------------------|----------------|-------------|--------------------------------|--------------|
| 1 Replication Plan                                                                                                    |                |             |                                |              |
|                                                                                                    |                |             | Q 🔿 Create New Replicat        |              |
| Plan Name C   Active Site   Status   0 DemoRP                                                                                                    | Compliance     | Source Site | tination Site ‡  <br>noDest Re |              |
|                                                                                                    |                |             |                                | Plan Details |

Una vez completado este paso, active la conmutación por recuperación para volver al sitio AVS principal.

| etApp Dis | saster Recovery Orchestra | ator 💊 🛛 Dashboard | Discover Resource | Groups   Replication Plans  | Job Monitoring      |          | 4 🌣 🚱                       | 5 |
|-----------|---------------------------|--------------------|-------------------|-----------------------------|---------------------|----------|-----------------------------|---|
|           |                           |                    | Source Details    |                             | Destination Details |          |                             |   |
|           | Replication P             | Plans              | Resource Groups   | Sites 1                     | vCenters            | Sites    | vCenters                    |   |
|           |                           |                    |                   |                             |                     |          | Constructions Development   |   |
|           | Plan Name                 | Active Site        | Status            | Compliance                  | Source Site         | ⊂ t      | Create New Replication Fran |   |
|           | DemoRP                    | 6 Destination      | ⊘ Active          | <ul> <li>Healthy</li> </ul> | DemoSRC             | DemoDest | Resource Groups             |   |
| ļ         |                           |                    |                   |                             |                     |          | Pian Details                |   |
|           |                           |                    |                   |                             |                     |          | Faiback                     |   |

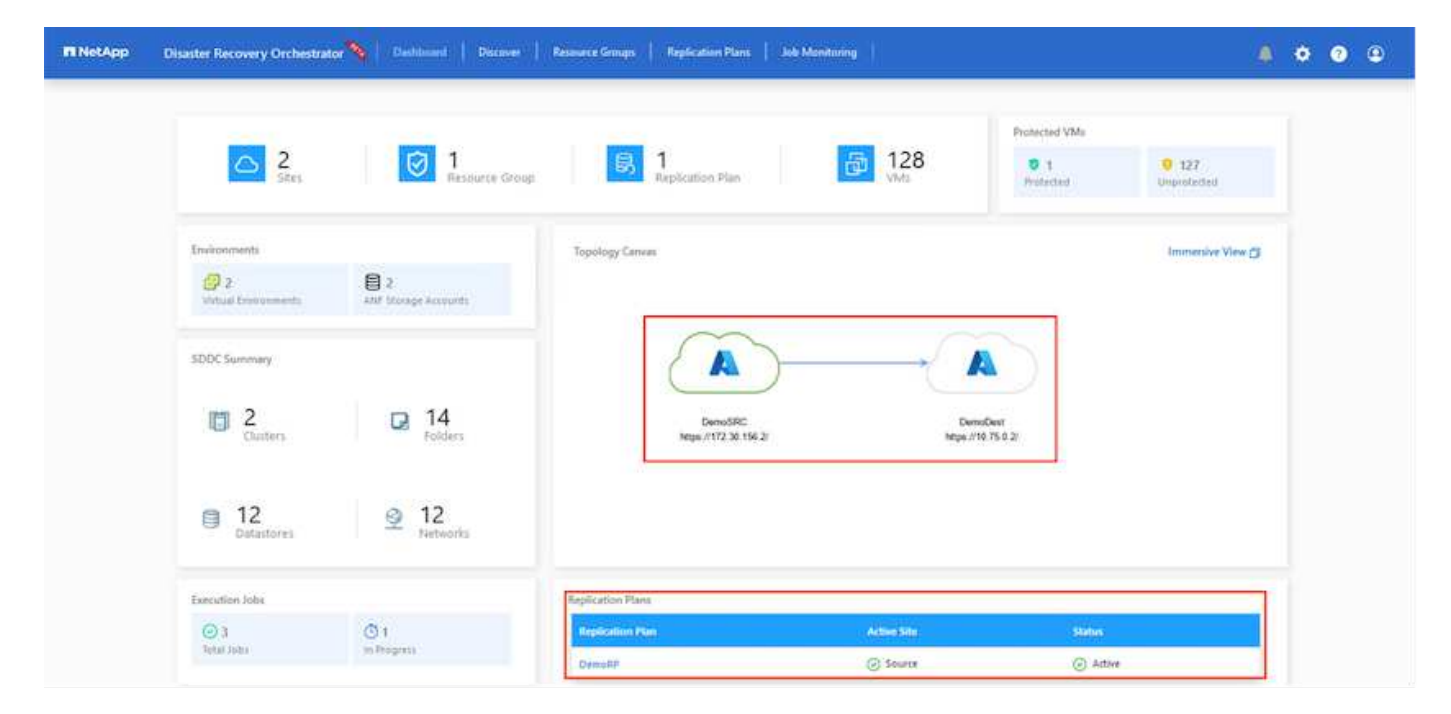

Desde Azure Portal, podemos ver que el estado de la replicación se ha roto con los volúmenes apropiados que se asignaron al centro secundario AVS SDDC como volúmenes de lectura/escritura. Durante la conmutación al nodo de respaldo de prueba, DRO no asigna el volumen de destino o de réplica. En su lugar,

crea un nuevo volumen de la instantánea de replicación entre regiones necesaria y expone el volumen como almacén de datos, que consume capacidad física adicional del pool de capacidad y garantiza que el volumen de origen no se modifique. En particular, las tareas de replicación pueden continuar durante las pruebas de recuperación ante desastres o clasificar los flujos de trabajo. Además, este proceso garantiza que la recuperación se puede limpiar sin el riesgo de que la réplica se destruya en caso de que se produzcan errores o se recuperen datos dañados.

### Recuperación de ransomware

Recuperarse del ransomware puede ser una tarea abrumadora. Concretamente, puede ser difícil para las ORGANIZACIONES DE TECNOLOGÍA identificar cuál es el punto de retorno seguro y, una vez determinado esto, cómo garantizar que las cargas de trabajo recuperadas se protejan de los ataques que se producen (por ejemplo, al dañar al dormir o a través de aplicaciones vulnerables).

DRO hace frente a estas preocupaciones permitiendo a las organizaciones recuperarse de cualquier momento específico disponible. A continuación, las cargas de trabajo se recuperan en redes funcionales y aisladas, de modo que las aplicaciones pueden funcionar y comunicarse entre sí, pero no están expuestas a ningún tráfico norte-sur. Este proceso proporciona a los equipos de seguridad un lugar seguro para realizar análisis forenses e identificar cualquier malware oculto o dormido.

### Conclusión

La solución de recuperación ante desastres de Azure NetApp Files y Azure VMware le ofrece los siguientes beneficios:

- Aproveche la replicación entre regiones de Azure NetApp Files eficiente y resiliente.
- Recupere en cualquier momento específico disponible con retención de SnapVault.
- Automatizar por completo todos los pasos necesarios para recuperar cientos o miles de máquinas virtuales en los pasos de validación de almacenamiento, informática, red y aplicaciones.
- La recuperación de cargas de trabajo aprovecha el proceso «Crear volúmenes nuevos a partir de las instantáneas más recientes», que no manipula el volumen replicado.
- Evite el riesgo de que se dañen los datos en los volúmenes o las copias Snapshot.
- Evite las interrupciones de replicación durante los flujos de trabajo de pruebas de recuperación ante desastres.
- Aproveche los datos de recuperación ante desastres y los recursos tecnológicos en el cloud para flujos de trabajo más allá de la recuperación ante desastres, como desarrollo y pruebas, pruebas de seguridad, pruebas de revisiones y actualizaciones, y pruebas de correcciones.
- La optimización de CPU y RAM puede ayudar a reducir los costes de la nube al permitir la recuperación en clústeres de computación más pequeños.

### Dónde encontrar información adicional

Si quiere más información sobre el contenido de este documento, consulte los siguientes documentos o sitios web:

· Crear replicación de volúmenes para Azure NetApp Files

"https://learn.microsoft.com/en-us/azure/azure-netapp-files/cross-region-replication-create-peering"

• Replicación entre regiones de los volúmenes de Azure NetApp Files

"https://learn.microsoft.com/en-us/azure/azure-netapp-files/cross-region-replication-introduction#service-

level-objectives"

• "Solución Azure VMware"

"https://learn.microsoft.com/en-us/azure/azure-vmware/introduction"

• Ponga en marcha y configure el entorno de virtualización en Azure

"https://docs.netapp.com/us-en/netapp-solutions/ehc/azure-setup.html"

• Pon en marcha y configura la solución Azure VMware

https://learn.microsoft.com/en-us/azure/azure-vmware/deploy-azure-vmware-solution?tabs=azure-portal

# Uso de la replicación de Veeam y el almacén de datos de Azure NetApp Files para recuperación ante desastres en la solución de Azure VMware

Autor: Niyaz Mohamed - Ingeniería de Soluciones NetApp

### Descripción general

Los almacenes de datos de Azure NetApp Files (ANF) separan el almacenamiento de los nodos informáticos y libera la flexibilidad necesaria para que cualquier organización lleve sus cargas de trabajo al cloud. Proporciona a los clientes una infraestructura de almacenamiento flexible y de alto rendimiento que se escala independientemente de los recursos de computación. El almacén de datos de Azure NetApp Files simplifica y optimiza la implementación junto con la solución Azure VMware (AVS) como sitio de recuperación de desastres para entornos VMware en las instalaciones.

Los almacenes de datos NFS basados en volúmenes de Azure NetApp Files (ANF) pueden usarse para replicar datos desde las instalaciones con cualquier solución de terceros validada que proporcione la funcionalidad de replicación de VM. Al añadir almacenes de datos Azure NetApp Files, permitirá una puesta en marcha optimizada en costes frente a la creación de un SDDC para soluciones Azure VMware con una enorme cantidad de hosts ESXi para acomodar el almacenamiento. Este enfoque se llama un "Clúster de Luz Piloto". Un clúster ligero piloto es una configuración de host AVS mínima (3 nodos AVS) junto con la capacidad del almacén de datos Azure NetApp Files.

El objetivo es mantener una infraestructura de bajo coste con todos los componentes principales para gestionar una recuperación tras fallos. Un clúster piloto ligero puede escalar horizontalmente y aprovisionar más hosts AVS si se produce una conmutación por error. Además, una vez finalizada la recuperación tras fallos y restablecida el funcionamiento normal, el clúster piloto puede volver a reducirse a un modo operativo de bajo coste.

### Objetivos de este documento

Este artículo describe cómo usar el almacén de datos Azure NetApp Files con Veeam Backup y la replicación para configurar la recuperación de desastres para máquinas virtuales VMware (AVS) en las instalaciones usando la funcionalidad del software de replicación de Veeam VM.

Veeam Backup & Replication es una aplicación de backup y replicación para entornos virtuales. Cuando los equipos virtuales se replican, Veeam Backup & Replication se replica en AVS, el software creará una copia exacta de los equipos virtuales en el formato nativo de VMware vSphere en el clúster SDDC de AVS de destino. Veeam Backup & Replication mantendrá la copia sincronizada con la máquina virtual original. La replicación proporciona el mejor objetivo de tiempo de recuperación (RTO) dado que hay una copia montada de un equipo virtual en el sitio de recuperación de desastres en estado listo para el inicio.

Este mecanismo de replicación garantiza que las cargas de trabajo puedan iniciarse rápidamente en un SDDC AVS en caso de desastre. El software Veeam Backup & Replication también optimiza la transmisión del tráfico para la replicación a través de WAN y conexiones lentas. Además, también filtra los bloques de datos duplicados, cero bloques de datos, archivos de intercambio y «archivos excluidos del SO invitado del equipo virtual». El software también comprimirá el tráfico de réplica. Para evitar que los trabajos de replicación consuman todo el ancho de banda de la red, se pueden utilizar aceleradores WAN y reglas de limitación de red.

El proceso de replicación en Veeam Backup & Replication está controlado por tareas, lo que significa que la replicación se realiza mediante la configuración de trabajos de replicación. En caso de desastre, se puede activar la conmutación al respaldo para recuperar las máquinas virtuales conmutando por error a su copia replicada. Cuando se realiza una conmutación por error, una máquina virtual replicada asume el rol de la máquina virtual original. La conmutación por error se puede realizar al estado más reciente de una réplica o a cualquiera de sus puntos de restauración conocidos. Esto permite la recuperación frente al ransomware o las pruebas aisladas según sea necesario. Veeam Backup & Replication ofrece múltiples opciones para gestionar diferentes escenarios de recuperación ante desastres.

[]

### Puesta en marcha de la solución

### Escalones de alto nivel

- 1. El software Veeam Backup and Replication se ejecuta en un entorno local con la conectividad de red adecuada.
- 2. "Pon en marcha la solución Azure VMware (AVS)" cloud privado y. "Adjunte almacenes de datos de Azure NetApp Files" A los hosts de la solución Azure VMware.

Se puede utilizar un entorno piloto configurado con una configuración mínima para fines de recuperación ante desastres. Los equipos virtuales se conmutarán por error a este clúster en caso de que se produzca un incidente y se podrán agregar nodos adicionales).

- 3. Configure el trabajo de replicación para crear réplicas de máquinas virtuales con Veeam Backup and Replication.
- 4. Crear un plan de recuperación tras fallos y realizar una recuperación tras fallos.
- 5. Vuelva a los equipos virtuales de producción una vez que el evento de desastre haya finalizado y el sitio principal esté activo.

### Requisitos previos para la replicación de Veeam VM en almacenes de datos AVS y ANF

- 1. Asegúrese de que la máquina virtual de backup de Veeam Backup & Replication está conectada al origen y a los clústeres de SDDC AVS de destino.
- 2. El servidor de copia de seguridad debe ser capaz de resolver nombres cortos y conectarse a vCenters de origen y destino.
- El almacén de datos Azure NetApp Files de destino debe tener suficiente espacio libre para almacenar VMDK de máquinas virtuales replicadas.

Para obtener información adicional, consulte "Consideraciones y limitaciones" cubiertos "aquí".

### Detalles de la implementación

Veeam Backup & Replication aprovecha las funcionalidades de snapshot de VMware vSphere/durante la replicación, Veeam Backup & Replication solicita a VMware vSphere para crear una snapshot de máquina virtual. La snapshot de la máquina virtual es la copia de un momento específico de una máquina virtual que incluye discos virtuales, estado del sistema, configuración y metadatos. Veeam Backup & Replication utiliza la snapshot como fuente de datos para la replicación.

Para replicar equipos virtuales, siga los siguientes pasos:

- 1. Abra Veeam Backup & Replication Console.
- 2. En la vista Inicio. Haga clic con el botón derecho en el nodo JOBS y seleccione Replication Job > Virtual Machine.
- 3. Especifique un nombre de trabajo y seleccione la casilla de control avanzada adecuada. Haga clic en Siguiente.
  - Active la casilla de verificación Replica seeding si la conectividad entre las instalaciones y Azure tiene un ancho de banda restringido.

\*Seleccione la casilla de verificación Remapping de red (para sitios SDDC de AVS con diferentes redes) si los segmentos en SDDC de Azure VMware Solution no coinciden con los de las redes del sitio local.

 Si el esquema de direccionamiento IP en el sitio de producción local difiere del esquema en el sitio AVS de destino, seleccione la casilla de verificación Réplica por IP (para sitios de DR con esquema de direccionamiento IP diferente).

[]

4. Seleccione las máquinas virtuales que se van a replicar en el almacén de datos Azure NetApp Files conectado a un SDDC de la solución VMware de Azure en el paso \* Máquinas virtuales . Las máquinas virtuales se pueden colocar en vSAN para llenar la capacidad de almacenes de datos vSAN disponible. En un clúster ligero piloto, la capacidad útil de un clúster de 3 nodos se verá limitada. El resto de los datos puede colocarse fácilmente en almacenes de datos Azure NetApp Files para que las máquinas virtuales se puedan recuperar. El clúster se puede expandir para cumplir los requisitos de CPU/mem. Haga clic en \*Agregar, luego en la ventana Agregar Objeto seleccione las VM o contenedores de VM necesarios y haga clic en Agregar. Haga clic en Siguiente.

[]

5. Después de eso, seleccione el destino como clúster/host SDDC de la solución VMware Azure y el conjunto de recursos apropiado, la carpeta de VM y el almacén de datos FSx para ONTAP para réplicas de VM. A continuación, haga clic en **Siguiente**.

[]

6. En el siguiente paso, cree la asignación entre la red virtual de origen y de destino según sea necesario.

[]

- 7. En el paso **Configuración del trabajo**, especifique el repositorio de copia de seguridad que almacenará metadatos para réplicas de VM, política de retención, etc.
- 8. Actualice los servidores proxy **Source** y **Target** en el paso **Data Transfer** y deje la selección **Automatic** (predeterminada) y mantenga seleccionada la opción **Direct** y haga clic en **Next**.

9. En el paso **Guest Processing**, selecciona la opción **Enable application-aware processing** según sea necesario. Haga clic en **Siguiente**.

[]

10. Seleccione el programa de replicación para ejecutar el trabajo de replicación con regularidad.

[]

11. En el paso Summary del asistente, revise los detalles del trabajo de replicación. Para iniciar el trabajo justo después de cerrar el asistente, seleccione la casilla de verificación Ejecutar el trabajo cuando haga clic en Finalizar, de lo contrario deje la casilla de verificación sin seleccionar. A continuación, haga clic en Finalizar para cerrar el asistente.

[]

Una vez que se inicia el trabajo de replicación, las máquinas virtuales con el sufijo especificado se rellenarán en el clúster/host AVS SDDC de destino.

[]

Si quiere más información sobre la replicación de Veeam, consulte "Funcionamiento de la replicación"

Una vez finalizada la replicación inicial o la propagación, cree el plan de conmutación por error. El plan de conmutación por error ayuda a realizar la conmutación por error de los equipos virtuales dependientes uno por uno o como grupo automáticamente. El plan de conmutación por error es el plan del orden en el que se procesan los equipos virtuales, incluidos los retrasos en el inicio. El plan de conmutación por error también ayuda a garantizar que los equipos virtuales cruciales dependientes ya se estén ejecutando.

Para crear el plan, navegue a la nueva subsección llamada **replicas** y seleccione **Failover Plan**. Seleccione los equipos virtuales adecuados. Veeam Backup & Replication buscará los puntos de restauración más cercanos a este punto en el tiempo y los utilizará para iniciar réplicas de máquinas virtuales.

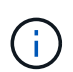

El plan de conmutación por error solo se puede agregar una vez que la replicación inicial se haya completado y las réplicas de las máquinas virtuales estén en estado Listo.

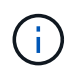

El número máximo de equipos virtuales que se pueden iniciar simultáneamente cuando se ejecuta un plan de conmutación al nodo de respaldo es de 10

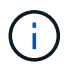

Durante el proceso de conmutación al nodo de respaldo, los equipos virtuales de origen no se apagarán

Para crear el Failover Plan, haga lo siguiente:

1. En la vista Inicio. Haga clic con el botón derecho en el nodo replicas y seleccione Failover Plans > Failover Plan > VMware vSphere.

[]

2. A continuación, proporcione un nombre y una descripción al plan. El script previo y posterior al failover se puede agregar según sea necesario. Por ejemplo, ejecute un script para cerrar los equipos virtuales antes de iniciar los equipos virtuales replicados.

[]

3. Agregue las máquinas virtuales al plan y modifique el orden de arranque de la máquina virtual y los retrasos de arranque para cumplir con las dependencias de la aplicación.

Para obtener más información sobre la creación de trabajos de replicación, consulte "Creación de trabajos de replicación".

<sup>[]</sup> 

En caso de fallo, la máquina virtual de origen del sitio de producción cambia a su réplica en el sitio de recuperación de desastres. Como parte del proceso de conmutación por error, Veeam Backup & Replication restaura la réplica de la máquina virtual al punto de restauración deseado y mueve todas las actividades de I/O del equipo virtual de origen a su réplica. Las réplicas pueden usarse no solo en caso de desastre, sino también para simular simulacros de recuperación ante desastres. Durante la simulación de recuperación tras fallos, la máquina virtual de origen sigue ejecutándose. Una vez realizadas todas las pruebas necesarias, puede deshacer la conmutación por error y volver a las operaciones normales.

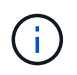

Asegúrese de que la segmentación de la red está en su lugar para evitar conflictos de IP durante la conmutación por error.

Para iniciar el plan de conmutación por error, simplemente haga clic en la pestaña **Planes de conmutación por error** y haga clic con el botón derecho en su plan de conmutación por error. Selecciona \*Inicio. Se conmutará al nodo de respaldo usando los puntos de restauración más recientes de réplicas de equipos virtuales. Para conmutar por error a puntos de restauración específicos de réplicas de VM, seleccione Iniciar a.

[]

### []

El estado de la réplica de VM cambia de Ready a Failover y VMs se iniciará en el clúster/host SDDC de Azure VMware Solution (AVS) de destino.

[]

Una vez finalizada la conmutación por error, el estado de las máquinas virtuales cambiará a «Failover».

[]

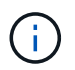

Veeam Backup & Replication detiene todas las actividades de replicación de la máquina virtual de origen hasta que su réplica vuelve al estado Ready.

Para obtener información detallada sobre los planes de conmutación por error, consulte "Planes de conmutación al respaldo".

Cuando se ejecuta el plan de failover, se considera un paso intermedio y debe finalizarse según el requisito. Las opciones incluyen las siguientes:

• **Failback to production** - cambia de nuevo a la VM original y transfiere todos los cambios que tuvieron lugar mientras la réplica de la VM se estaba ejecutando a la VM original.

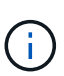

Al realizar la conmutación por recuperación, los cambios solo se transfieren pero no se publican. Seleccione **Commit failback** (una vez que la VM original se confirme para funcionar como se esperaba) o Deshacer failback para volver a la réplica de la VM Si la VM original no funciona como se esperaba.

- **Deshacer failover** cambiar de nuevo a la VM original y descartar todos los cambios realizados en la réplica de la VM mientras se estaba ejecutando.
- Failover permanente Cambie permanentemente de la VM original a una réplica de VM y utilice esta réplica como la VM original.

En esta demostración se eligió la conmutación de retorno tras recuperación en producción. Se ha seleccionado la conmutación por recuperación a la VM original durante el paso de destino del asistente y la casilla de verificación "Power on VM after restoring" estaba activada.

| [] |  |
|----|--|
| [] |  |
| [] |  |
| [] |  |

La confirmación de conmutación por recuperación es una de las formas de finalizar la operación de conmutación por recuperación. Cuando se confirma la conmutación por recuperación, confirma que los cambios enviados a la máquina virtual que se devuelve una conmutación por error (la máquina virtual de producción) funcionan según lo esperado. Tras la operación de confirmación, Veeam Backup & Replication reanuda las actividades de replicación para la máquina virtual de producción.

Para obtener información detallada sobre el proceso de conmutación por recuperación, consulte la documentación de Veeam para "Conmutación al nodo de respaldo y conmutación de retorno tras recuperación para replicación".

[]

Una vez que la conmutación de retorno tras recuperación en producción se realiza correctamente, las máquinas virtuales se restauran de nuevo en el sitio de producción original.

[]

### Conclusión

La funcionalidad de almacén de datos Azure NetApp Files permite a Veeam o cualquier herramienta de terceros validada proporcionar una solución de recuperación ante desastres de bajo coste mediante el uso de clústeres ligeros de Pilot en lugar de establecer un gran clúster solo para acomodar réplicas de máquinas virtuales. Esto proporciona una forma eficaz de manejar un plan de recuperación ante desastres

personalizado y personalizado, y de reutilizar productos de backup existentes internamente para recuperación ante desastres, lo que permite la recuperación ante desastres basada en el cloud mediante la salida de centros de datos de recuperación ante desastres en las instalaciones. Es posible conmutar al respaldo haciendo clic en un botón en caso de desastre o conmutando automáticamente al respaldo en caso de desastre.

Para obtener más información sobre este proceso, puede seguir el vídeo detallado del tutorial.

https://netapp.hosted.panopto.com/Panopto/Pages/Embed.aspx?id=2855e0d5-97e7-430f-944a-b061015e9278

### Migrar cargas de trabajo en Azure/AVS

## TR-4940: Migre cargas de trabajo al almacén de datos de Azure NetApp Files mediante VMware HCX: Guía de inicio rápido

Autores: Ingeniería de soluciones de NetApp

### Descripción general: Migrar máquinas virtuales con VMware HCX, almacenes de datos de Azure NetApp Files y solución VMware para Azure

Uno de los casos de uso más comunes de la solución para VMware Azure y el almacén de datos Azure NetApp Files es la migración de las cargas de trabajo de VMware. HCX de VMware es la opción preferida y ofrece diversos mecanismos de migración para mover máquinas virtuales (VM) locales y sus datos a almacenes de datos de Azure NetApp Files.

VMware HCX es principalmente una plataforma de migración diseñada para simplificar la migración de aplicaciones, el reequilibrado de las cargas de trabajo e incluso la continuidad de negocio entre clouds. Se incluye como parte de Azure VMware Solution Private Cloud y ofrece muchas formas de migrar cargas de trabajo y se puede utilizar para operaciones de recuperación ante desastres.

Este documento proporciona guía paso a paso para aprovisionar almacenes de datos de Azure NetApp Files seguido de la descarga, la puesta en marcha y la configuración de VMware HCX, incluidos todos sus componentes principales en las instalaciones y en el lado de la solución VMware de Azure, incluida la interconexión, la extensión de red y la optimización WAN para habilitar diversos mecanismos de migración de máquinas virtuales.

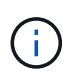

VMware HCX funciona con cualquier tipo de almacén de datos, ya que la migración se realiza a nivel de equipo virtual. Por lo tanto, este documento es aplicable a clientes existentes de NetApp y no de NetApp que tengan previsto poner en marcha Azure NetApp Files con la solución VMware de Azure para una puesta en marcha de cloud VMware rentable.

Esta lista contiene los pasos de alto nivel necesarios para instalar y configurar HCX Cloud Manager en el cloud de Azure e instalar HCX Connector en las instalaciones:

- 1. Instale HCX a través del portal de Azure.
- 2. Descargue e implemente el instalador de HCX Connector Open Virtualization Appliance (OVA) en VMware vCenter Server en las instalaciones.
- 3. Active HCX con la clave de licencia.
- 4. Empareje el conector VMware HCX en las instalaciones con la solución VMware de Azure HCX Cloud Manager.
- 5. Configure el perfil de red, el perfil de computación y la malla de servicio.
- 6. (Opcional) lleve a cabo la extensión de red para evitar la reIP durante las migraciones.
- 7. Valide el estado del dispositivo y asegúrese de que la migración sea posible.
- 8. Migrar las cargas de trabajo de la máquina virtual.

### **Requisitos previos**

Antes de empezar, asegúrese de que se cumplan los siguientes requisitos previos. Para obtener más información, consulte este tema "enlace". Una vez que los requisitos previos, incluida la conectividad, estén vigentes, configure y active HCX generando la clave de licencia desde el portal de la solución VMware de Azure. Después de descargar el instalador de OVA, continúe con el proceso de instalación como se describe a continuación.

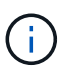

HCX Advanced es la opción predeterminada y VMware HCX Enterprise Edition también está disponible a través de un ticket de soporte y se admite sin coste adicional.

- Utilice un centro de datos definido por software (SDDC) de la solución Azure VMware existente o cree un cloud privado utilizando este método "Enlace a NetApp" o esto "Vínculo de Microsoft".
- La migración de equipos virtuales y datos asociados desde el centro de datos integrado con VMware vSphere en las instalaciones requiere conectividad de red del centro de datos al entorno SDDC. Antes de migrar cargas de trabajo, "Configurar una conexión VPN de sitio a sitio o una conexión de acceso global de ruta Express" entre el entorno local y el cloud privado correspondiente.
- La ruta de red desde el entorno local de VMware vCenter Server hasta el cloud privado de la solución VMware para Azure debe admitir la migración de máquinas virtuales mediante vMotion.
- Asegúrese de que es necesario "reglas y puertos del firewall" Se permiten para el tráfico de vMotion entre la instancia local de vCenter Server y SDDC vCenter. En la nube privada, el enrutamiento de la red de vMotion está configurado de manera predeterminada.
- El volumen NFS de Azure NetApp Files debe montarse como almacén de datos en la solución VMware de Azure. Siga los pasos detallados en este documento "enlace" Para conectar almacenes de datos de Azure NetApp Files a los hosts de soluciones VMware de Azure.

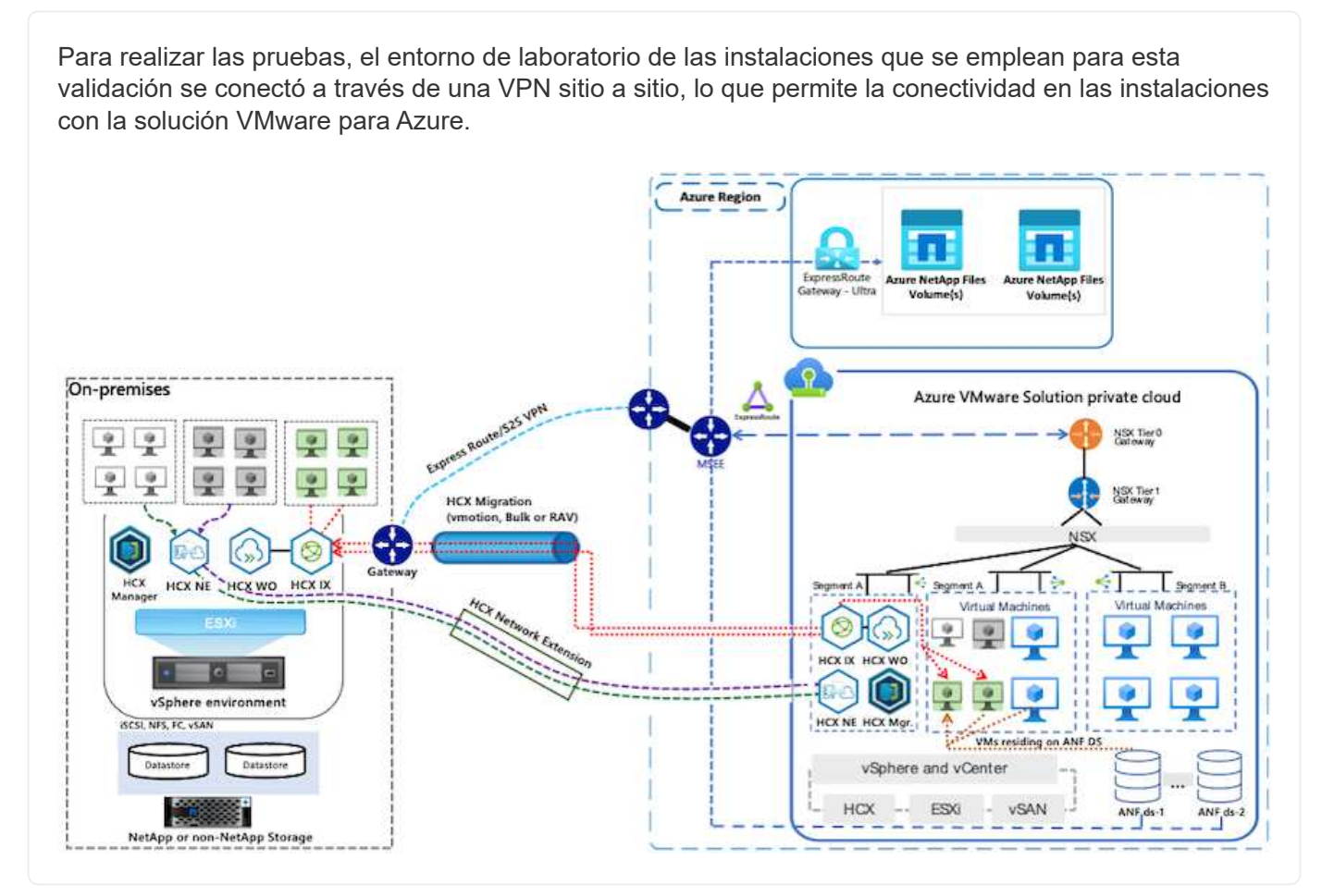

### Puesta en marcha de la solución

Siga la serie de pasos para completar la implementación de esta solución:

Para realizar la instalación, lleve a cabo los siguientes pasos:

- 1. Inicie sesión en el portal de Azure y acceda al cloud privado de la solución VMware para Azure.
- 2. Seleccione el cloud privado adecuado y acceda a Add-ons. Esto se puede hacer navegando a **Administrar > Complementos**.
- 3. En la sección movilidad de carga de trabajo de HCX, haga clic en comenzar.

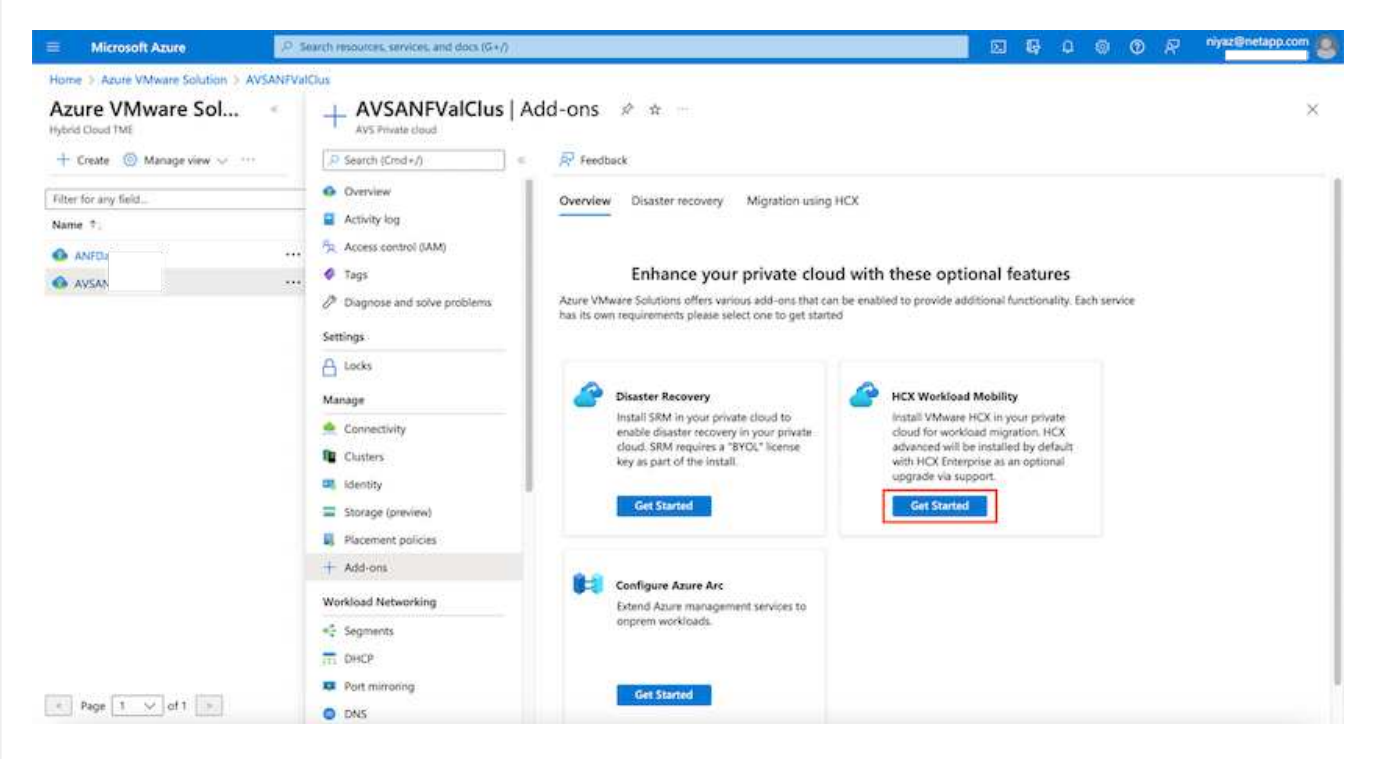

1. Seleccione la opción Acepto los términos y condiciones y haga clic en Activar e implementar.

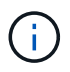

La implementación predeterminada es HCX Advanced. Abra una solicitud de soporte para activar la edición Enterprise.

 $(\mathbf{i})$ 

La puesta en marcha dura entre 25 y 30 minutos, aproximadamente.

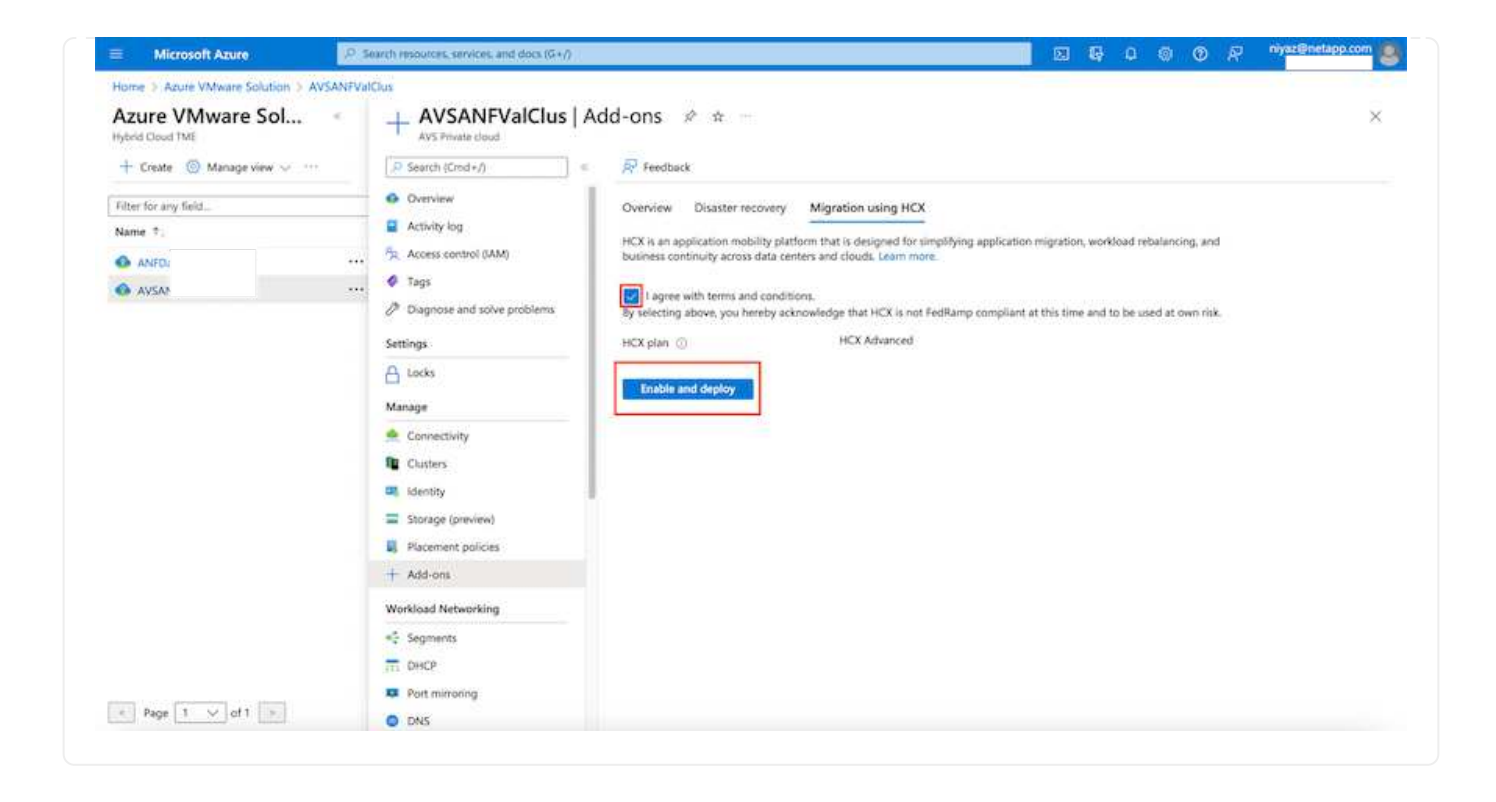

Para que el conector local se conecte al HCX Manager en la solución VMware de Azure, asegúrese de que los puertos de firewall adecuados están abiertos en el entorno local.

Para descargar e instalar el conector HCX en el vCenter Server local, complete los siguientes pasos:

 En el portal de Azure, vaya a la solución VMware para Azure, seleccione el cloud privado y seleccione gestionar > Complementos > migración mediante HCX y copie el portal HCX Cloud Manager para descargar el archivo OVA.

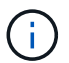

Utilice las credenciales de usuario predeterminadas de CloudAdmin para acceder al portal HCX.

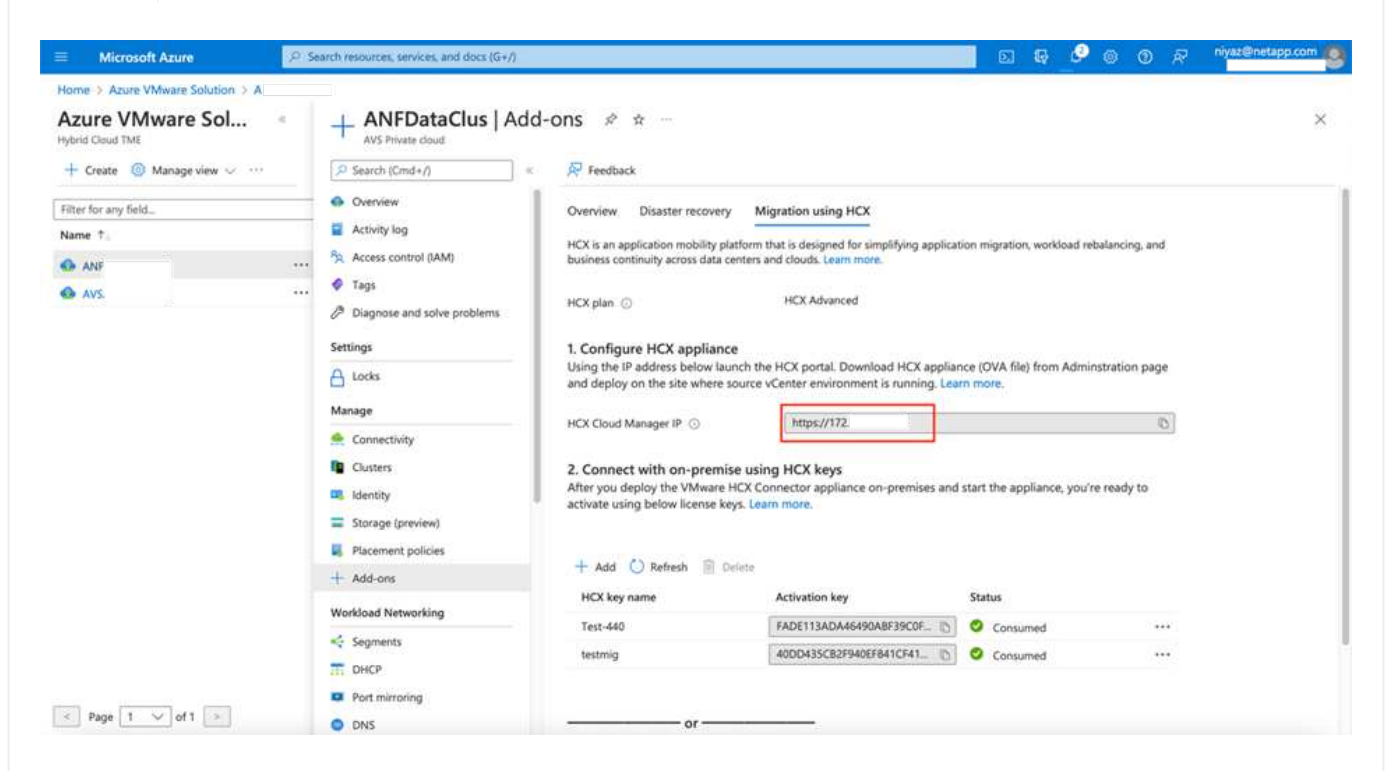

1. Después de acceder al portal HCX con cloudadmin@vsphere.loc/ usando el jumphost, navegue hasta Administration > System Updates y haga clic en Request Download Link.

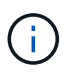

Descargue o copie el enlace en el OVA y péguelo en un explorador para comenzar el proceso de descarga del archivo OVA de VMware HCX Connector que se implementará en la instancia local de vCenter Server.

| vm VMware HCX                                                                                                    |                                                                                      |                                                        |              |        |      |                  | C              | @~ =~             | cloudadmin           |  |
|----------------------------------------------------------------------------------------------------|--------------------------------------------------------------------------------------|--------------------------------------------------------|--------------|--------|------|------------------|----------------|-------------------|----------------------|--|
| Dashboard<br>Infrastructure<br>Ster Paining<br>Miterconnect<br>Services<br>Compute<br>Network Extension<br>Migration<br>Disaster Recovery | System Upda Pair your remote dat Accurate your remote dat Codel HCX Codes roe update | tes.<br>a <u>center with YM</u> ware HCX<br>NLOAD LINK |              |        |      |                  |                |                   |                      |  |
| Administration                                                                                                    | Current,<br>Version                                                                  | System Name                                            | 7            | Status | info | System v<br>Type | NSX Version T  | VC Version T      | Copy To<br>Clipboard |  |
| Audit Logs                                                                                                    | O R4330                                                                              | hex.<br>cloud                                          | WS azure co. |        | 0    | HCX Ooud         | 312.0017883600 | 7.0.319234570     | 3                    |  |
|                                                                                                    |                                                                                      |                                                        |              |        |      |                  |                | Numb              | er of Applance       |  |
|                                                                                                    | Remote HCX                                                                           |                                                        |              |        |      |                  |                |                   |                      |  |
|                                                                                                    | Current Version                                                                      | System Name                                            | τ Status     | info   |      | System Type      | · ·            | Copy To Clipboard |                      |  |
|                                                                                                    |                                                                                      |                                                        |              | 8      |      |                  |                |                   |                      |  |
|                                                                                                    |                                                                                      |                                                        |              |        |      |                  |                | 0000              | 7720000              |  |

1. Una vez descargado el OVA, póngalo en marcha en el entorno local de VMware vSphere mediante la opción **implementar plantilla OVF**.

| 😑 vSphere Client | Q                                                                               | C & Amendation (C C A                                                                                                    | - © ©> |
|------------------|---------------------------------------------------------------------------------|----------------------------------------------------------------------------------------------------|--------|
|                  | R A300-Cluste                                                                   | r01 Exchons                                                                                                    |        |
|                  | Deploy OVF Template                                                             | Select an OVF template X                                                                                                    |        |
| * B ADDONISCH    | 1 Select an OVF template                                                        | Enter a URL to download and install the OVF package from the Internet, or browse to a location accessible from your computer.<br>such as a local hard drive, a network share, or a CD/DVD drive.                                                                                                    | ne .   |
| () atto es       | <ol> <li>Select a name and folder</li> <li>Select a compute researce</li> </ol> | Nose Caller Sheep Caller Sheep |        |
| () 1000-01       | A - Review details                                                              | Local file                                                                                                    |        |
| 1 G ANFON        | 5. Select storage                                                               | UPLOAD FILES VMware-HCX-Connector-4: ova                                                                                                    |        |
| - G HOLDH        | <ul> <li>Ready to complete</li> </ul>                                           |                                                                                                    |        |
| 6 HOL            |                                                                                 |                                                                                                    |        |
| (5 HOL<br>(5 HOL |                                                                                 |                                                                                                    |        |
| CE HOL           |                                                                                 |                                                                                                    | _      |
| @ HO.            | 2000 23 L + L 005 005 005                                                       | CANCEL NEXT                                                                                                    |        |
| 10 HOU           | tioton_24                                                                       |                                                                                                    |        |
| A Recent Tasks   | Harms.                                                                          |                                                                                                    |        |

1. Introduzca toda la información necesaria para la implementación de OVA, haga clic en **Siguiente** y, a continuación, haga clic en **Finalizar** para implementar el OVA del conector HCX de VMware.

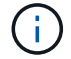

Encienda el dispositivo virtual manualmente.

Para obtener instrucciones paso a paso, consulte "Guía del usuario de VMware HCX".
Después de implementar el OVA del conector HCX de VMware en las instalaciones e iniciar el dispositivo, lleve a cabo los siguientes pasos para activar el conector HCX. Genere la clave de licencia desde el portal de la solución VMware de Azure y actívela en el administrador HCX de VMware.

- 1. En el portal de Azure, vaya a la solución para VMware de Azure, seleccione el cloud privado y seleccione **gestionar > Complementos > migración mediante HCX**.
- 2. En **conectar con las instalaciones mediante las teclas HCX**, haga clic en **Agregar** y copie la clave de activación.

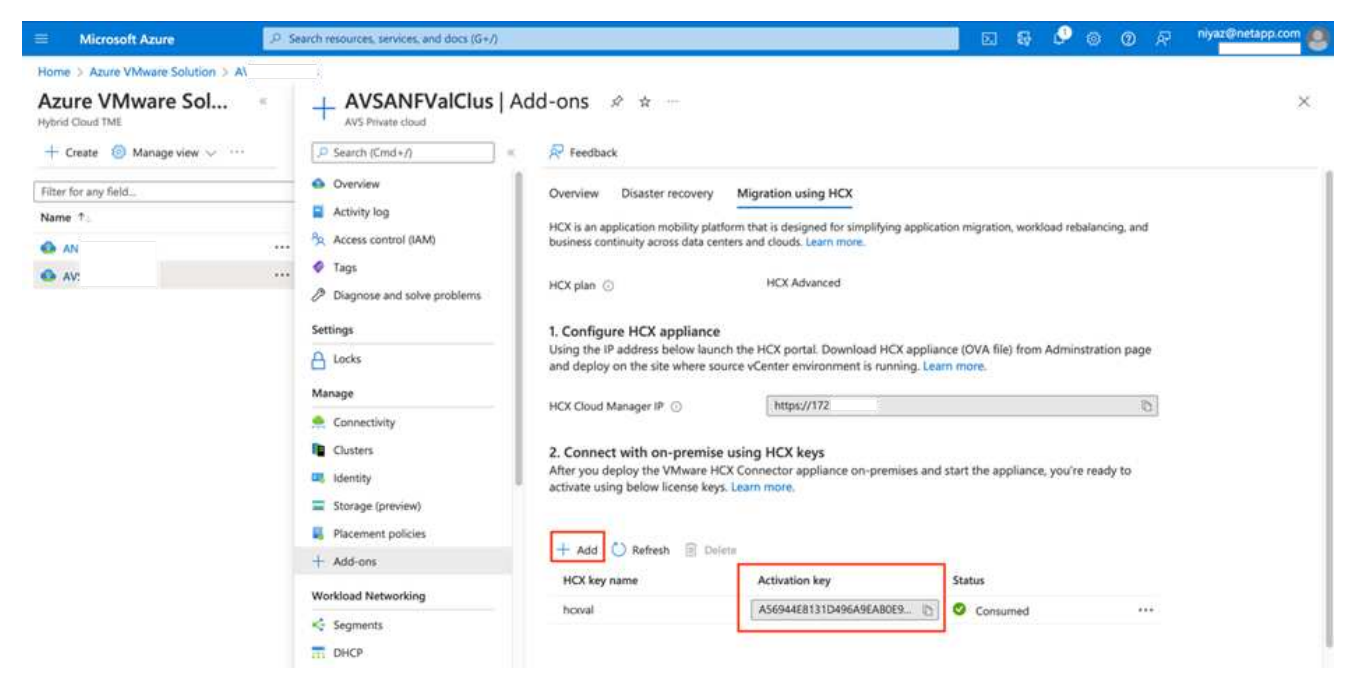

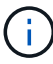

Se requiere una llave independiente para cada conector HCX local que esté desplegado.

1. Inicie sesión en el VMware HCX Manager local en "https://hcxmanagerIP:9443" uso de las credenciales de administrador.

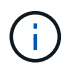

Utilice la contraseña definida durante la implementación de OVA.

1. En la licencia, introduzca la clave copiada del paso 3 y haga clic en Activar.

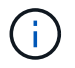

El conector HCX de las instalaciones debe tener acceso a Internet.

- 1. En **Datacenter Location**, proporcione la ubicación más cercana para instalar el VMware HCX Manager en las instalaciones. Haga clic en **continuar**.
- 2. En Nombre del sistema, actualice el nombre y haga clic en continuar.
- 3. Haga clic en Sí, continuar.
- 4. En **Conecte su vCenter**, proporcione el nombre de dominio completo (FQDN) o la dirección IP de vCenter Server y las credenciales adecuadas, y haga clic en **continuar**.

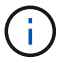

Utilice el FQDN para evitar problemas de conectividad más adelante.

1. En **Configurar SSO/PSC**, proporcione la dirección IP o FQDN del controlador de servicios de plataforma y haga clic en **continuar**.

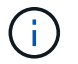

Introduzca el nombre de dominio completo o la dirección IP de VMware vCenter Server.

- 1. Compruebe que la información introducida es correcta y haga clic en **Reiniciar**.
- Después de reiniciar los servicios, vCenter Server se muestra como verde en la página que aparece. Tanto vCenter Server como SSO deben tener los parámetros de configuración adecuados, que deben ser los mismos que los de la página anterior.

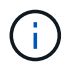

Este proceso debe tardar aproximadamente de 10 a 20 minutos y el plugin se añadirá a vCenter Server.

| ÷ 0           | C Cà https         | (//172.21.254.157:9443/hoc-n | anager-ui/index.html/ | r/dashboard    |   |   |                        | 172 21 254 157 | Version: 4410     | 0     |
|---------------|--------------------|------------------------------|-----------------------|----------------|---|---|------------------------|----------------|-------------------|-------|
| m HCX Manager | Dashboard          | Appliance Summary            | Configuration         | Administration |   |   |                        |                | Type : Connector  | admir |
| O VMware-HCX  | (-440              |                              |                       |                |   | 0 | СРИ                    |                | Free 688 MHZ      | 476   |
| FORM          | VMware-HCY-ddf     | ) ehode com                  |                       |                |   | 0 | Used 1407 MHZ          |                | Capacity 2095 MHZ | 07%   |
| IP Address:   | 172.2              |                              |                       |                |   |   | Memory                 |                | Free 2316 MB      |       |
| Version:      | 4.4.1.0            |                              |                       |                |   | 1 |                        |                |                   | 81%   |
| Uptime:       | 20 days, 21 hours, | 9 minutes                    |                       |                |   |   | Used 9691 M8           |                | Capacity 12008 MB |       |
| Current Time: | Tuesday, 13 Septe  | mber 2022 07:44:11 PM UT     | 5                     |                |   |   | Storage                |                | Free 98G          |       |
|               |                    |                              |                       |                |   | Q | Used 29G               |                | Capacity 1276     | 23%   |
| 11455177      |                    |                              |                       |                | 1 |   |                        |                |                   |       |
| NSX           |                    |                              | vCenter               |                |   | S | SO                     |                |                   |       |
|               |                    |                              | https://a300-vc       | sa01.ehcdc.com | • | h | ttps://a300-vcsa01.ehc | ic.com         |                   |       |
|               |                    |                              |                       |                |   |   |                        |                |                   |       |
| MANAGE        |                    |                              | MANAGE                |                |   |   | ANAGE                  |                |                   |       |
|               |                    |                              |                       |                |   |   |                        |                |                   |       |

## Paso 4: Emparejar el conector VMware HCX en las instalaciones con la solución de VMware Azure HCX Cloud Manager

Después de instalar el conector HCX en la solución VMware de Azure y en las instalaciones, configure el cloud privado de VMware HCX Connector para la solución VMware de Azure agregando el emparejamiento. Para configurar el emparejamiento de sitios, lleve a cabo los siguientes pasos:

1. Para crear un par de sitios entre el entorno local de vCenter y el SDDC de la solución VMware para Azure, inicie sesión en la instancia local de vCenter Server y acceda al nuevo complemento HCX vSphere Web Client.

| Shortcuts             | Client Q             |                                       |                        |                      |                           |                        |                                                |                             | C & | ት Administrator@EHCC | ICCOM Y | ٢ | 0 |
|-----------------------|----------------------|---------------------------------------|------------------------|----------------------|---------------------------|------------------------|------------------------------------------------|-----------------------------|-----|----------------------|---------|---|---|
| Inventories           |                      |                                       |                        |                      |                           |                        |                                                |                             |     |                      |         |   |   |
| (3)                   | ð                    |                                       | Ø                      | 11                   |                           | ంర్టం                  | п                                              | Ŵ                           |     | <u>()</u>            | ٢       |   |   |
| Hosts and<br>Clusters | VMs and<br>Templates | Storage                               | Networking             | Content<br>Libraries | Global<br>Inventory Lists | Workload<br>Management | SnapCenter<br>Plug-in for<br>VMware<br>VSphere | Cloud Provider<br>Migration |     | Site Recovery        | нсх     |   |   |
| Monitoring            |                      |                                       |                        |                      |                           |                        |                                                |                             |     |                      |         |   |   |
| ( <b>a</b> )          |                      | ČĘ,                                   | R                      | B                    | $\Diamond$                | п                      |                                                |                             |     |                      |         |   |   |
| Task Console          | Event Console        | VM<br>Customization<br>Specifications | VM Storage<br>Policies | Host Profiles        | Lifecycle<br>Manager      | ONTAP tools            |                                                |                             |     |                      |         |   |   |
| Administratio         | n                    |                                       |                        |                      |                           |                        |                                                |                             |     |                      |         |   |   |
| Q                     |                      |                                       |                        |                      |                           |                        |                                                |                             |     |                      |         |   |   |
| Licensing             |                      |                                       |                        |                      |                           |                        |                                                |                             |     |                      |         |   |   |

1. En Infraestructura, haga clic en Agregar un emparejamiento de sitios.

()

Introduzca la dirección URL o IP de HCX Cloud Manager de la solución Azure VMware y las credenciales del rol CloudAdmin para acceder a la nube privada.

| $\epsilon \rightarrow \sigma$                                                                                                    | 08.=          | # ↔ https://#300-vcs#0                                                                                                    | 1.ehcdc.com/ui/hpp/plugi                              | n/com.vmware.hybridity/com.vmware.ho              | csitePairing |                 |            | ⊚ ≡        |
|----------------------------------------------------------------------------------------------------|---------------|----------------------------------------------------------------------------------------------------|-------------------------------------------------------|---------------------------------------------------|--------------|-----------------|------------|------------|
| 😑 vSphere Client                                                                                                    |               |                                                                                                    |                                                       |                                                   |              |                 |            | \$ Ø       |
| HCX<br>C Dathboard<br>Intrastructure                                                                                                    | ×<br>~        | Site Pairing                                                                                                    |                                                       |                                                   |              |                 | C ADD A SI | TE DANING" |
| Cill Sel paleo<br>Cill Transcorrect<br>Cills Transcorrect<br>Services<br>P Notive's Extension<br>O Magnation<br>Cill Duanter Recovery<br>System<br>Cill Duanter Recovery<br>System<br>Cill Duanter Recovery<br>Duanter Recovery | ×             | S Internet Control of Control of | Connect to R<br>Remote HCX URL<br>Usemame<br>Password | Remote Site https://72. cloudiadmin@vsphere.local | CEL CONNECT  | va. januro.com- |            |            |
| 1. Haga clic e                                                                                                    | en <b>con</b> | ectar.                                                                                                    |                                                       |                                                   |              |                 |            |            |

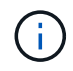

El conector HCX de VMware debe poder enrutar a HCX Cloud Manager IP a través del puerto 443.

1. Una vez creado el emparejamiento, el emparejamiento de sitios recién configurado está disponible en el panel de HCX.

|                                                                                   | < | Sito Dairi | na                                                                                                    |   |                                                                                                    |                   |
|-----------------------------------------------------------------------------------|---|------------|----------------------------------------------------------------------------------------------------|---|----------------------------------------------------------------------------------------------------|-------------------|
| CX<br>Dashboard                                                                   |   | Site Full  | 19                                                                                                    |   |                                                                                                    | C ADD A SITE PAIR |
| ifrastructure                                                                     | ~ |            |                                                                                                    |   |                                                                                                    |                   |
| Site Pairing Shreeconnect Transport Analytics ervices Network Extension Migration | × | Ø          | VMware-HCX-440  VMware-HCX-443  Natesynthetic and the second second sec | → | Interstanding Statement (Statement Statement Stateme | m-                |
| Disaster Recovery                                                                 | ~ | EDIT CO    | NNECTION DISCONNECT                                                                                                    |   |                                                                                                    |                   |
| Administration                                                                    |   | Ø          | VMware-HCX-440<br>Phttps://172.21254.157.443<br>Raleigh<br>1 Interconnect(s)                                                                                                    | → | HCX     Phttps     O US W                                                                                                    |                   |

## Paso 5: Configure el perfil de red, el perfil de computación y la malla de servicio

El dispositivo de servicio VMware HCX Interconnect proporciona funcionalidades de replicación y migración basada en vMotion a través de Internet y conexiones privadas al sitio de destino. La interconexión ofrece cifrado, ingeniería de tráfico y movilidad de máquinas virtuales. Para crear un dispositivo de servicio de interconexión, lleve a cabo los siguientes pasos:

1. En Infraestructura, seleccione interconexión > malla de servicio multisitio > Perfiles de computación > Crear perfil de computación.

Los perfiles informáticos definen los parámetros de implementación, incluidos los dispositivos que se implementan y qué parte del centro de datos de VMware puede acceder al servicio HCX.

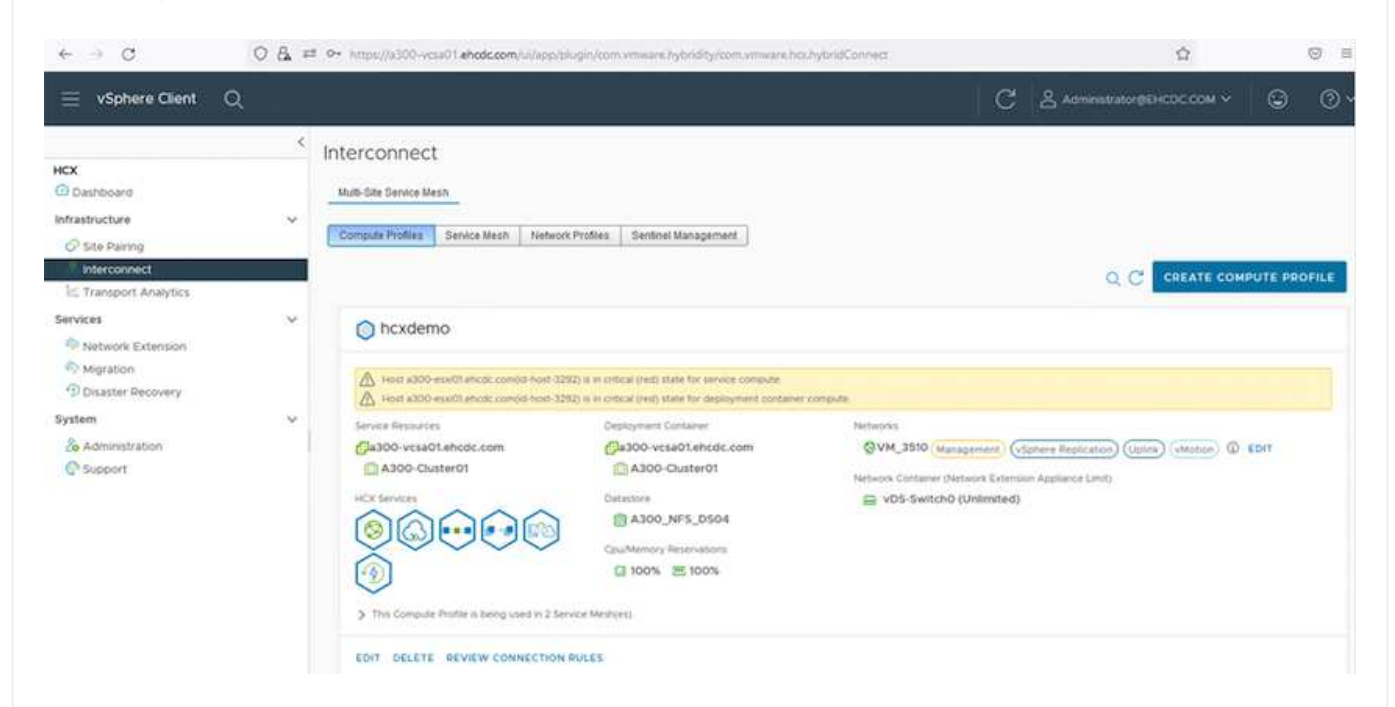

1. Después de crear el perfil de computación, cree los perfiles de red seleccionando malla de servicio multisitio > Perfiles de red > Crear perfil de red.

El perfil de red define un rango de direcciones IP y redes que utiliza HCX para sus dispositivos virtuales.

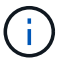

i

Este paso requiere dos o más direcciones IP. Estas direcciones IP se asignan desde la red de gestión a los dispositivos de interconexión.

|                                                                                      | <      | Interconnect                                                |                       |                                                     |                              |               |                           |            |         |      |
|--------------------------------------------------------------------------------------|--------|-------------------------------------------------------------|-----------------------|-----------------------------------------------------|------------------------------|---------------|---------------------------|------------|---------|------|
| icx<br>Dashboard<br>nfrastructure<br>Ø Site Pakring                                  | ×      | Muto-Site Service Mesh Compute Profiles Service Mesh        | Notwork Profiles Sent | sel Management                                      |                              |               |                           |            |         |      |
| Transport Analytics                                                                  |        |                                                             |                       |                                                     |                              |               | Q C C                     | EATE NETWO | ORK PRO | OFIL |
| Services  Network Extension  Migration  Disaster Recovery  System  So Administration | *<br>* | VM_3510<br>Network Details<br>Backing: VM_3510<br>show more | ыти<br>9000           | IP Pools<br>IP Ranges<br>17221254.80 - 172.21254.95 | IP Usage(Used/Total)<br>4/16 | Prefix Length | Gateway<br>172.21.254.230 |            |         |      |
| O Support                                                                            |        | EDIT DELETE                                                 |                       |                                                     |                              |               |                           |            |         |      |

- 1. En este momento, se han creado correctamente los perfiles de computación y red.
- 2. Cree la malla de servicio seleccionando la pestaña **malla de servicio** en la opción **interconexión** y seleccione los sitios SDDC de las instalaciones y Azure.
- 3. La malla de servicio especifica una pareja de perfiles de red y de computación local y remota.

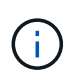

Como parte de este proceso, los dispositivos HCX se implementan y se configuran automáticamente tanto en los sitios de origen como en los de destino con el fin de crear una estructura de transporte segura.

| $\leftarrow \   \rightarrow \   G$                                                                       | 0 & = | Or. https://x300-vcsa01.ehodc.com/ui/app/plugin/com/vm/ware/hybridity/com/vm/ware/hcs/hybrid/Connect                                                                                                    |   |                           |        | ⊚ ≡ |
|----------------------------------------------------------------------------------------------------|-------|----------------------------------------------------------------------------------------------------|---|---------------------------|--------|-----|
| $\equiv$ vSphere Client                                                                                  | Q     |                                                                                                    | C | Administrator@EHCDC.COM ≻ | ٢      | 0~  |
| HCX<br>Dashboard<br>Infrastructure<br>Site Pairing<br>Interconnect<br>E. Transport Analytics             | ~     | Interconnect Musi-Site Service Mesh Compute Profiles Service Mesh Network Profiles Sentinel Management                                                                                                    |   |                           | E MESH | Â   |
| Services<br>Network Extension<br>Migration<br>Disaster Recovery<br>System<br>Administration<br>O Support | *     | ICC007   New version for service meth applances is available. Click on Update Applances to upgrade to latest.  See Paring  VMware- HCX-440  © Incx Bebf3b0b7ddf4cc08e3f85 westeurope.avs.azure.com- Cloud © Riseign Incream Nordemo VIEW APPLIANCES RESYNC EDIT DELETE UPDATE APPLIANCES MORE∽ | * |                           | × ,    |     |

1. Este es el paso final de la configuración. Esta operación debería tardar cerca de 30 minutos en completar la puesta en marcha. Una vez configurada la malla de servicio, el entorno está preparado con los túneles IPsec creados correctamente para migrar las VM de carga de trabajo.

|                                                                                                    |     | _            | _                                                                                                    |               | _       |                        |                                                                                                    | _             |                 | 1.00       |                               | 1045  |
|----------------------------------------------------------------------------------------------------|-----|--------------|----------------------------------------------------------------------------------------------------|---------------|---------|------------------------|----------------------------------------------------------------------------------------------------|---------------|-----------------|------------|-------------------------------|-------|
| vignere Gent - Q                                                                                               |     |              |                                                                                                    |               |         |                        |                                                                                                    |               |                 | C 24       | - House and the second second |       |
|                                                                                                    |     | interconn    | nect                                                                                                    |               |         |                        |                                                                                                    |               |                 |            |                               |       |
| and a second second second second second second second second second second second second second second second |     |              | 49.69                                                                                                    |               |         |                        |                                                                                                    |               |                 |            |                               |       |
| utre                                                                                                    |     |              |                                                                                                    |               |         |                        |                                                                                                    |               |                 |            |                               |       |
| he Parriej                                                                                                    |     | Conjule Pure | e branten energies                                                                                                    |               |         |                        |                                                                                                    |               |                 |            |                               | _     |
| teruinnest.                                                                                                    |     | - 1          | CC007 ~                                                                                                    |               |         |                        |                                                                                                    |               |                 |            | CON SERVIC                    |       |
| #1807 AVA/711                                                                                                  | e10 | Attemp       | BARPINCES CTURE                                                                                                    |               |         |                        |                                                                                                    |               |                 |            |                               |       |
| ebearle godanision                                                                                             |     |              |                                                                                                    |               |         |                        |                                                                                                    |               |                 |            |                               |       |
| tipation.                                                                                                    |     |              | Australia Surra P                                                                                                    | · Assessed To | e       | *****                  |                                                                                                    | funne install | Darrent Western | Annen ment |                               |       |
| n<br>Antonination<br>Antonination                                                                              | ×   | 0.1          | 00007-0-0<br>wr 1994-99-0028-002-0020-002000<br>Annewski A2000-0029-00<br>Managa 42000_091_00004                                                                                                    | 80            |         | 112-204.80<br>(mm) -   |                                                                                                    | ۲             | 443.0           |            |                               |       |
|                                                                                                    |     | 0.3          | CODET HE //<br>wr (FMN-19 MARI-METH-AREP MARINECONEE<br>Commann: ADD-COLIMENT<br>Tommann: Amountain (ADD-COLIMENT)<br>Amountain Amountain (ADD-COLIMENT)<br>Amountain Amountain (ADD-COLIMENT)<br>Amountain Amountain (ADD-COLIMENT)<br>Amountain Amountain (ADD-COLIMENT)<br>Amountain Amountain (ADD-COLIMENT)<br>Amountain Amountain (ADD-COLIMENT)<br>Amountain Amountain (ADD-COLIMENT)<br>Amountain Amountain (ADD-COLIMENT)<br>Amountain Amountain (ADD-COLIMENT)<br>Amountain (ADD-COLIMENT)<br>Amountain (ADD-COLIMENT) | 49 ×          | NET EXT | 722/348 <mark>(</mark> | (III) (I                                                                                                    | ۲             | 6420            | ***        |                               |       |
|                                                                                                    |     |              | 000001-IND-A<br>we 84817749-Mills Andra colds well-standfloot<br>Entranewe X300-2010/0010<br>Stanewe X300-2010/0010                                                                                                    | 6             | man-off |                        |                                                                                                    |               | 1234            | NA         |                               |       |
|                                                                                                    |     |              |                                                                                                    |               |         |                        |                                                                                                    |               |                 |            |                               | 1.000 |
|                                                                                                    |     | Applano      | es on hox liebf.lb0b7ddf4cc0ile3f85 westeurope an                                                                                                    | azure com-    | Soud    |                        |                                                                                                    |               |                 |            |                               |       |
|                                                                                                    |     |              | tana -                                                                                                    |               | -       |                        | d' Address                                                                                                    |               |                 |            | Date                          |       |
|                                                                                                    |     | 200007-0     |                                                                                                    |               | 80      | Cidadia                | 1222.00170 (memory)<br>1222.00170 (memory)<br>1222.0 |               |                 |            |                               | 0     |
|                                                                                                    |     | 100007-14    |                                                                                                    |               | 69      | Civer D.T.             | 12 30 100 M ( mmdachan)                                                                                                    |               |                 |            | 444                           | 19    |
|                                                                                                    |     | .ccco/w      | on .                                                                                                    |               | 0       | ci sia cet             |                                                                                                    |               |                 |            | . 734                         | 10    |

#### Paso 6: Migrar cargas de trabajo

Las cargas de trabajo se pueden migrar de manera bidireccional entre los centros de datos SDC de Azure y en las instalaciones mediante diversas tecnologías de migración HCX de VMware. Los equipos virtuales se pueden mover hacia y desde entidades activadas por HCX de VMware mediante varias tecnologías de migración, como la migración masiva de HCX, HCX vMotion, migración en frío de HCX, el asistente de replicación de HCX vMotion (disponible con la edición de HCX Enterprise) y la migración asistida por SO HCX (disponible con la edición de HCX Enterprise).

Para obtener más información sobre varios mecanismos de migración de HCX, consulte "Tipos de migración HCX de VMware".

### Migración masiva

En esta sección se detalla el mecanismo de migración masiva. Durante una migración masiva, la funcionalidad de migración masiva de HCX utiliza la replicación de vSphere para migrar archivos de disco al mismo tiempo que vuelve a crear la máquina virtual en la instancia de vSphere HCX de destino.

Para iniciar migraciones masivas de máquinas virtuales, complete los siguientes pasos:

### 1. Acceda a la ficha **migración** en **Servicios > migración**.

| $\equiv$ vSphere Client C          | 2      |                                                                            |                      |           |                |            |    |                                            | C &                                      | oministrator@EHCC |           | 9 0 |
|------------------------------------|--------|----------------------------------------------------------------------------|----------------------|-----------|----------------|------------|----|--------------------------------------------|------------------------------------------|-------------------|-----------|-----|
| HCX<br>Dashboard<br>Infrastructure | <<br>U | Migration                                                                  | ement                | E Mil     | IRATE          | <u>c</u> ( | e  |                                            |                                          |                   | Selection |     |
| C Site Paring<br>Sinterconnect     |        | Name                                                                       |                      | VMs/ Stor | age/ Marri     | ry/ CPUs   | ); | Progress                                   | Start                                    | End               | Status    |     |
| Services                           | ~      |                                                                            |                      |           |                |            |    |                                            |                                          |                   |           |     |
| Disaster Recovery<br>System        | v      | <ul> <li>#a300-vcsa01.ehcd</li> <li>2022.09-26 09:00 FLJVU</li> </ul>      | c.com →              | 172<br>1  | 30.156.<br>268 | 2 2 08     | 3  | O Migration Complete                       |                                          |                   |           |     |
| Administration<br>Support          |        | <ul> <li>2022-09-26 08:35 8XMTM</li> <li>2022-09-18 16:21 ERC2D</li> </ul> | Camp                 | 1         | 2 GB<br>4 GB   | 4 68       | 2  | Migration Complete     Oraft               | -<br>-                                   | *.<br>*.          |           |     |
|                                    |        | > MG-04abdeell / Sep 16<br>> MG-04abdeell / Sep 16                         | GILLEN               | 1         | 2 68           | 2.68       | 1  | S Mgration Complete                        | 5ep 10<br>12.25 Add<br>5ep 16            |                   |           |     |
|                                    |        | > MG-et7374dd / Sep 16<br>> MG-d2ot93et / Sep 14                           | (1103)<br>(1110)     | 5         | 2.G8<br>10.G8  | 2 68       | 1  | Stepation Complete                         | 12.11 AM<br>Bep 18<br>02.05 PM<br>Sep 14 | 4<br>4            |           |     |
|                                    |        | > MG-59Recac81 Sep 14<br>> MG-548618cb / Sep 14                            | (111201)<br>(111201) | 1         | 2.08           | 2 68       | 1  | Migration Complete     Stigration Complete | 11:02 AM<br>Sep 14<br>10:04 AM           | 34<br>14          |           |     |
|                                    |        | MG.dd475274 / Sep 12                                                       | (Harrow)             | 2         | 4.697          | 4 GB       | 2  | () Migration Complete                      | 12.25 Pid                                |                   |           |     |

- 1. En **Conexión a sitio remoto**, seleccione la conexión a sitio remoto y seleccione el origen y el destino. En este ejemplo, el destino es el extremo SDDC de la solución Azure para VMware.
- Haga clic en Seleccionar VM para migración. Esto proporciona una lista de todas las máquinas virtuales en las instalaciones. Seleccione las VM basadas en la expresión match: Value y haga clic en Add.
- 3. En la sección **transferencia y colocación**, actualice los campos obligatorios (**Cluster**, **almacenamiento**, **destino** y **Red**), incluido el perfil de migración, y haga clic en **Validar**.

|                                                                                                    |                       |                                                                                                    |    |                                                                          | Select VMs for Migratio |
|----------------------------------------------------------------------------------------------------|-----------------------|----------------------------------------------------------------------------------------------------|----|--------------------------------------------------------------------------|-------------------------|
| Transfer and Placement:                                                                                                    | This is m             | grating to ANF datastore                                                                                                    |    |                                                                          |                         |
| Duster-1                                                                                                    | > 8                   | Datasbure02 ((015(210)                                                                                                    |    | Bok Migration                                                            | ÷                       |
| C3 (Soecity Destination Folder)                                                                                                    | <b>*</b> 5            | Same format as source                                                                                                    | ¥. | (Cobonal Switchover Schedule)                                            | 0                       |
| Switchover:                                                                                                    |                       |                                                                                                    |    |                                                                          |                         |
| Extended Options     (Return MAC)                                                                                                    |                       |                                                                                                    |    |                                                                          |                         |
| Extended Options:     (arran MVC)     Mor Highston                                                                                                    | Osa                   | (Nemory / vCPU                                                                                                    |    | Mgrabon Info                                                             | 0                       |
| Extended Option:                                                                                                    | Cost                  | /Memory / vCPU.<br>2 08: 2 08: 1 VCPU                                                                                         |    | Migration Mito                                                           | 0                       |
| Extended Options:     (artus MIC)  Mor Higration      J Deno,HCC,Build      J Deno,HCC,Build                                                           | 014<br>0<br>0         | / Memory / vGPu<br>2 08:: 2 08: 1 VGPu<br>2 08:: 2 08: 1 VGPu                                                                 |    | Migration Into<br>Bulk Migration<br>Bulk Migration                       | <u>a</u> .              |
| Extended Options:<br>Cartan MIC     Constant Constant     Cartan MIC     Constant Constant     Somo_HCX_Build1     Somo_HCX_Build2     Somo_HCX_Build2 | 014<br>0<br>0         | /Memory / VCPU<br>2 08: 2 08: 1VCPU<br>2 08: 2 08: 1VCPU<br>2 08: 2 08: 1VCPU<br>2 08: 2 08: 1VCPU                            |    | Migration listo<br>Built Migration<br>Built Migration<br>Built Migration | <u>(a</u> .             |
| Extended Options:     (derive MAC)  M for Migration:     Demo_HCX_Build1     Demo_HCX_Build2     Somo_HCX_Build2     Somo_HCX_Build2                   | 0<br>0<br>0<br>0<br>0 | / Memory / vCPU<br>2 08: 2 08: 1 vCPU<br>2 08: 2 08: 1 vCPU<br>2 08: 2 08: 1 vCPU<br>2 08: 2 08: 1 vCPU<br>2 08: 2 08: 1 vCPU |    | Migration toto<br>Bulk Migration<br>Bulk Migration<br>Bulk Migration     | <u>e</u>                |

1. Una vez completadas las comprobaciones de validación, haga clic en **Ir** para iniciar la migración.

| $\leftarrow \rightarrow \alpha$    | 0 & # mp            |     | in shakami    | Contraction of                          |                   |              | i.reg  | should             |      |                |                  |            |                         |                        |       | \$                   |   | σ. | £ 18 |
|------------------------------------|---------------------|-----|---------------|-----------------------------------------|-------------------|--------------|--------|--------------------|------|----------------|------------------|------------|-------------------------|------------------------|-------|----------------------|---|----|------|
| 😑 vSphere Client                   | Q                   |     |               |                                         |                   |              |        |                    |      |                |                  |            |                         |                        | C     | & sensitive processo |   | ۵  |      |
| HCX<br>Deshboard<br>Infrastructure |                     | < м | igration      | E Marágement                            | () WEAAT          |              | 1      | ) ( <u>+</u> 440   | -    |                |                  |            |                         | 1.                     |       |                      | 8 |    |      |
| & Harconnet                        |                     | 8   | () Helichted  | м                                       |                   | storage      | er men | ografut -          |      | Program        |                  |            | 3(#1                    | + EN6                  |       | status               |   |    | -    |
| Services                           |                     |     |               |                                         |                   |              |        |                    |      |                |                  |            |                         |                        |       |                      |   |    |      |
| System.                            |                     | ~   | Demo_HC       | csa01 ehodo.co<br>Chubis<br>alivoro.cou | n → • 172.30      | 0.156.2<br>D | 190    | 268-1              |      | iligialing_    |                  |            | 2.91 Por 607            |                        |       | Twitcheser started   |   |    | 4    |
| Ca Administration                  |                     |     | D > Dem. HO   | Childe<br>genocitien                    | •                 |              | 3.08   | 268 1              |      | Highting       | ****             |            | 201 Per 601<br>346 14   |                        |       | Beltizione stated    |   |    |      |
|                                    |                     |     | Cl > Deno_HCl | (NAS)<br>geletice peur                  | C                 | <b>)</b> (1  | 2.58   | 2.68 1             |      | 57% Same Burts |                  |            | 2-25 Att 227<br>Test 14 |                        |       | Transfer Diarted     |   |    |      |
|                                    |                     |     | Dens_HC       | (MAR)                                   | a                 |              | 108    | 2.68 1             |      | Harrison       |                  | *******    | 200 PM 601<br>Teg 14    |                        |       | Deltchover started   |   |    |      |
|                                    |                     |     | Deno_HO       | Chebit                                  | •                 | 3            | 1.08   | 2.00 1             |      | Highling.      |                  |            | 205 million             |                        |       | Detchover stated     |   |    |      |
|                                    |                     |     | C > Dens_HC   | CsNobue<br>apt-roc.com                  | -                 |              | 2.98   | 2.68 1             |      | O Wgraten Cor  | -state           |            | 1102 Av 411<br>Pee 14   | 11.10 AM-857<br>Bap.14 | 3 100 | Migration completed  |   |    |      |
| v Recent Tasks                     | Alarma              |     |               |                                         |                   |              |        |                    |      |                |                  |            |                         |                        |       |                      |   |    |      |
| Tau Nata Y                         | Target.             | *   | Batus         | ÷.*                                     | Generalia         |              | ۲.     | whether            |      | *              | Donumi .¥<br>Fui | Siat Title |                         | Completion Time        |       | T Send               |   |    |      |
| Bulk Migration                     | (D Demo_HDK_BLAD)   | 9). | 1             | 245.0                                   | Trahider Started  |              | - 14   | Administration (H  | 040  | DC COM         | 0.ma             | 08/14/202  | 2.2.0511.954            |                        |       | hybridity-manager    |   |    |      |
| Buik Migration                     | () Dens, HOK, SHARD | 0   |               | 01-0                                    | Tomater Starting  |              |        | American de de     | 0+0  | DC:COM         | 0.ms             | 08/14/202  | 2.2.0311.994            |                        |       | hybrioty-manager     |   |    |      |
| Bulk Mgration                      | Dens, HCK, Build    | R.  |               | 0.40                                    | Transfer Starseo  |              | - 9    | Agenerative (Cr    | (HC  | DC COM         | 0.me             | -09/14/202 | 7,20511944              |                        |       | hybridity-manuper    |   |    |      |
| Bulk Migration                     | (2 Dene, HCK, BARD  | 5   |               | 55 Q                                    | Transfer Martinit |              |        | Administration (b) | EHC: | DCCOM          | 0.946            | 09/14/202  | 2,2:0511244             |                        |       | trybratty-manager    |   |    |      |
| Bulk Migration                     | D Dens HOK Build    | 41  | 1000          | 225 0                                   | Transfer Starland |              | 1      | Active states ()   | 0+0  | DC COM         | 0.mil            | 08/14/202  | 2.2051194               |                        |       | hybrioty-manager     |   |    |      |

Durante esta migración, se crea un disco de marcador de posición en el almacén de datos de Azure NetApp Files especificado dentro del vCenter de destino para habilitar la replicación de los datos del disco de la máquina virtual de origen a los discos de marcador de posición. HBR se activa para realizar una sincronización completa en el destino y una vez que se completa la línea de base, se realiza una sincronización incremental en función del ciclo del objetivo de punto de recuperación (RPO). Una vez finalizada la sincronización completa/incremental, la conmutación se activa automáticamente a menos que se defina una programación específica.

1. Una vez finalizada la migración, valide lo mismo accediendo al centro de datos definido por software vCenter de destino.

( ;

| e + 0 (                                                                                                    | Q A # mosit                                                                                                    | tentra speriora Datation                                            | datative 2543                         | 473+560-1000-4345                                  | 9408-05405248                                                               | (Unique)                     |                                                                   |     | \$           | 0 ±   |
|----------------------------------------------------------------------------------------------------|----------------------------------------------------------------------------------------------------|---------------------------------------------------------------------|---------------------------------------|----------------------------------------------------|-----------------------------------------------------------------------------|------------------------------|-------------------------------------------------------------------|-----|--------------|-------|
| 😑 vSphere Clent 🛛 Q                                                                                                    |                                                                                                    |                                                                     |                                       |                                                    |                                                                             |                              |                                                                   | C & |              |       |
| e<br>Di 😰 🧾 🥸<br>Ve beerzech teatric coberz                                                                                   | DatastoreO2 : Accome<br>Summary Monitor Configure                                                                                                    | Permissions Files Ho                                                | sta <u>vws</u>                        |                                                    |                                                                             |                              |                                                                   |     |              |       |
| · RE SCOC-Datacenter                                                                                                    | Victor Mathiney Viel Templates                                                                                                    |                                                                     |                                       |                                                    |                                                                             |                              |                                                                   |     |              | 124   |
| B SCOC-Detacenter     Decentored                                                                                              | Veter Net Stars VM Templates VMs on ANF datastore after migra                                                                                                    | )<br>ition                                                          | 1 mar                                 | Brockson of Sector                                 |                                                                             | ( mat 200)                   | 1 Mark Marcold                                                    |     | y Dem        | uncul |
| B SODC-Datacenter     DatastoreC2     G excor                                                                                 | Vision ANF datastore after migra                                                                                                    | Bon<br>Stee F<br>Presental On                                       | Sola<br>V Sama                        | Produced Space                                     | Verif Space                                                                 | mult OPU                     | First Marc                                                        |     | . Town       | usul  |
| B: SCCC-Delatement     Constantion     Constantion     Constantion     Constantion     Constantion                            | Vietuel Matchinesy VM Templates                                                                                                    | Bon<br>Blue T<br>Powerki Ch<br>Powerki Ch                           | todas<br>→ Aprenal<br>→ Aprenal       | Produced Spece                                     | Veid Spece<br>740.87 MB<br>751.54 MB                                        | Prest OPU<br>O HQ<br>O HQ    | Head Mare<br>264 MB<br>280 MB                                     |     | y Dem        | UKUI  |
| RE SCOC-Determenter     Connections     Connections     Connections     Connections     Connections     Connections           | Versus machines VMs on ANF datastore after migra  VMs on ANF datastore after migra  i to datastore after migra  i to datastore after migra  i | Bon<br>Stele 1<br>Powerst On<br>Powerst On                          | tota<br>√ homa<br>√ homa              | Provincented Space<br>2 GB<br>3 GB<br>2 GB         | Ved figure<br>748.87 MB<br>75124 MB<br>755.46 MB                            | 0 H2<br>0 H2                 | Hard Mass<br>244 MB<br>280 MB<br>264 MB                           |     | + <u>Cen</u> | ucul  |
| B SOCCANALANAY     December 20     Control Control     media Adettication     visional Adettication     visional Adettication | Verval machine: VM Treasures VMs on AVF datastore after migra                                                                                                    | State f<br>Powerkal On<br>Powerkal On<br>Powerkal On<br>Powerkal On | Bela<br>S Asena<br>S Asena<br>S Asena | Provincented Space<br>2 08<br>3 08<br>3 08<br>3 08 | Viet Spece<br>248,87 MB<br>751,24 MB<br>751,24 MB<br>755,46 MB<br>761,22 MB | 0 H2<br>0 H2<br>0 H2<br>0 H2 | Hoad Marcs<br>2014 HB<br>2010 HB<br>2010 HB<br>2014 HB<br>2014 HB |     | * <u>Cen</u> | ucul  |

Si desea obtener información adicional y detallada sobre varias opciones de migración y sobre cómo migrar cargas de trabajo de las instalaciones a la solución VMware Azure mediante HCX, consulte "Guía del usuario de VMware HCX".

Para obtener más información sobre este proceso, no dude en ver el siguiente vídeo:

Migración de cargas de trabajo mediante HCX

Esta es una captura de pantalla de la opción HCX vMotion.

| + + C                                                   | O & at insulat           | 100-1004 | (abobum)(inje   | integis (mer e | na na statute da seconda estatute de la composició de la composició de la composició de la composició de la com | -        | niputentil     | 0       |                  |            |                 |                          |                         |          | Ŷ                            | e | 2 1 |
|---------------------------------------------------------|--------------------------|----------|-----------------|----------------|----------------------------------------------------------------------------------------------------|----------|----------------|---------|------------------|------------|-----------------|--------------------------|-------------------------|----------|------------------------------|---|-----|
| = vSphere Client                                        | a.                       |          |                 |                |                                                                                                    |          |                |         |                  |            |                 |                          |                         | C        |                              | 0 |     |
| HCX<br>Desticound<br>infrastructure                     |                          | Mig      | ration          | kapmert        | (17 million (                                                                                                   | <u> </u> |                | -       | 0/               |            |                 |                          |                         |          |                              | 8 |     |
| C the Parry<br>A Interconnect<br>IC Transport Analytics |                          |          | Milling and Apr |                |                                                                                                    | through/ | Wenery/ Office | - 1     | Pagess           |            |                 | Start                    | . Dal                   | _        | Datus                        |   |     |
| Denkas<br>O bahaph Exteriori<br>Moztan                  | *                        | Ĺ        |                 |                |                                                                                                    |          |                |         |                  |            |                 |                          |                         |          |                              |   |     |
| Disaster Recovery                                       |                          | 1        | · #300-vcsat    | Tehcoc co      | m -> 🕴 172.30.15                                                                                                | 62       |                |         |                  |            |                 |                          |                         |          |                              |   |     |
| )verm                                                   |                          | 0        | > Denu HCK VM   | den .          |                                                                                                    | 2        | 2.08           | 1 3     | The Party Server | 0          | ) + 121 ad brie | 11.52 or 10.1            |                         |          | Adultust Zianaba ki Pingress |   |     |
| Champert                                                |                          | 0        | > Done HCk.Col  | the stor       | (3)                                                                                                    | - 2      | 2 Gi 2 Gi      | 1.4     | O My Mark Cor    | -para      |                 | 1204 Martin              | ANTE AMARTS<br>Data TH  | 18 100   | Migratin (ongrafie           |   |     |
|                                                         |                          | 0        | > MCX_Photon_47 | indument -     | •                                                                                                    | 21       | 208 208        | 1.5     | O Myratem Cor    | shele      |                 | 1225 Per 801<br>Ins 52   | 1231 Person<br>Sea 12   | 12.000   | Migratus comprised           |   |     |
|                                                         |                          | 0        | y MX, Plenn, H  | DC.10w         | •                                                                                                    | . P      | 218            | 1.5     | O Maraher Cor    | une .      |                 | 12.25 Hotep?<br>Bas 13   | 1235-44807<br>Ber 10    |          | Register comprehent          |   |     |
|                                                         |                          | 0        | > MOLPHONE, 11  |                |                                                                                                    | -10      | 208            | 1. 8    | C Manifest Cor   | ciele .    |                 | 1217.Hcs21<br>Hos 13     | 12,24 Parazet<br>Nov 12 | 1.000    | Mignetion completed          |   |     |
|                                                         |                          | 0        | ACA_Dente_25    | 00.004         | 9                                                                                                    | - 2      | 2.08           | 1.4     | O Migration Ope  | sinte .    |                 | 12.01 mir.451<br>(nor.1) | 12:07 Harabit<br>Sec 19 | , Pain   | Migration completed          |   |     |
| · Recent Tasks                                          | tlarms.                  |          |                 |                |                                                                                                    |          |                |         |                  |            |                 |                          |                         |          |                              |   |     |
| Task Rame T                                             | farget                   |          | 5364            | + ®            | D-Certo                                                                                                    | *        | adutor .       |         | *                | Guesed . * | Start Type      | *                        | Comparison Type         |          | * been                       |   | 3   |
| Recordpare vertail mach.                                | Dens, HCK, VHotor        |          | Comparied       |                | Recomposing Vytual                                                                                              | Marin.   | EHCDC.COM      | America | statur           | 5.811      | 09/14/202       | 12, 10:57:17 .           | 09/4/2022 101           | 10.55 AM | a000-vicial/Lefunc.com       |   |     |
| Arower entrail machine ()                               | de Democritics, vMillion |          | @ completed     |                |                                                                                                    |          | EHEDC COM      | Astron  | c.ator           | 4.004      | 09/14/30        | 12,103958                | 294/54/2023.301         | 10:58 AM | e300-incade integration code |   |     |
| Bellesh orbal mathine s.                                | @ Dete_HCk_VMinion       |          | Completion .    |                |                                                                                                    |          | EHCOC COM      | Admire  | nt) also         | 6.46       | 09/94/202       | 0.00333.                 | 06/4/2022.10            | 2.33 AN  | a000-vijadhahatir.com        |   |     |
| "pethalph hold sheakpe kys                              | TT2 21254 00             |          | Congueted       |                |                                                                                                    |          | EHCOC.COM      | yages   | diator.          | 3.94       | 09/14/202       | 22.110433                | 09/14/2022,110          | 4.33 AM  | \$300-vessionatures com      |   |     |

Para obtener más información sobre este proceso, no dude en ver el siguiente vídeo:

# VMotion de HCX

Asegúrese de que hay suficiente ancho de banda disponible para gestionar la migración.

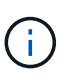

1

El almacén de datos ANF de destino debe tener suficiente espacio para gestionar la migración.

## Conclusión

Tanto si su objetivo es el cloud híbrido como el cloud, y los datos residen en un almacenamiento de cualquier

tipo o proveedor en las instalaciones, Azure NetApp Files y HCX ofrecen excelentes opciones para poner en marcha y migrar las cargas de trabajo de la aplicación a la vez que reduce el TCO, ya que los requisitos de datos se adaptan sin problemas a la capa de la aplicación. Sea cual sea el caso práctico, elija la solución VMware de Azure junto con Azure NetApp Files para conocer rápidamente las ventajas del cloud, una infraestructura consistente y operaciones en las instalaciones y varios clouds, portabilidad bidireccional de cargas de trabajo, y capacidad y rendimiento de clase empresarial. Se trata del mismo proceso y procedimientos que ya conoce que se utiliza para conectar el almacenamiento y migrar máquinas virtuales mediante la replicación de VMware vSphere, VMware vMotion o incluso la copia de archivos de red (NFC).

# Puntos

Los puntos clave de este documento son:

- Ahora puede utilizar Azure NetApp Files como almacén de datos en SDDC de la solución para VMware Azure.
- Puede migrar datos de manera sencilla desde las instalaciones a un almacén de datos de Azure NetApp Files.
- Es posible aumentar y reducir con facilidad el almacén de datos Azure NetApp Files para satisfacer los requisitos de capacidad y rendimiento durante la actividad de migración.

# Dónde encontrar información adicional

Si quiere más información sobre la información descrita en este documento, consulte los siguientes enlaces a sitios web:

• Documentación de la solución VMware de Azure

"https://docs.microsoft.com/en-us/azure/azure-vmware/"

• Documentación de Azure NetApp Files

"https://docs.microsoft.com/en-us/azure/azure-netapp-files/"

• Guía del usuario de VMware HCX

"https://docs.vmware.com/en/VMware-HCX/4.4/hcx-user-guide/GUID-BFD7E194-CFE5-4259-B74B-991B26A51758.html"

# Region Availability – almacén de datos NFS suplementario para ANF

La disponibilidad de almacenes de datos NFS complementarios en Azure/AVS es definida por Microsoft. En primer lugar, es necesario determinar si tanto el AVS como el ANF están disponibles en una región específica. A continuación, debe determinar si el almacén de datos NFS suplementario ANF es compatible con esa región.

- Compruebe la disponibilidad de AVS y ANF "aquí".
- Compruebe la disponibilidad del almacén de datos NFS complementario ANF "aquí".

## Información de copyright

Copyright © 2024 NetApp, Inc. Todos los derechos reservados. Imprimido en EE. UU. No se puede reproducir este documento protegido por copyright ni parte del mismo de ninguna forma ni por ningún medio (gráfico, electrónico o mecánico, incluidas fotocopias, grabaciones o almacenamiento en un sistema de recuperación electrónico) sin la autorización previa y por escrito del propietario del copyright.

El software derivado del material de NetApp con copyright está sujeto a la siguiente licencia y exención de responsabilidad:

ESTE SOFTWARE LO PROPORCIONA NETAPP «TAL CUAL» Y SIN NINGUNA GARANTÍA EXPRESA O IMPLÍCITA, INCLUYENDO, SIN LIMITAR, LAS GARANTÍAS IMPLÍCITAS DE COMERCIALIZACIÓN O IDONEIDAD PARA UN FIN CONCRETO, CUYA RESPONSABILIDAD QUEDA EXIMIDA POR EL PRESENTE DOCUMENTO. EN NINGÚN CASO NETAPP SERÁ RESPONSABLE DE NINGÚN DAÑO DIRECTO, INDIRECTO, ESPECIAL, EJEMPLAR O RESULTANTE (INCLUYENDO, ENTRE OTROS, LA OBTENCIÓN DE BIENES O SERVICIOS SUSTITUTIVOS, PÉRDIDA DE USO, DE DATOS O DE BENEFICIOS, O INTERRUPCIÓN DE LA ACTIVIDAD EMPRESARIAL) CUALQUIERA SEA EL MODO EN EL QUE SE PRODUJERON Y LA TEORÍA DE RESPONSABILIDAD QUE SE APLIQUE, YA SEA EN CONTRATO, RESPONSABILIDAD OBJETIVA O AGRAVIO (INCLUIDA LA NEGLIGENCIA U OTRO TIPO), QUE SURJAN DE ALGÚN MODO DEL USO DE ESTE SOFTWARE, INCLUSO SI HUBIEREN SIDO ADVERTIDOS DE LA POSIBILIDAD DE TALES DAÑOS.

NetApp se reserva el derecho de modificar cualquiera de los productos aquí descritos en cualquier momento y sin aviso previo. NetApp no asume ningún tipo de responsabilidad que surja del uso de los productos aquí descritos, excepto aquello expresamente acordado por escrito por parte de NetApp. El uso o adquisición de este producto no lleva implícita ninguna licencia con derechos de patente, de marcas comerciales o cualquier otro derecho de propiedad intelectual de NetApp.

Es posible que el producto que se describe en este manual esté protegido por una o más patentes de EE. UU., patentes extranjeras o solicitudes pendientes.

LEYENDA DE DERECHOS LIMITADOS: el uso, la copia o la divulgación por parte del gobierno están sujetos a las restricciones establecidas en el subpárrafo (b)(3) de los derechos de datos técnicos y productos no comerciales de DFARS 252.227-7013 (FEB de 2014) y FAR 52.227-19 (DIC de 2007).

Los datos aquí contenidos pertenecen a un producto comercial o servicio comercial (como se define en FAR 2.101) y son propiedad de NetApp, Inc. Todos los datos técnicos y el software informático de NetApp que se proporcionan en este Acuerdo tienen una naturaleza comercial y se han desarrollado exclusivamente con fondos privados. El Gobierno de EE. UU. tiene una licencia limitada, irrevocable, no exclusiva, no transferible, no sublicenciable y de alcance mundial para utilizar los Datos en relación con el contrato del Gobierno de los Estados Unidos bajo el cual se proporcionaron los Datos. Excepto que aquí se disponga lo contrario, los Datos no se pueden utilizar, desvelar, reproducir, modificar, interpretar o mostrar sin la previa aprobación por escrito de NetApp, Inc. Los derechos de licencia del Gobierno de los Estados Unidos de América y su Departamento de Defensa se limitan a los derechos identificados en la cláusula 252.227-7015(b) de la sección DFARS (FEB de 2014).

## Información de la marca comercial

NETAPP, el logotipo de NETAPP y las marcas que constan en http://www.netapp.com/TM son marcas comerciales de NetApp, Inc. El resto de nombres de empresa y de producto pueden ser marcas comerciales de sus respectivos propietarios.